#### 2020/1/17 健康情報学||

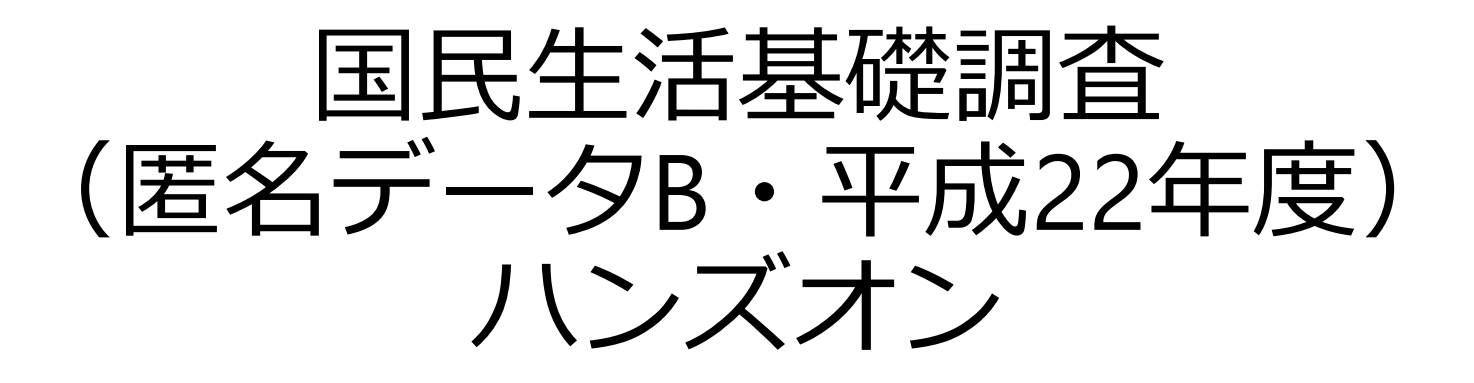

#### 京大SPH健康情報学 高橋由光

1

#### 授業の流れ

①CDフォルダ内 [H22KOKUMIN B] CSV ファイルに列名を挿入する (「平成22年国民生活基礎調査匿名データB 符号表及びレイアウト] 符号表を活用する) ②列名挿入したCSVデータをJMPで開く ③BMJ論文(Shibuya 2002)を参考に解析する (尺度の種類変更、ラベル作成、 ダミー変数の カテゴリ化、欠測処理、単変量・多変量解析)

#### 実習で利用するPCでは、デスクトップ上のフォルダを開いてください CD-ROM挿入後のウィンドウ

| 🔒   🕑 🔒 🛨                                  | 展開 【19007】京                          | 都大学 高橋様                  | _ | ×   |
|--------------------------------------------|--------------------------------------|--------------------------|---|-----|
| ファイル ホーム 共有 表示 圧縮フ                         | ォルダー ツール                             |                          |   | ~ 🕐 |
| ← → ヾ ↑ <mark>→</mark> > BD-RE ドライブ (G:) > | 【19007】京都大学 高橋様                      | ✓ ひ 【19007】京都大学 高橋様の検索   |   |     |
| 名前                                         | 更新日時                                 | 種類 サイズ                   |   |     |
| ○リサンプリング方法の参考資料                            | 2019/12/04 11:54                     | ファイルフォルダー                |   |     |
| ○符号表及びレイアウト ○報告書様式                         | 2019/12/04 11:54<br>2019/12/04 11:54 | ファイル フォルター<br>ファイル フォルダー |   |     |
| □ ○利用上の主な注意事項                              | 2019/12/04 11:54                     | ファイル フォルダー               |   |     |
| 19007010211-22B1.zip                       | 2019/12/04 10:53                     | 圧縮 (zip 形式) フォ 702 KB    |   |     |
|                                            |                                      |                          |   |     |
|                                            |                                      |                          |   |     |
| 5 個の項目 1 個の項目を選択 701 KB                    |                                      |                          |   |     |

5個の項目
①リサンプリング方法の参考資料(フォルダ)
②符号表及びレイアウト(フォルダ)
③報告書様式(フォルダ)
④利用上の主な注意事項(ファイル)
⑤19007010211-22B1(圧縮ファイル)

### 圧縮ファイルを開く

#### ① [1900...zip] 圧縮フォルダをダブルクリック

| 名前 ^                 | 更新日時             | 種類             | サイズ    |
|----------------------|------------------|----------------|--------|
|                      | 2019/12/04 11:54 | ファイル フォルダー     |        |
| 🔜 〇符号表及びレイアウト        | 2019/12/04 11:54 | ファイル フォルダー     |        |
|                      | 2019/12/04 11:54 | ファイル フォルダー     |        |
| 〇利用上の主な注意事項          | 2019/12/04 11:54 | ファイル フォルダー     |        |
| 19007010211-22B1.zip | 2019/12/04 10:53 | 圧縮 (zip 形式) フォ | 702 KB |

#### ② [**H22KOKUMIN\_B**] CSVファイルをダブルクリック

| 名前             | 種類                       | 圧縮サイズ  | パスワード保護 |
|----------------|--------------------------|--------|---------|
| B H22KOKUMIN_B | Microsoft Excel CSV ファイル | 716 KB | 有       |

### H22KOKUMIN\_Bを開く

#### ① [ **H22KOKUMIN\_B** ] CSVファイルをダブルクリック

| □ 名前 | 種類                       | 圧縮サイズ | パスワード保 | 隻 サイズ |           | 圧縮率 | 更新日時             |
|------|--------------------------|-------|--------|-------|-----------|-----|------------------|
|      | Microsoft Excel CSV ファイル | 716   | 〈B 有   |       | 10,995 KB | 94% | 2016/11/30 11:09 |

#### ②パスワードを入力してファイルを開く

| パスワ | ードの入力                                                    | ×            |
|-----|----------------------------------------------------------|--------------|
| Ŷ   | ファイル 'H22KOKUMIN_B' はパスワードで保<br>護されています。 パスワードを入力してください。 | ОК           |
|     |                                                          | ファイルのスキップ(K) |
|     | パスワード(P):                                                | キャンセル        |
|     |                                                          |              |

注意:Windows 10の初期設定標準機能では解凍できない場合があるため、 別途解凍ソフトを利用しなければならない可能性あり。

ファイルがExcelで開かれる

| 自動的                        | 保存 ● オフ |    | <del>ა.</del> ა | - <b>2</b> |    |     | H22KOKUMIN_B - 読み取り専用 - Excel |      |         |          |        |        |         |    |    |    |            |   |  | - | サインイン | Ŧ | - | o ×   |
|----------------------------|---------|----|-----------------|------------|----|-----|-------------------------------|------|---------|----------|--------|--------|---------|----|----|----|------------|---|--|---|-------|---|---|-------|
| ファイル                       | ホーム     | 挿入 | 描画              | ページ レイアウト  | 数式 | データ | 校閲                            | 表示 」 | MP ACRO | BAT ζ    | 2 実行した | い作業を入力 | っしてください |    |    |    |            |   |  |   |       |   |   | 13 共有 |
| A1                         |         | ų  | j,              | 47         |    |     |                               |      |         |          | ŗ      | ÷      | -       | ÷  |    |    |            |   |  |   |       |   |   |       |
| 2<br>3<br>4<br>5           |         |    |                 |            |    |     |                               |      |         |          |        |        |         |    |    |    |            |   |  |   |       |   |   |       |
| 6<br>7<br>8<br>9<br>10     |         |    |                 |            |    |     | フ                             | ア    | 'イ      | <b>)</b> | レ      | よの     | CS      | VŦ | 形i | ť- | <u>ر</u> - | す |  |   |       |   |   |       |
| 11<br>12<br>13<br>14       |         |    |                 |            |    |     |                               |      |         |          |        |        |         |    |    |    |            |   |  |   |       |   |   |       |
| 15<br>16<br>17<br>18       |         |    |                 |            |    |     |                               |      |         |          |        |        |         |    |    |    |            |   |  |   |       |   |   |       |
| 19<br>20<br>21<br>22       |         |    |                 |            |    |     |                               |      |         |          |        |        |         |    |    |    |            |   |  |   |       |   |   |       |
| 23<br>24<br>25<br>26<br>27 |         |    |                 |            |    |     |                               |      |         |          |        |        |         |    |    |    |            |   |  |   |       |   |   |       |
| 4                          |         |    |                 |            |    |     |                               |      |         |          |        |        |         |    |    |    |            |   |  |   |       |   |   |       |

### CSVファイルをメモ帳で開いた場合

H22KOKUMIN\_B.-メモ帳
 ファイル(F) 編集(E) 書式(O) 表示(V) ヘルプ(H)

- 0 ×

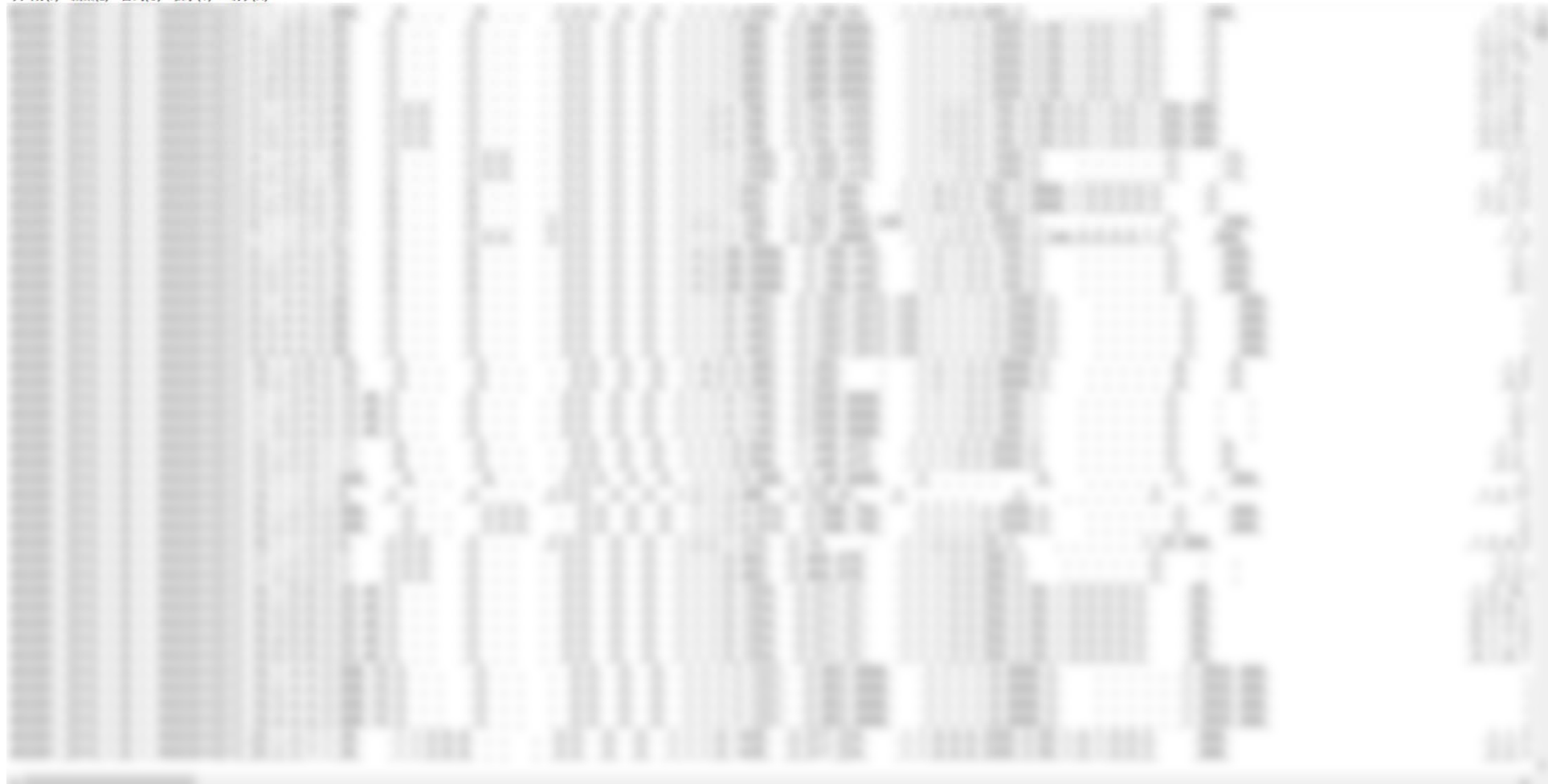

参考情報

拡張子

### オペレーティングシステム(OS)で、ファイル形 式判別のために、ファイル名の最後に .○○○ とつけられている

- .xls or .xlsx  $\rightarrow$  Excel
- .doc or .docx  $\rightarrow$  Word
- .ppt or .pptx  $\rightarrow$  Power Point
- ※ 最後のxは、Office 2007以降
- Windowsの初期設定では非表示

参考情報

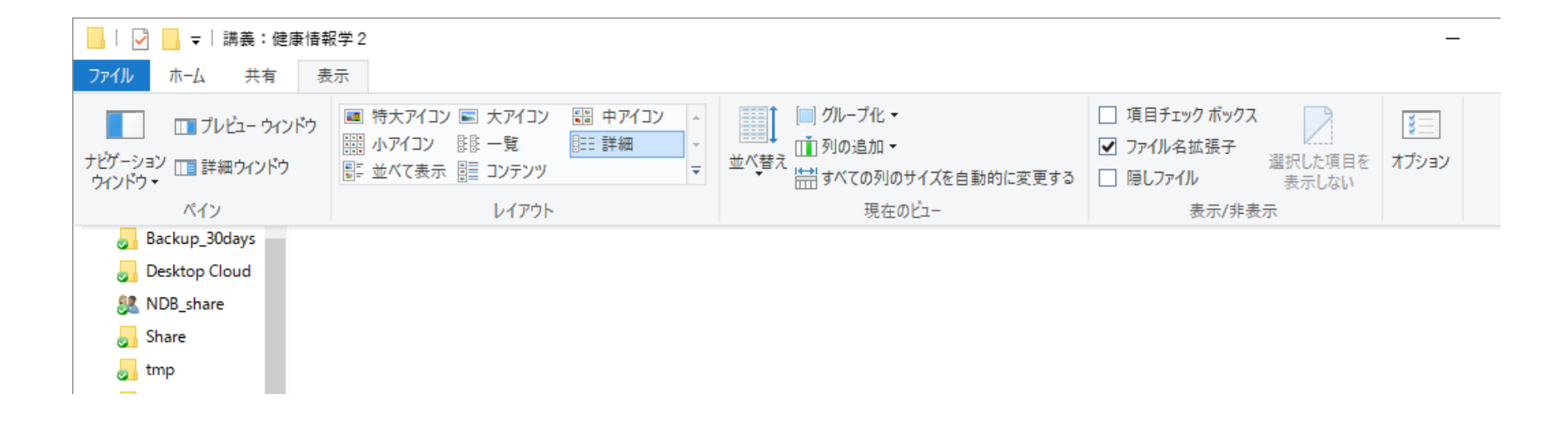

### CSV (Comma Separated Values)

・データをカンマ(,) で区切って並べたファイル形式

・通常は、Excelで開かれる

| 419kCSV - メモ帳                                                                                                    |      |        |     |                  |      |         |             |
|----------------------------------------------------------------------------------------------------|------|--------|-----|------------------|------|---------|-------------|
| ファイル(E) 編集(E) 書式( <u>O</u> ) 表示(V) ヘルプ(H)                                                                                                    |      | 9-10-1 | -   | -                | -    | 419kCSV | - Microsoft |
| <u>~0001~,~1~,~0~,~0~,~0~,~0~,~0~,~0~,~0~,~</u>                                                                                                    | ファイル | ホーム    | 挿入  | ページ レイアウ         | ト 数式 | データ     | 校閲表示        |
|                                                                                                    |      | A1     | - ( | • f <sub>x</sub> | 1    |         |             |
| real "00004", "4", "0", "0", "0", "0", "0",                                                                                                    |      |        |     |                  | 5    | -       | _           |
| <i>"</i> "0005 <i>"</i> ′, <i>"</i> 3″, <i>"</i> 0″, <i>"</i> 0″, <i>"</i> 0″, <i>"</i> 0″, <i>"</i> 0″, <i>"</i> 0″, <i>"</i> 0″, <i>"</i> 1″, <i>"</i> 0                                                                                |      | A      | В   | C                | D    | E       | F           |
| <b> </b> ″0006″,″4″,″0″,″0″,″0″,″0″,″0″,″0″,″0″,″0″,″1″,″0                                                                                                    |      |        | 1   | 0                | 0    | 0       | 0           |
| <b>"</b> 0007 <i>"</i> , "4", "0", "0", "0", "0", "0", "0", "0"                                                                                                    |      | 2      | 3   | 0                | 1    | 0       | 0           |
| "`````````````````````````````````````                                                                                                    | 3    | 3      | 1   | 0                | 0    | 0       | 0           |
| "ňňňň9". "4". "ň". "ň". "ň". "ň". "ň". "ň". "ň                                                                                                    | 4    | 4      | 4   | 0                | 0    | 0       | 0           |
| "ňňĭň"'"¼"'"ň"'"ň"'"ň"'"ň"'"ň"'"'n"'"'n"'"ň"'"ň"'"ň                                                                                                    | 5    | 5      | 3   | 0                | 0    | 0       | 0           |
| "0011", ", ", ", ", ", ", ", ", ", ", ", ", "                                                                                                    | 6    | 6      | 4   | 0                | 0    | 0       | 0           |
| "0011", 4", 0", 0", 0", 0", 0", 0", 0", 0", 0", 1", 0                                                                                                    | 7    | 7      | 4   | 0                | 0    | 0       | 0           |
|                                                                                                    | 8    | 8      | 4   | 0                | 0    | 0       | 0           |
|                                                                                                    | 9    | 9      | 4   | 0                | 0    | 0       | 0           |
|                                                                                                    | 10   | 10     | 4   | 0                | 0    | 0       | 0           |
| <b>"</b> 0015″,″4″,″0″,″1″,″0″,″0″,″0″,″0″,″0″,″0″,″0″,″0                                                                                                    | 11   | 11     | 4   | 0                | 0    | 0       | 0           |
| <i>"</i> 0016 <i>"</i> , <i>"</i> 1 <i>"</i> , <i>"</i> 0 <i>"</i> , <i>"</i> 0 <i>"</i> , <i>"</i> 0 <i>"</i> , <i>"</i> 0 <i>"</i> , <i>"</i> 0 <i>"</i> , <i>"</i> 0 <i>"</i> , <i>"</i> 0 <i>"</i> , <i>"</i> 1 <i>"</i> , <i>"</i> 0 | 12   | 12     | 4   | 0                | 0    | 0       | 0           |
| "`````````````````````````````````````                                                                                                    | 13   | 13     | 1   | 0                | 0    | 0       | 10 o        |
| """"""""""""""""""""""""""""""""""""""                                                                                                    |      | 12     |     |                  | 21   | 21      | 2           |

### ファイルの種類の例

- TAB:タブ区切りのデータファイル
- TXT:タブやCSVで区切られていることが多い
- その他
  - ・JMP JMPデータファイル
  - ・SAS SASデータファイル
  - ・SAV SPSSデータファイル
  - STATAデータファイル
- 各統計ソフトは、CSV、TXT、Excelデータファイルの読込可能
  - ・ただし、古いバージョンでは、.xlsxは未対応

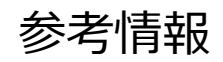

### Excelの拡張子 .xls/.xlsx

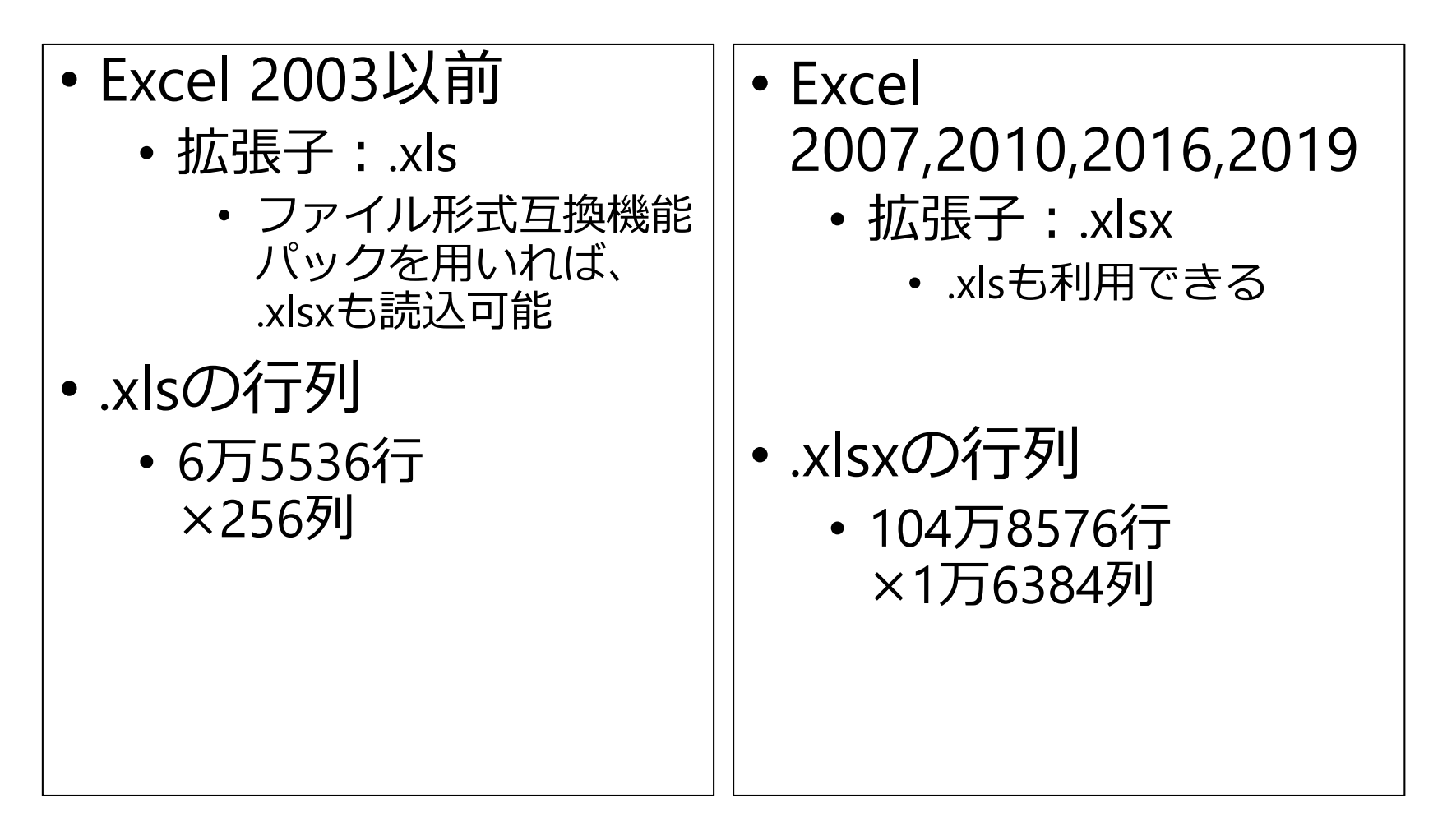

### データを使ってJMPで解析する

#### H22KOKUMIN\_B (CSVファイル)

| 名前                   | 更新日時             | 種類                  | サイズ       |
|----------------------|------------------|---------------------|-----------|
| 📔 〇リサンプリング方法の参考資料    | 2019/12/04 11:54 | ファイル フォルダー          |           |
| 📜 〇符号表及びレイアウト        | 2019/12/04 11:54 | ファイル フォルダー          |           |
| ▶ ○報告書様式             | 2019/12/04 11:54 | ファイル フォルダー          |           |
| 📜 〇利用上の主な注意事項        | 2019/12/04 11:54 | ファイル フォルダー          |           |
| 19007010211-22B1.zip | 2019/12/04 10:53 | 圧縮 (zip 形式) フォル     | 702 KB    |
| H22KOKUMIN_B.CSV     | 2019/12/04 10:38 | Microsoft Excel CSV | 10,995 KB |

#### データをJMPで読み込むためにJMPを立ち上げる

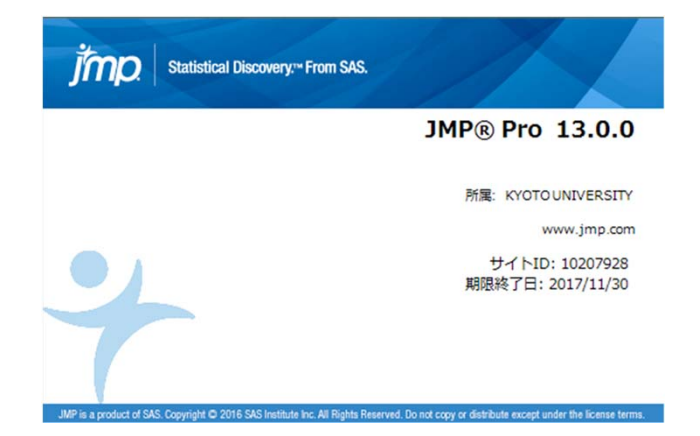

### JMPでファイルを開く

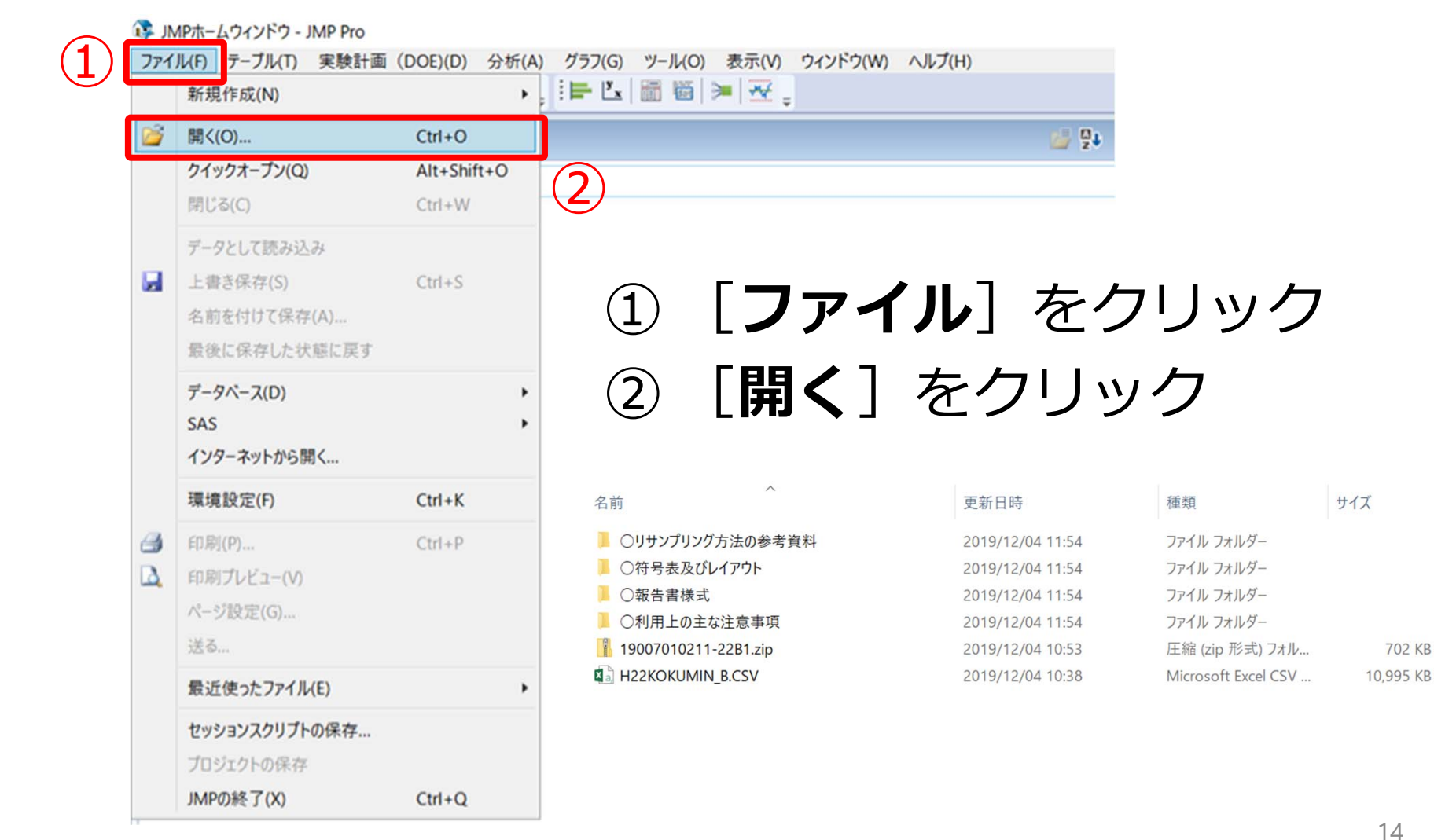

#### JMPでファイルを開く ② ①エクセルで開かれる, [JMP] をクリック

| 自動                    | 除存 <b>④ 1</b> 2 - |     |     |                |        |    |     |    |    |     |     |       | н   | 122KOKI | UMIN_ | _B - 読 | み取り  | 専用 - | Excel |   |   |   |   |   |   | サインイ |   | Æ |   | ٥ |      |
|-----------------------|-------------------|-----|-----|----------------|--------|----|-----|----|----|-----|-----|-------|-----|---------|-------|--------|------|------|-------|---|---|---|---|---|---|------|---|---|---|---|------|
| ファイル                  | ホーム               | 挿入  | 描画  | ページ            | レイアウト  | 数式 | データ | 校開 | 表示 | JMP | ACR | ROBAT | Q 3 | 同行したい   | 作業を   | えカして   | ください |      |       |   |   |   |   |   |   |      |   |   |   |   | 🖒 共有 |
| A1                    | *                 | : > | < 🗸 | f <sub>x</sub> | 450061 | L  |     |    |    |     |     |       |     |         |       |        |      |      |       |   |   |   |   |   |   |      |   |   |   |   | *    |
| 1<br>2<br>3<br>4<br>5 | A                 | В   |     | С              | D      | E  |     | F  | G  |     | Η   |       | I   | ]       |       | К      |      | L    |       | Μ | N | 0 | Ρ | Q | R |      | S |   | Τ | U |      |

#### ② [**データテーブル**] をクリック

| 自動保存 (● 打) 🔒 🥱 • 🥐 • 💲 • •                                                                                                   | H22KOKUMIN_B - 読み取り専用 - Excel | サインイン 囨 - | o ×    |
|----------------------------------------------------------------------------------------------------|-------------------------------|-----------|--------|
| ファイル ホーム 挿入 描画 ページレイアウト 数式 データ 校閲 表示 JMP ACRC                                                                                | BAT ♀ 実行したい作業を入力してください        |           | 132 共有 |
| 環境     データ     プランピー変量     変量     M     M     M     M       設定     デーブル     ル/ダー     の分布     の男分析     理図     ビブルの作     モデルの作 |                               |           |        |
| 2                                                                                                    |                               |           |        |
| 3                                                                                                    |                               |           |        |

「選択した行数が10,000を超えています。続行しますか?」と表示された場合は 「OK」

### JMPでデータテーブルが作成される

&[File]\_&[Tab] - JMP Pro

| &[File]_&[Tab] |      |    |    |    |    | -   |     |     |     |     |     | -   |     |     |
|----------------|------|----|----|----|----|-----|-----|-----|-----|-----|-----|-----|-----|-----|
|                | 5    | 列6 | 列7 | 列8 | 列9 | 列10 | 列11 | 列12 | 列13 | 列14 | 列15 | 列16 | 列17 | 列18 |
|                | 1 1  |    |    |    |    |     |     |     |     |     |     |     |     |     |
|                | 2 1  |    |    |    |    |     |     |     |     |     |     |     |     |     |
|                | 3 1  |    |    |    |    |     |     |     |     |     |     |     |     |     |
|                | 4 1  |    |    |    |    |     |     |     |     |     |     |     |     |     |
|                | 5 1  |    |    |    |    |     |     |     |     |     |     |     |     |     |
|                | 6 1  |    |    |    |    |     |     |     |     |     |     |     |     |     |
|                | 7 1  |    |    |    |    |     |     |     |     |     |     |     |     |     |
|                | 8 1  |    |    |    |    |     |     |     |     |     |     |     |     |     |
|                | 9 1  |    |    |    |    |     |     |     |     |     |     |     |     |     |
|                | 10 1 |    |    |    |    |     |     |     |     |     |     |     |     |     |
| 列(18/0)        | 11 1 |    |    |    |    |     |     |     |     |     |     |     |     |     |
| 列1             | 12 1 |    |    |    |    |     |     |     |     |     |     |     |     |     |
| 列2             | 13 1 |    |    |    |    |     |     |     |     |     |     |     |     |     |
| 列3             | 14 1 |    |    |    |    |     |     |     |     |     |     |     |     |     |
| 91]4<br>File   | 15 1 |    |    |    |    |     |     |     |     |     |     |     |     |     |
| グリン<br>別6      | 16 1 |    |    |    |    |     |     |     |     |     |     |     |     |     |
| 列7             | 17 1 |    |    |    |    |     |     |     |     |     |     |     |     |     |
| 列8             | 18 1 |    |    |    |    |     |     |     |     |     |     |     |     |     |
| 列9             | 10 1 |    |    |    |    |     |     |     |     |     |     |     |     |     |
| 列10            | 20 1 |    |    |    |    |     |     |     |     |     |     |     |     |     |
| 列11            | 20 1 |    |    |    |    |     |     |     |     |     |     |     |     |     |
| 列12            | 21 1 |    |    |    |    |     |     |     |     |     |     |     |     |     |
| 列13            | 22 1 |    |    |    |    |     |     |     |     |     |     |     |     |     |
| 列14            | 23 1 |    |    |    |    |     |     |     |     |     |     |     |     |     |
| 列15            | 24 1 |    |    |    |    |     |     |     |     |     |     |     |     |     |
| 列10            | 25 1 |    |    |    |    |     |     |     |     |     |     |     |     |     |
| 列18            | 26 1 |    |    |    |    |     |     |     |     |     |     |     |     |     |
| ,,,,,,         | 27 1 |    |    |    |    |     |     |     |     |     |     |     |     |     |
| 行              | 28 1 |    |    |    |    |     |     |     |     |     |     |     |     |     |
| べての行 15,901    | 29 1 |    |    |    |    |     |     |     |     |     |     |     |     |     |
| 択されている行(       | 30 1 |    |    |    |    |     |     |     |     |     |     |     |     |     |
| 外されている行(       | 31 1 |    |    |    |    |     |     |     |     |     |     |     |     |     |
| ホレない行 (        | 32 1 |    |    |    |    |     |     |     |     |     |     |     |     |     |
| NUDDUNEIT (    |      |    |    |    |    |     |     |     |     |     |     |     |     |     |

16

\_

o ×

### H22KOKUMIN\_Bに列名挿入が必要

#### ①ファイルの1行目に②の項目名の挿入作業が必要

| 自動     |     |     |                       | ⊳ <b>&amp;</b> + ∓ |      |     |    |    |     |        |    | H22KOK | UMIN_B | - 読み取  | なり専用 - | Excel |   |   |     |     |              | 'n  | インイン | æ           | ٥ |   |
|--------|-----|-----|-----------------------|--------------------|------|-----|----|----|-----|--------|----|--------|--------|--------|--------|-------|---|---|-----|-----|--------------|-----|------|-------------|---|---|
| ファイル   | ホーム | 挿入  | 描画                    | ページ レイアウ           | ト 数式 | データ | 校開 | 表示 | ЈМР | ACROBA | πÇ | 実行したい  | 作業を入   | カしてくだる | さい     |       |   |   |     |     |              |     |      |             | ٤ |   |
| A1     | ~   | : × | <ul> <li>✓</li> </ul> | <i>f</i> x 4500    | 061  |     |    |    |     |        |    |        |        |        |        |       |   |   |     |     |              | / 1 | N /  |             |   | * |
| 1      | A   | В   |                       | C D                |      | E   | F  | G  |     | H      | 1  | J      |        | К      | L      | N     | N |   | 124 | 2K( | $\bigcirc$ K | (U  | IVI  | $  \rangle$ | В |   |
| 2 3    |     |     |                       |                    |      |     |    |    |     |        |    |        |        |        |        |       |   | 1 |     |     |              |     | _    |             |   | 1 |
| 4<br>5 |     |     |                       |                    |      |     |    |    |     |        |    |        |        |        |        |       |   |   |     |     |              |     |      |             |   |   |
| 6<br>7 |     |     |                       |                    |      |     |    |    |     |        |    |        |        |        |        |       |   |   |     |     |              |     |      |             |   |   |

| 自動保存 💽 未                                                                                                    | ) 🖬 🤝 👌 - 🖁 + 🔹                        |                                                                   | 平成22年国民生活基礎調査匿名データB符号表及びルイアウト - Excel | ザインイン 団 - O X |
|----------------------------------------------------------------------------------------------------|----------------------------------------|-------------------------------------------------------------------|---------------------------------------|---------------|
| ファイル ホーム                                                                                                    | 挿入 描画 ページレイアウト                         | 数式 データ 校閲 表示 JMP                                                  | ACROBAT 🗘 実行したい作業を入力してください            | L 共有          |
| R6C2 *                                                                                                    | $\therefore$ $\checkmark$ $f_x$        |                                                                   |                                       | •             |
| 1         政府統計コー           2         統計調査名           3         調査票名           4         コード体系           5         レコード長           6           7 | 2<br>× 00450081<br>国民生活基礎調査<br>匿名データ B | 3 4 5 6 7<br><u>実施時期</u> 平成22年<br><u>集計区分</u><br>(備考・補足事項)<br>708 | ②平成22年国民生活基礎<br>データB符号表及びレイ           | 割査匿名<br>イアウト  |
| 行番号                                                                                                    | 項目名                                    | 項バ       皆位目イ       置番ト       号数                                  |                                       |               |
| 9                                                                                                    | 【基本情報】                                 | 1                                                                 |                                       | <u>×</u>      |
| 10                                                                                                    | 2 政府統計コード                              |                                                                   | 00450061 [00450061                    |               |
| 12<br>13                                                                                                    | 1,<br>1調査年<br>1,                       | 2 3 2 1<br>2 10 3 4<br>2 14 4 1                                   | 2010 2010年                            | -             |

| <b>符号</b><br>① 「符号:                | <b>号表</b><br>表及び    | Excel         | ファイ.<br><sup>ット]</sup> フォル | ルを開                  | 司く                                                                                                    |
|------------------------------------|---------------------|---------------|----------------------------|----------------------|----------------------------------------------------------------------------------------------------|
| [ <b>平成22</b> 4<br>▶  ☑ ▶ -   ○符号表 |                     | ] Exce        | elファイルを                    | ダブルク                 | リック                                                                                                    |
| ファイル ホーム 共有                        | 表示                  |               |                            |                      |                                                                                                    |
| ← → • ↑ 🖡 • U                      | JSB ドライブ (D:) 🔌 【19 | 9007】京都大学 高橋様 | > ○符号表及びレイアウト              |                      | <ul><li></li><li></li><li></li><li></li><li></li><li></li><li></li><li></li><li></li><li></li><li></li><li></li><li></li><li></li><li></li><li></li><li></li><li></li><li></li><li></li><li></li><li></li><li></li><li></li><li></li><li></li><li></li><li></li><li></li><li></li><li></li><li></li></ul> |
|                                    | 名前                  | ^             | 更新日時                       | 種類                   | サイズ                                                                                                    |
|                                    | 🔳 平成22年国            | 民生活基礎調査匿名データ  | B符号表及 2020/01/06 9:08      | Microsoft Excel 97-2 | . 363 KB                                                                                                    |
| ② 「B符号                             | 号表]                 | のシート          | 、をクリック                     |                      |                                                                                                    |

| H                                                          | 5 d                             | ÷                   |                         |       | data         | _B22.                      | xls                | [互換              | €-ド]         | - Excel  | ТАКАН          | ASHI Yoshimitsu  | ₽                 | — |             | ×        |
|------------------------------------------------------------|---------------------------------|---------------------|-------------------------|-------|--------------|----------------------------|--------------------|------------------|--------------|----------|----------------|------------------|-------------------|---|-------------|----------|
| ファイル                                                       | ℼ−ム                             | 挿入                  | ページ レイアウト               | 数式    | データ          | 校問                         |                    | 表                | 示            | ヘルプ      | ACROBAT        | ♀ 操作アシスト         |                   |   | <u></u> А,共 | 有        |
| C9                                                         | -                               | $\times$            | <i>f</i> <sub>x</sub> 1 |       |              |                            |                    |                  |              |          |                |                  |                   |   |             | ~        |
| ▲ A<br>1 政府統計                                              | A<br>ナユード 004                   | 450061              | B                       |       | (<br>]<br>() | D<br>施時                    | E<br>朝             | F<br>平成:         | G   H<br>22年 | 」<br>作成日 | J<br>2015/9/28 | K<br>訂正日         |                   |   | L           |          |
| <ol> <li>2 統計調査</li> <li>3 調査票名</li> <li>4 ユード体</li> </ol> |                                 | 6622年国氏3<br>名データB   | 出语基礎調査                  |       | (1<br>       | <u>計区</u> )<br>備考・         | <del>が</del><br>補足 | 事項)              | I            | ファイルギ    | HZZKUKUMIN_B   | .057             |                   |   |             |          |
| 5 1/ I ~ K<br>6<br>7                                       | "長」                             |                     |                         |       | 706          |                            |                    |                  |              | _        |                |                  | _                 |   |             |          |
| 行祖                                                         | 番号                              |                     | 項目名                     |       | 階層           | 皆位                         | 項目番号               | バイト 對            | 型<br>型<br>別  | 変数名      | 対象             | 符号               |                   | 符 | 诗内容         |          |
| 9                                                          | 1 [                             | 基本情報】               |                         |       |              | 1                          |                    |                  |              |          |                |                  |                   |   |             |          |
| 11                                                         | 2 J#X.<br>3                     | 府統計ユー               | ř                       |       |              | 2 1<br>2 9                 | 1                  | 8                |              |          |                | 00450061         | 00450061          |   |             |          |
| 11<br>12<br>13                                             | 2世2、<br>3,<br>4調<br>5,          | 府統計ユー     査年        | £                       |       |              | 2 1<br>2 9<br>2 10<br>2 14 | 1<br>2<br>3<br>4   | 8<br>1<br>4<br>1 |              |          |                | 00450061<br>2010 | 00450061<br>2010年 |   |             | <b>•</b> |
| 10<br>11<br>12<br>13                                       | 2 时<br>3 ,<br>4 調<br>5 ,<br>レイア | 府統計ユー<br>査年<br>ウ B符 | \$<br>号表 参考]項           | 1月名一覧 | ÷            | 2 1<br>2 9<br>2 10<br>2 14 | 1<br>2<br>3<br>4   | 8<br>1<br>4<br>1 |              |          | 1              | 00450061         | 00450061<br>2010年 |   |             | •        |

### 新規Excel ファイルを作成

| 自動保存 💽 🎝 🔒 🔮       | ठ- ८- <b>६</b> |           |                          |                | Book1 - Excel |     |            |                |            | サイン・1    | か 困 <u>-</u> | o ×     |
|--------------------|----------------|-----------|--------------------------|----------------|---------------|-----|------------|----------------|------------|----------|--------------|---------|
| ファイル ホーム 挿入        | 描画 ページレイアウト    | 数式 データ 校閲 | 表示 JMP ACF               | OBAT Q 実行したい作業 | 業を入力してください    |     |            |                |            |          |              | 13 共有   |
| Δ1 · · · ×         | √ fr           |           |                          |                |               |     |            |                |            |          |              | *       |
| A                  |                | FF        | C H                      | 1 SP 1 P       | K I           | M   | N          | O P            | 0          | P        | e T          | 11      |
| 1                  | C D            | L I       | G II                     | J              | K L           | IVI | IN         | U F            | Ŷ          | IX.      | 3 1          |         |
| 2                  |                |           |                          |                |               |     |            |                |            |          |              |         |
| 3                  |                |           |                          |                |               |     |            |                |            |          |              |         |
| 4                  |                |           |                          |                |               |     |            |                |            |          |              |         |
| 5                  | 1              |           |                          |                |               |     |            |                |            |          | _            |         |
| 7                  |                |           | //                       |                | L �/┻ ┶┤      | 1-7 | the second | 1 + >          | 1 \        | 1        |              |         |
| 8                  |                | イン        | ー ア・                     | ーンし            | 「紀代」          | しい  | シ史         | しば             | <b>し</b> ヽ | !        |              |         |
| 9                  |                |           |                          |                |               |     |            |                | •          | -        |              |         |
| 10                 |                | デーム       | フ角朶木ら                    | の時に            | (-1+)         | ンざ  |            | $\gamma \pm 1$ | . H        |          |              |         |
| 11                 |                | ノノノ       | 7 194417                 | 「つつち」          | してる           | らし  | <u>.</u> ۲ | ノみし            | ノみ         |          |              |         |
| 13                 |                |           |                          |                |               |     |            |                |            |          |              |         |
| 14                 | · · · ·        |           |                          |                |               | / . |            | // 15          |            |          |              |         |
| 15                 | タ              | ISA<br>を  | $\mathcal{T}\mathcal{O}$ | 計してい           | ヽファ           | イノ  |            | 化日本            | ਰ,         | 6        |              |         |
| 16                 |                | л с       |                          |                |               |     | VIC        |                | 2          | <b>a</b> |              |         |
| 17                 |                |           |                          |                |               |     |            |                |            |          |              |         |
| 18                 |                |           |                          |                |               |     |            |                |            |          |              |         |
| 20                 |                |           |                          |                |               |     |            |                |            |          |              |         |
| 21                 |                |           |                          |                |               |     |            |                |            |          |              |         |
| 22                 |                |           |                          |                |               |     |            |                |            |          |              |         |
| 23                 |                |           |                          |                |               |     |            |                |            |          |              |         |
| 24                 |                |           |                          |                |               |     |            |                |            |          |              |         |
| 25                 |                |           |                          |                |               |     |            |                |            |          |              |         |
| 27                 |                |           |                          |                |               |     |            |                |            |          |              |         |
| 新加速 Sneet1<br>進備空了 | (+)            |           |                          |                |               |     |            |                |            |          | III          | + 100%  |
| + muy 0 1          |                |           |                          |                |               |     |            |                |            |          | 19           | . 10070 |

### 符号表の一部をコピーする

#### 「平成22年国民... Excelファイル B符号表 のシート」

|                                                                                                  |                                                                                                    |                                                                                                    | ð               | ÷                         |        |                                                                                                    |                                                                                                    |                                                                                                    |                                                                                                    |                 |    |
|--------------------------------------------------------------------------------------------------|----------------------------------------------------------------------------------------------------|----------------------------------------------------------------------------------------------------|-----------------|---------------------------|--------|----------------------------------------------------------------------------------------------------|----------------------------------------------------------------------------------------------------|----------------------------------------------------------------------------------------------------|----------------------------------------------------------------------------------------------------|-----------------|----|
| יכ                                                                                               | イルホーム                                                                                                    | タッチ 非                                                                                                    | ■入              | ページ レイアウト                 | 数式     | データ                                                                                                    |                                                                                                    | 校問                                                                                                    | 5                                                                                                    | 表               | 示  |
| 貼り                                                                                               | ★ 切り取り 付け * 書式のコ                                                                                                    | ピー/貼り付け                                                                                                    | MS明<br>BI       | ]朝<br>□ •    •  <br>□ + \ | • 11 • | AÎ<br>Z                                                                                                    | A <sup>*</sup>                                                                                                    | =                                                                                                    |                                                                                                    | =               | *  |
|                                                                                                  | -77927# 1                                                                                                    | 13                                                                                                    |                 | 777                       |        |                                                                                                    | 1911                                                                                                    |                                                                                                    |                                                                                                    |                 |    |
| A                                                                                                | 8 👻                                                                                                    | 1 × 5                                                                                                    | f <sub>x</sub>  | 行番号                       |        |                                                                                                    |                                                                                                    |                                                                                                    |                                                                                                    |                 |    |
| 1<br>2<br>3<br>4<br>5                                                                            | A<br>政府統計コード<br>統計調査名<br>調査票名<br>コード体系<br>レコード長                                                                                                 | 00450061<br>国民生活基礎<br>匿名データB                                                                                                    | 周査              | B                         | 70     | c<br><u>実</u> が<br>(備<br>6                                                                                                    | D<br><del>御時期</del><br>十区分<br>清・                                                                                                    | E<br>明<br>分<br>補足                                                                                                    | F<br>平成<br>事項                                                                                                | G  <br>22年<br>) | H  |
| 6                                                                                                |                                                                                                    |                                                                                                    |                 |                           |        |                                                                                                    |                                                                                                    |                                                                                                    |                                                                                                    |                 |    |
|                                                                                                  | 6                                                                                                    |                                                                                                    |                 |                           |        | _                                                                                                    |                                                                                                    |                                                                                                    |                                                                                                    |                 |    |
|                                                                                                  | 行番号                                                                                                    |                                                                                                    |                 | 項目名                       |        | 階<br>層                                                                                                    | 位置                                                                                                    | 項目番                                                                                                    | バイト                                                                                                    | 型               | 種別 |
| 8                                                                                                | 行番号                                                                                                    | 【基本情報】                                                                                                    |                 | 項目名                       |        | 階<br>層<br>1                                                                                                    | 位置                                                                                                    | 項目番号                                                                                                    | バイト数                                                                                                    | 型               | 種別 |
| 8<br>9<br>10                                                                                     | 行番号<br>1<br>1<br>2                                                                                                    | <br>【基本情報】<br>政府統計コー                                                                                                    | ¥               | 項目名                       |        | 階<br>層<br>1<br>2                                                                                                    | 位<br>置<br>1                                                                                                    | 項<br>目<br>番<br>号                                                                                                    | バ<br>イ<br>ト<br>数<br>8                                                                                        | 펯               | 種別 |
| 8<br>9<br>10<br>11                                                                               | 行番号<br>1<br>2<br>3                                                                                                    | 【基本情報】<br>政府統計コー                                                                                                    | ř.              | 項目名                       |        | 階<br>層<br>1<br>2                                                                                                    | 位<br>置<br>1<br>9                                                                                                    | 項<br>目<br>番<br>号                                                                                                    | バ<br>イト<br>数<br>8                                                                                            | 型               | 種別 |
| 8<br>9<br>10<br>11<br>12<br>13                                                                   | 行番号<br>1<br>2<br>3<br>4<br>5                                                                                                    | 【基本情報】<br>政府統計コー<br>,<br>調査年                                                                                                    | <u></u> <u></u> | 項目名                       |        | 階<br>層<br>1<br>2<br>2<br>2<br>2                                                                                                    | 位<br>置<br>1<br>9<br>10                                                                                                    | 項<br>目<br>番号<br>1<br>2<br>3<br>4                                                                                                    | バ<br>イ<br>り<br>数<br>8<br>1<br>4<br>1                                                                         | 펯               | 種別 |
| 8<br>9<br>10<br>11<br>12<br>13<br>14                                                             | 行番号<br>11<br>2<br>3<br>4<br>5<br>6                                                                                                    | 【基本情報】<br>政府統計コー<br>,<br>調査年<br>,                                                                                                    | ۴               | 項目名                       |        | 階<br>層<br>1<br>2<br>2<br>2<br>2<br>2                                                                                                    | 位<br>置<br>1<br>9<br>10<br>14<br>15                                                                                                    | 項<br>目<br>番<br>月<br>3<br>4<br>5                                                                                                    | バ<br>イト<br>数<br>8<br>1<br>4<br>1                                                                             | 型               | 種別 |
| 8<br>9<br>10<br>11<br>12<br>13<br>14<br>15                                                       | 行番号<br>1<br>2<br>3<br>4<br>5<br>6<br>7                                                                                                    | 【基本情報】<br>政府統計ユー<br>,<br>調査年<br>,<br>匿名データ<br>,                                                                                                    | ۴               | 項目名                       |        | 階層<br>1<br>2<br>2<br>2<br>2<br>2<br>2<br>2                                                                                                    | 位<br>置<br>1<br>10<br>14<br>15<br>16                                                                                                    | 項<br>目<br>番号<br>1<br>2<br>3<br>4<br>5<br>6                                                                                                    | バ<br>イ<br>ト<br>数<br>8<br>1<br>4<br>1<br>1<br>1                                                               | 型<br>           | 種別 |
| 8<br>9<br>10<br>11<br>12<br>13<br>14<br>15<br>16                                                 | 行番号<br>1<br>2<br>8<br>4<br>5<br>6<br>7<br>7<br>8<br>8<br>8<br>8<br>8<br>8<br>8<br>8<br>8<br>8<br>8<br>8<br>8<br>8<br>8<br>8<br>8                | 【基本情報】<br>政府統計コー<br>」<br>調査年<br>,<br>置名データ<br>,<br>データ種類                                                                                                    | <u>k</u>        | 項目名                       |        | 階層<br>1<br>2<br>2<br>2<br>2<br>2<br>2<br>2<br>2<br>2                                                                                                    | 位<br>置<br>1<br>10<br>14<br>15<br>16<br>17                                                                                                    | 項目番号<br>1<br>2<br>3<br>4<br>5<br>6<br>7                                                                                                    | バ<br>イ<br>ト<br>数<br>8<br>1<br>4<br>1<br>1<br>1<br>1                                                          | 껲               | 種別 |
| 8<br>9<br>10<br>11<br>12<br>13<br>14<br>15<br>16<br>17<br>19                                     | 行番号<br>11<br>2<br>3<br>3<br>4<br>5<br>6<br>6<br>7<br>7<br>8<br>8<br>9<br>9<br>10                                                                | 【基本情報】<br>政府統計コー<br>」<br>調査年<br>,<br>データ種類<br>,<br>データ種類                                                                                                    | <u>k</u>        | 項目名                       |        | 階<br>層<br>1<br>2<br>2<br>2<br>2<br>2<br>2<br>2<br>2<br>2<br>2<br>2<br>2<br>2<br>2<br>2<br>2<br>2<br>2                                                                                                    | 位<br>置<br>1<br>10<br>14<br>15<br>16<br>17<br>18                                                                                                    | 項目番号<br>1<br>2<br>3<br>4<br>5<br>6<br>7<br>8<br>9                                                                                                    | バ<br>イト<br>数<br>1<br>4<br>1<br>1<br>1<br>1                                                                   | 뽀               | 種別 |
| 8<br>9<br>10<br>11<br>12<br>13<br>14<br>15<br>16<br>17<br>18<br>19                               | 行番号<br>1<br>1<br>2<br>3<br>3<br>4<br>4<br>5<br>5<br>8<br>7<br>7<br>8<br>9<br>9<br>10<br>11                                                      | 【基本情報】<br>政府統計コー<br>」<br>調査年<br>」<br>データ種類<br>、<br>データ種類<br>、                                                                                                    | ř               | 項目名                       |        | 階層<br>1<br>2<br>2<br>2<br>2<br>2<br>2<br>2<br>2<br>2<br>2<br>2<br>2<br>2<br>2<br>2<br>2<br>2<br>2                                                                                                    | 位<br>置<br>1<br>1<br>10<br>14<br>15<br>16<br>17<br>18<br>19<br>20                                                                                                    | 項 <b>自番号</b><br>1234<br>56<br>78<br>910                                                                                                    | バ<br>イ<br>ト<br>数<br>8<br>1<br>4<br>1<br>1<br>1<br>1<br>1<br>1<br>1                                           | 뽀               | 種別 |
| 8<br>9<br>10<br>11<br>12<br>13<br>14<br>15<br>16<br>17<br>18<br>19<br>20                         | 行番号<br>1<br>2<br>3<br>4<br>4<br>5<br>6<br>7<br>7<br>8<br>9<br>9<br>10<br>11<br>11<br>12                                                         | 【基本情報】<br>政府統計コー<br>,<br>調査年<br>,<br>データ種類<br>,<br>プワージョン<br>,<br>管理情報                                                                                                    | <u>k</u>        | 項目名                       |        | 階         層           1         2           2         2           2         2           2         2           2         2           2         2           2         2           2         2           2         2           2         2           2         2           2         2           2         2           2         2           2         2           2         2           2         2           2         2                                                                                                    | 位<br>置<br>1<br>9<br>10<br>14<br>15<br>16<br>17<br>18<br>19<br>20<br>20<br>21                                                                                                    | 項<br>目<br>番<br>号<br>1<br>2<br>3<br>4<br>5<br>6<br>7<br>8<br>9<br>10<br>11                                                                                                    | バ<br>イト<br>数<br>1<br>1<br>1<br>1<br>1<br>1<br>1<br>1<br>1<br>1<br>1                                          | <u>뽀</u>        | 種別 |
| 8<br>9<br>10<br>11<br>12<br>13<br>14<br>15<br>16<br>17<br>18<br>19<br>20<br>21<br>22             | 行番号<br>1<br>2<br>3<br>4<br>5<br>6<br>7<br>8<br>9<br>10<br>11<br>12<br>13<br>14                                                                  | 【基本情報】<br>政府統計コー<br>,<br>置名データ<br>,<br>データ種類<br>,<br>ヴァージョン<br>,<br>管理情報<br>,<br>世界<br>,<br>世界<br>,<br>一<br>,<br>一<br>,<br>一<br>,<br>一<br>,<br>一<br>,<br>一<br>,<br>一<br>,<br>一<br>,<br>,<br>二<br>,<br>,<br>二<br>,<br>,<br>二<br>,<br>,<br>二<br>,<br>,<br>二<br>,<br>,<br>二<br>,<br>,<br>二<br>,<br>,<br>二<br>,<br>,<br>二<br>,<br>,<br>二<br>,<br>,<br>二<br>,<br>,<br>二<br>,<br>,<br>二<br>,<br>,<br>二<br>,<br>,<br>二<br>,<br>,<br>二<br>,<br>,<br>,<br>,<br>,<br>,<br>,<br>,<br>,<br>,<br>,<br>,<br>, | F               | 項目名                       |        | 階層                                                                                                    | 位置<br>置<br>1<br>10<br>14<br>15<br>16<br>17<br>18<br>19<br>20<br>21<br>32<br>33                                                                                                    | 項<br>目<br>番<br>号<br>1<br>2<br>3<br>4<br>5<br>6<br>7<br>8<br>9<br>10<br>11<br>12<br>13                                                                                                    | バイト<br>数<br>8<br>1<br>1<br>1<br>1<br>1<br>1<br>1<br>1<br>1<br>1<br>1<br>1                                    | 뽀               | 種別 |
| 8<br>9<br>10<br>11<br>12<br>13<br>14<br>15<br>16<br>17<br>17<br>18<br>19<br>20<br>21<br>22<br>23 | 行番号<br>1<br>2<br>3<br>4<br>5<br>6<br>8<br>7<br>7<br>8<br>9<br>9<br>10<br>11<br>11<br>11<br>12<br>13<br>14<br>15                                 | 【基本情報】<br>政府統計コー<br>,<br>調査年<br>,<br>データ種類<br>,<br>ヴァージョン<br>,<br>管理情報<br>,<br>世帯番号<br>,                                                                                                    | F               | 項目名                       |        | 階層           1           2           2           2           2           2           2           2           2           2           2           2           2           2           2           2           2           2           2           2           2           2           2           2           2           2           2           2           2           2           2           2           2           2           2           2           2           2           2           2           2           2           2           2           2           2           2           2           2           2           2           2           2 | 位置<br>1<br>1<br>10<br>14<br>15<br>16<br>17<br>18<br>19<br>20<br>21<br>32<br>33<br>33<br>39                                                                                        | 項目番号<br>1233456<br>78910<br>11112<br>1314                                                                                                    | バイト<br>数<br>8<br>1<br>4<br>1<br>1<br>1<br>1<br>1<br>1<br>1<br>1<br>1<br>1<br>1<br>1<br>1<br>1<br>1<br>1<br>1 | ₩<br>1          | 種別 |
| 8<br>9<br>10<br>11<br>12<br>13<br>14<br>15<br>16<br>17<br>18<br>19<br>20<br>21<br>22<br>23<br>24 | 行番号<br>1<br>1<br>2<br>3<br>3<br>4<br>4<br>5<br>6<br>7<br>7<br>7<br>8<br>9<br>10<br>10<br>11<br>11<br>12<br>12<br>13<br>14<br>4<br>15<br>5<br>16 | 【基本情報】<br>政府統計コー<br>,<br>調査年<br>,<br>データ<br>,<br>データ種類<br>,<br>ヴァージョン<br>,<br>管理情報<br>,<br>世帯毎号<br>,<br>世帯毎号                                                                                                    | F               | 項目名                       |        | 階層<br>層<br>1<br>2<br>2<br>2<br>2<br>2<br>2<br>2<br>2<br>2<br>2<br>2<br>2<br>2<br>2<br>2<br>2<br>2                                                                                                    | 位置<br>1<br>1<br>1<br>1<br>1<br>1<br>1<br>1<br>1<br>1<br>1<br>1<br>1<br>1<br>1<br>1<br>1<br>1<br>2<br>0<br>2<br>1<br>3<br>2<br>3<br>3<br>3<br>3<br>3<br>3<br>3<br>3<br>9<br>4<br>0 | 項<br><b>再</b><br><b>月</b><br><b>番</b><br><b>月</b><br><b>番</b><br><b>5</b><br><b>6</b><br><b>7</b><br><b>8</b><br><b>9</b><br><b>10</b><br><b>11</b><br><b>12</b><br><b>13</b><br><b>14</b><br><b>15</b><br><b>14</b><br><b>15</b><br><b>16</b><br><b>17</b><br><b>17</b> | バイト<br>数<br>8<br>1<br>1<br>1<br>1<br>1<br>1<br>1<br>1<br>1<br>1<br>1<br>1<br>1<br>1<br>1<br>1<br>1<br>1      | Ψ<br>1          | 種別 |

| <u>ΓΑ</u> | <u>~D列8</u> | <u>~1468行」の範囲</u> | <u> を</u> | :     |    | Ľ    |      |  |
|-----------|-------------|-------------------|-----------|-------|----|------|------|--|
| 1<br>7    | 「行番         | <b>号〜位置</b> 」をド   | ラ         | ッ<br> |    | ブ    |      |  |
| 8         | 行番号         | 項目名               | 1         | 階層    | 位置 | 項目番号 | バイト数 |  |
| 9         | 1           | 【基本情報】            |           | 1     |    | [    |      |  |

#### ②「Shift+Ctrl+↓」で範囲を選択

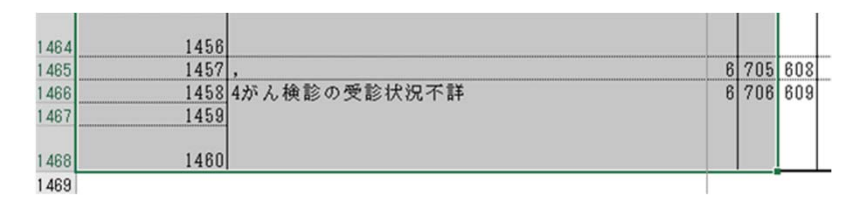

③選択範囲のコピー

### 新規Excel ファイルに貼り付け

#### 貼り付けオプションで**[値のみ**] で貼り付ける

| 自動係  | 時 ● 力) 🔒 ち・ぐ・🕯・ ፣                                |       |        |        |           |                   | В       | ook1 - Exce | el |   |   |   |   |   |   | サインイン | <b>b</b> – | ٥ | ×    |
|------|--------------------------------------------------|-------|--------|--------|-----------|-------------------|---------|-------------|----|---|---|---|---|---|---|-------|------------|---|------|
| ファイル | ホーム 挿入 描画 ページレイブ                                 | ウト 数式 | データ 校園 | 間 表示 コ | MP ACROBA | at Ç <sub>j</sub> | 行したい作業を | き入力してくださ    | LN |   |   |   |   |   |   |       |            | Ľ | 〉 共有 |
| A1   | 游ゴシック - 11 - A A 🖙 - %                           | , 📑   |        |        |           |                   |         |             |    |   |   |   |   |   |   |       |            |   | *    |
|      | B I ≡ 🖄 - A - ⊞ - 號 🐝 🚿                          |       | E F    | G      | н         | 1                 | J       | к           | L  | М | N | 0 | Р | Q | R | S     | т          | U |      |
| 1    | ガリ取り(工)                                          |       |        |        |           |                   |         |             |    |   |   |   |   |   |   |       |            |   |      |
| 3    | I ⊐Ľ−(C)                                         |       |        |        |           |                   |         |             |    |   |   |   |   |   |   |       |            |   |      |
| 4    | ト 貼り付けのオフション:                                    |       |        |        |           |                   |         |             |    |   |   |   |   |   |   |       |            |   |      |
| 5    | n 🔓 🗘 🗟 🖗 🔒                                      |       |        |        |           |                   |         |             |    |   |   |   |   |   |   |       |            |   |      |
| 6    | 形式(W) て貼り付け(S) )                                 |       |        |        |           |                   |         |             |    |   |   |   |   |   |   |       |            |   |      |
| 7    |                                                  |       |        |        |           |                   |         |             |    |   |   |   |   |   |   |       |            |   |      |
| 8    | コピーしたセルの挿入(E)                                    |       |        |        |           |                   |         |             |    |   |   |   |   |   |   |       |            |   |      |
| 9    | 挿入(1)                                            |       |        |        |           |                   |         |             |    |   |   |   |   |   |   |       |            |   |      |
| 10   | 削除(D)                                            |       |        |        |           |                   |         |             |    |   |   |   |   |   |   |       |            |   |      |
| 11   | 数式と値のクリア(N)                                      |       |        |        |           |                   |         |             |    |   |   |   |   |   |   |       |            |   |      |
| 12   | ⑤ クイック分析(Q)                                      |       |        |        |           |                   |         |             |    |   |   |   |   |   |   |       |            |   |      |
| 13   | フィルター( <u>E</u> ) ▶                              |       |        |        |           |                   |         |             |    |   |   |   |   |   |   |       |            |   |      |
| 14   | 並<< <p>· · · · · · · · · · · · · · · · · · ·</p> |       |        |        |           |                   |         |             |    |   |   |   |   |   |   |       |            |   |      |
| 15   | なコメントの挿入(M)                                      |       |        |        |           |                   |         |             |    |   |   |   |   |   |   |       |            |   |      |

### 項目名を整理する①

#### 列名に不要な項目名を削除する

#### ① [項目名]のセルをクリック

| 1 | A   |         | С  | D  | E | F | G | Н | 1 | J | К | L | М | N | 0 | Ρ | Q | R | S | Т | U |  |
|---|-----|---------|----|----|---|---|---|---|---|---|---|---|---|---|---|---|---|---|---|---|---|--|
| 1 | 行番号 | 項目名     | 皆層 | 位置 |   |   |   |   |   |   |   |   |   |   |   |   |   |   |   |   |   |  |
| 2 |     | 1 基个阴鞘  |    | 1  |   |   |   |   |   |   |   |   |   |   |   |   |   |   |   |   |   |  |
| 3 |     | 2 政府統計= |    | 2  | 1 |   |   |   |   |   |   |   |   |   |   |   |   |   |   |   |   |  |

#### ②データツールバー で **[フィルター**] をクリック

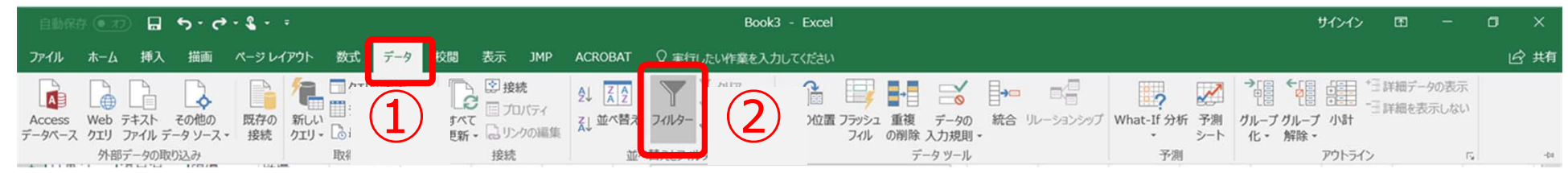

### 項目名を整理する②

1 行番号 🗸 項目名 🗸

▼ 位置

① [項目名] の をクリック ▲ 昇順(S) 【↓ 降順(Q) 色で並べ替え(I) 、 "項目名" からフィルターをクリア(C) (すべて選択) のチェックをはずす

③削除したい項目名である

|,」,【基本情報】,【健康票】,【所得票】 【世帯員部】, 【世帯共通項目】 【世帯票】, 【貯蓄票】 「**(空白のセル)** | を選択 (上から8項目および最後の項目) ④ 「**OK** ] をクリックする

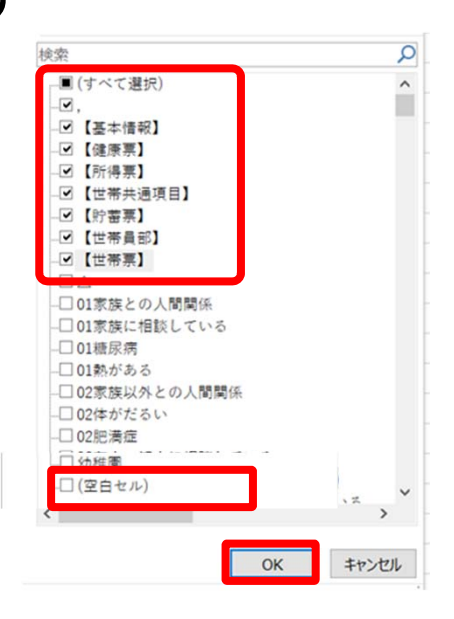

### 項目名を整理する③

#### ① 「A列2行目のセル 〕 をクリックしD列目までドラッグ

不要な項目名が削除される

| 1  | А   | В       | С  | D   |    | Е | F | G | н | 1 | J | К | L | М | N | 0 | Р | Q | R | S | Т | U |  |
|----|-----|---------|----|-----|----|---|---|---|---|---|---|---|---|---|---|---|---|---|---|---|---|---|--|
| 1  | 行番号 | ▼ 項目名 🛒 | 階層 | ▼位置 | ¥  |   |   |   |   |   |   |   |   |   |   |   |   |   |   |   |   |   |  |
| 2  |     | 1 【基本情報 |    | 1   |    |   |   |   |   |   |   |   |   |   |   |   |   |   |   |   |   |   |  |
| 4  |     | 3.      |    | 2   | 9  |   |   |   |   |   |   |   |   |   |   |   |   |   |   |   |   |   |  |
| 6  |     | 5,      |    | 2   | 14 |   |   |   |   |   |   |   |   |   |   |   |   |   |   |   |   |   |  |
| 8  |     | 7,      |    | 2   | 16 |   |   |   |   |   |   |   |   |   |   |   |   |   |   |   |   |   |  |
| 10 |     | 9.      |    | 2   | 18 |   |   |   |   |   |   |   |   |   |   |   |   |   |   |   |   |   |  |

#### ② 「Shift+Ctrl+↓ | で範囲を選択

#### ③ 右クリック →行の削除 →シート行全体削除

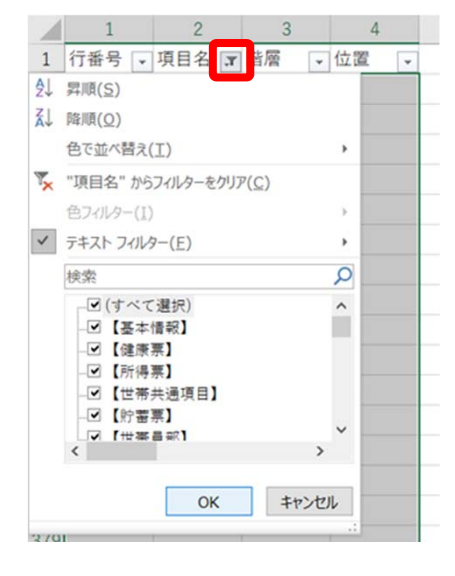

「項目名のフィルタ」をクリック (4) ⑤「(すべて選択)] をチェック ⑥ **[OK**] をクリックする 24

### 項目名を並び替える①

| 自動保存     | <del>، کا 🖫 🕞 ا</del> | e - 🖇 -          | ÷       |       |      |      |         |       | Bo                       | ook1 - Exc | el          |      |          |     |   |   |   | サインイン | <b>A</b> – | ٥   | ×     |
|----------|-----------------------|------------------|---------|-------|------|------|---------|-------|--------------------------|------------|-------------|------|----------|-----|---|---|---|-------|------------|-----|-------|
| ファイル     | ホーム 挿入 描述             | 画 ページレー          | イアウト 数式 | データ 校 | 週 表示 | JMP  | ACROBAT | ♀ 実行し | たい作業を                    | 入力してくださ    | il)         |      |          |     |   |   |   |       |            | B   | 共有    |
| <u>6</u> |                       |                  |         |       |      |      |         |       |                          |            |             |      |          |     |   |   |   |       |            |     |       |
| G16      | • : × ·               | $\checkmark f_x$ |         |       |      |      |         |       |                          |            |             |      |          |     |   |   |   |       |            |     | ٣     |
| A        | АВ                    | С                | DE      | E F   | (    | G    | н       | 1     | J                        | к          | L           | M    | N        | 0   | Р | Q | R | S     | Т          | U   |       |
| 1 行番号    | 号 🔹 項目名 🛶 階           | 層 🔤 🔂            | 置 -     |       | 1    |      |         |       |                          |            |             |      |          |     |   |   |   |       |            |     |       |
| 2        | 2 政府統計=               | _                |         |       |      |      |         |       |                          |            |             |      |          |     |   |   |   |       |            |     |       |
| 3        | 4 調査年                 | 2                | 10      |       |      |      |         |       |                          |            |             |      |          |     |   |   |   |       |            |     |       |
| 4        | 6 匿名データ               | 2                | 15      |       |      |      |         |       |                          |            | _           |      |          |     |   |   |   |       |            |     |       |
| 5        | 8 データ種類               | 2                | 17      |       |      | ┌╭┌┴ | 7 至     | - 1   |                          | 釆          |             | 石 /  |          |     |   |   |   |       |            |     |       |
| 6        | 10 ヴァージョ              | 2                | 19      |       |      | 11   |         |       | $\mathcal{O}\mathcal{I}$ | 笛          | 51          | 川只(  | L        |     |   |   |   |       |            |     |       |
| 7        | 12 管理情報               | 2                | 21      |       |      | •    |         |       |                          |            |             |      |          |     |   |   |   |       |            |     |       |
| 8        | 14 世帯番号               | 2                | 33      |       |      |      |         |       |                          | _          | 11.         | - ~+ | -+       | ~   | • |   |   |       |            |     |       |
| 9        | 16 世帯員番号              | 2                | 40      |       |      |      |         | 幺     |                          | を          | त्तात्      | / እኛ | ふっ       | マ / | ` |   |   |       |            |     |       |
| 10       | 20 世帯人員数              | 3                | 43      |       |      |      | ヽー      | ГЦ    |                          | Ľ          | <u>ч</u> г, |      |          |     | ) |   |   |       |            |     |       |
| 11       | 22 世帯構造7              | 3                | 46      |       |      |      |         |       |                          |            |             |      |          |     |   |   |   |       |            |     |       |
| 12       | 30 世帯類型               | 3                | 48      |       |      |      |         |       |                          |            |             |      |          |     |   |   |   |       |            |     |       |
| 13       | 34 家計支出翱              | 3                | 50      |       |      |      |         |       |                          |            |             |      |          |     |   |   |   |       |            |     |       |
| 14       | 38 育児費用 #             | 3                | 54      |       |      |      |         |       |                          |            |             |      |          |     |   |   |   |       |            |     |       |
| 15       | 43 仕送りの状              | 3                |         |       |      |      |         |       |                          |            |             |      |          |     |   |   |   |       |            |     |       |
| 16       | 44 親への仕这              | 4                |         |       |      |      |         |       |                          |            |             |      |          |     |   |   |   |       |            |     |       |
| 17       | 45 有無                 | 5                | 58      |       |      |      |         |       |                          |            |             |      |          |     |   |   |   |       |            |     |       |
| 18       | 50 目的                 | 5                |         |       |      |      |         |       |                          |            |             |      |          |     |   |   |   |       |            |     |       |
| 19       | 51 入院·入所              | 6                | 60      |       |      |      |         |       |                          |            |             |      |          |     |   |   |   |       |            |     |       |
| 20       | 55 その他                | 6                | 62      |       |      |      |         |       |                          |            |             |      |          |     |   |   |   |       |            |     |       |
| 21       | 59 仕送り額               | 6                | 64      |       |      |      |         |       |                          |            |             |      |          |     |   |   |   |       |            |     |       |
| 22       | 64 子への仕違              | 4                |         |       |      |      |         |       |                          |            |             |      |          |     |   |   |   |       |            |     |       |
| 23       | 65 有無                 | 5                | 68      |       |      |      |         |       |                          |            |             |      |          |     |   |   |   |       |            |     |       |
| 24       | 70 目的                 | 5                |         |       |      |      |         |       |                          |            |             |      |          |     |   |   |   |       |            |     |       |
| 25       | 71 学業                 | 6                | 70      |       |      |      |         |       |                          |            |             |      |          |     |   |   |   |       |            |     |       |
| 26       | 75 その他                | 6                | 72      |       |      |      |         |       |                          |            |             |      |          |     |   |   |   |       |            |     |       |
| 27       | 70 仕注 U 炳             | oot1 (2)         | 7/      |       | 1    |      |         |       |                          |            | -           | 1    | . [      |     |   |   |   |       |            |     |       |
| 進備空了     | Sheet She             | ccr1 (2)         | (+)     |       |      |      |         |       |                          |            |             | 3    | <u> </u> |     |   |   |   |       | -          | + 1 | 0.00% |

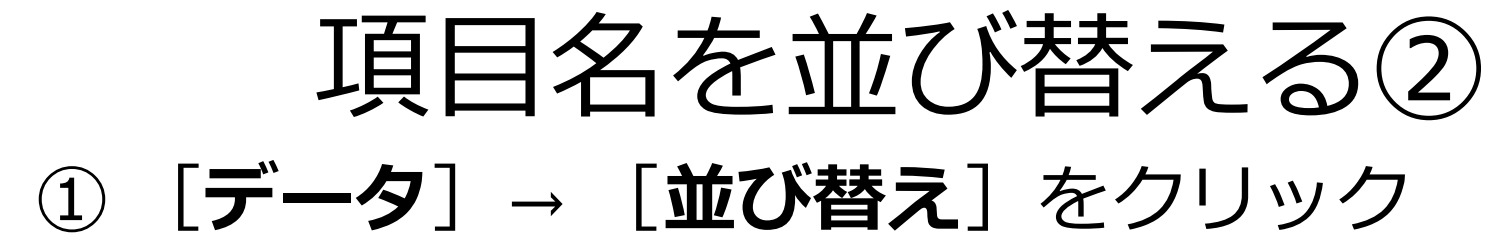

| 自動保存 ● 力) 🔒 🕤 • 🥐 • 🖏 • ፣                             | Bo                                                                           | ok1 - Excel                                                   | × 🖬 – 🖬 <ריכאיל |
|-------------------------------------------------------|------------------------------------------------------------------------------|---------------------------------------------------------------|-----------------|
| ファイル ホーム 挿入 描画 ページレイアウト 数式 データ                        | 2閲 表示 JMP ACROBAT ♀ 実行したい作業を                                                 | 入力してください                                                      | L 供有            |
| Access Web テキスト その他の<br>データベース クエリ ファイル データソース・<br>接続 | ② 接続     登 技統     □ プロパティ     可へ     可へ     □ プロパティ     更新・ □ リング (新国)     ズ | C切り位置 フラッシュ 重複 データの 統合 リルーションシップ     What-If     フィル の削除 入力規則 |                 |
| 外部データの取り込み 取得と変換                                      | 接続                                                                           | データ ツール                                                       | 予測 アウトライン 15 👓  |

②最優先されるキーで [位置] を選択 → 「OK] をクリック

| 1  | 行番号 ▼ | 項目名 - 网 | 皆層 🔹 | 位置 🔻     |            |                       |                       |          |           |       |     |
|----|-------|---------|------|----------|------------|-----------------------|-----------------------|----------|-----------|-------|-----|
| 2  | 2     | 政府統計=   | 2    | 1        |            |                       |                       |          |           |       |     |
| 3  | 4     | 調査年     | 2    | 10       |            |                       |                       |          |           |       |     |
| 4  | 6     | 匿名データ   | 2    | 15       |            |                       |                       |          |           |       | _   |
| 5  | 8     | データ種类   | 並べ替え | t        |            |                       |                       |          |           | ? ;   | ×   |
| 6  | 10    | ヴァージョ   | *シレノ | いいの追加(A) | ×レベルの削除(D) | นางเกอย-(C)           | ▲ ▼ オプション( <u>0</u> ) | . S 先頭行を | データの見出しとし | て使用する | (出) |
| 7  | 12    | 管理情報    | হা   |          | 1          | 並べ替えのキー               |                       | 順度       |           |       |     |
| 8  | 14    | 世帯番号    | 最優先  | されるキー    | ~          | 值                     | ~                     | 昇順       |           |       |     |
| 9  | 16    | 世帯員番号   |      | *        | <b>丁番号</b> |                       |                       |          |           |       |     |
| 10 | 20    | 世帯人員数   |      | IJ       | 頁目名        |                       |                       |          |           |       |     |
| 11 | 22    | 世帯構造7   |      |          | 5 開        | <b>h</b> ( <b>1</b> ) |                       |          |           |       |     |
| 12 | 30    | 世帯類型    |      |          | <b>江道</b>  |                       |                       |          | (2)       |       |     |
| 13 | 34    | 家計支出額   |      |          |            |                       |                       |          |           |       |     |
| 14 | 38    | 育児費用業   | _    |          |            |                       |                       |          | OK        | キャンク  |     |
| 15 | 43    | 仕送りのり   |      |          |            |                       |                       |          |           | +170  |     |

項目名が順番に並び替えられる

参考

変数名のつけ方

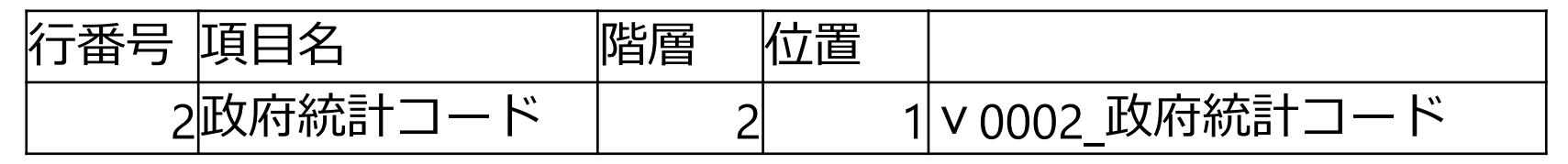

#### [行番号] と [項目名] を利用して変数名を作成

#### <u>v 0002</u>\_政府統計コード

- ・変数名を示す variableの"v"
- ・解析の際,変数が見つけやすいよう番号をつける
   \* "0000"の4桁にすることで順番が保たれる
   例)「0001,0020,0110」→「1,110,20」
   と、ソートの際に誤った順番になることを
   "0000"にすることで予防する

### 行番号に対応した変数名作成① ① [E列2行目のセル] をクリック

#### ②**TEXT**の関数を挿入する

| Ē   | 動保存 💽 70  | <b>ລົງ</b> •∂ | - 🔹 - = |          |          | Book1 - Excel                     |                   |
|-----|-----------|---------------|---------|----------|----------|-----------------------------------|-------------------|
| -יד | (ル ホ−ム 挿  | 入描画           | ページレイフ  | アウト 数式 テ | -9 校閲 表示 | 、 JMP ACROBAT 🗘 実行したい作業を入力してください  | ピ 共有              |
| E2  | •         | ×             | fx =    | 2        |          |                                   | *                 |
| 1   | A E       | в с           |         | D E      | F        | G H I J K L                       | M N O P O R S T U |
| 1   | 行番号 🚽 項目: | 名 🔽 階層        | ▼位置     |          |          | 関数の挿入                             |                   |
| 2   | 2 政府      | 統計:           | 2       | =        |          | 関数の検索( <u>S</u> ):                |                   |
| 3   | 4 調査:     | 年             | 2       | 10       |          | 何がしたいかを簡単に入力して、「検索開始」をクリックしてください。 |                   |
| 4   | 6 匿名:     | データ           | 2       | 15       |          |                                   |                   |
| 5   | 8 デー      | タ種類           | 2       | 17       |          | 関数の分類( <u>C</u> ): 文字列操作          | v                 |
| 6   | 10 ヴァ・    | ージョ           | 2       | 19       |          | 関数名(N):                           |                   |
| 7   | 12 管理     | 情報            | 2       | 21       |          | SUBSTITUTE                        |                   |
| 8   | 14 世帯     | 番号            | 2       | 33       |          |                                   |                   |
| 9   | 16 世帯     | 員番号           | 2       | 40       |          | TEXT                              |                   |
| 10  | 20 世帯,    | 人員数           | 3       | 43       |          | TRIM                              |                   |
| 11  | 22 世帯     | 構造 7          | 3       | 46       |          | UNICODE                           |                   |
| 12  | 30 世帯     | 類型            | 3       | 48       |          | TEXT(值,表示形式)                      |                   |
| 13  | 34 家計:    | 支出額           | 3       | 50       |          | 数値に指定した書式を設定し、文字列に変換した結果を返します。    |                   |
| 14  | 38 育児     | 費用 糹          | 3       | 54       |          |                                   |                   |
| 15  | 45 有無     |               | 5       | 58       |          |                                   |                   |
| 16  | 51 入院     | ・入所           | 6       | 60       |          |                                   |                   |
| 17  | 55 その1    | 他             | 6       | 62       |          | この関数のヘルプ                          | OK キャンセル          |
| 18  | 59 仕送     | り額            | 6       | 64       |          |                                   |                   |
| 19  | 65 有無     |               | 5       | 68       |          |                                   |                   |
| 20  | 71 学業     |               | 6       | 70       |          |                                   | う UK をクリック        |

### 行番号に対応した変数名作成2

「E列2行目のセル ] をクリック (1)

| E2 | - : × 🗸                     | $f_x =$ | TEXT(A2,"0000") |                                                           |
|----|-----------------------------|---------|-----------------|-----------------------------------------------------------|
| 1  | A B<br>行番号 ▼ 項目名 ▼ 階層       | C I     | D E             | ②値のボックスで [A2 セル]をクリック                                     |
| 3  | 2 以内机百二                     | 2       | 10000 /         |                                                           |
| 4  | <ol> <li>6 匿名データ</li> </ol> | 2       | 15              |                                                           |
| 5  | 8 データ種素                     | 2       | 17              |                                                           |
| 6  | 10 ヴァージョ                    | 2       | 19              |                                                           |
| 7  | 12 管理情報                     | 2       | 21              |                                                           |
| 8  | 14 世帯番号                     | 2       | 33              | = "0002" ひししし で作八                                         |
| 9  | 16 世帯員番号                    | 2       | 40              | 数値に指定した書式を設定し、文字列に変換した結果を返します。                            |
| 10 | 20 世帯人員数                    | 3       | 43              | 表示形式 には [セルの書式設定] ダイアログ ボックスの [表示形式] タブの [分類] ボックスに表示されてい |
| 11 | 22 世帯構造 7                   | 3       | 46              | る数値形式を、文字列として指定します。                                       |
| 12 | 30 世帯類型                     | 3       | 48              | $(4)   \mathbf{OK}   \kappa' /   \eta' /  $               |
| 13 | 34 家計支出器                    | 3       | 50              |                                                           |
| 14 | 38 育児費用 #                   | 3       | 54              |                                                           |
| 15 | 45 有無                       | 5       | 58              | <u>この開数のヘルプ(H)</u><br>OK キャンセル                            |
|    |                             |         |                 |                                                           |

**5 [=**"v"&TEXT(A2,"0000")&"\_"&B2] を入力 "B列2行目のセル" ="v"&TEXT(A2,"0000")&"\_"&B2 fx TEXT  $\checkmark$  $\times$ Ŧ この式に修正する A С D F F G B ▼ 項目名 ▼ 階層 ▼ 位置 1 行番号 **↓**Î 29 ="v"&TEX 2 政府統計= 2 2

### 行番号に対応した変数名作成③

#### ① [**E列2行目のセル**]をクリック

| Ē                |          | • 72 🖬 🖣                                  | <b>ي ، د</b>        | ~ <b>% -</b> =           |                                      |               |           |    |     |         | Book1 - Excel 방건            | イン          | æ      |   | ٥       | × |
|------------------|----------|-------------------------------------------|---------------------|--------------------------|--------------------------------------|---------------|-----------|----|-----|---------|-----------------------------|-------------|--------|---|---------|---|
| ファ               | イルホ      | ーム 挿入                                     | 描画                  | ページ レイアウト                | 数式                                   | データ           | 校閲        | 表示 | ЈМР | ACROBAT | ♀ 実行したい作業を入力してください          |             |        |   | Ľ       |   |
| E2               |          | • : ×                                     | ~                   | $f_x = "v"_x$            | &TEXT(                               | A2,"0000      | 0")&"_"8  | B2 |     |         |                             |             |        |   |         | * |
| 1<br>2<br>3<br>4 | A<br>行番号 | B<br>↓ 項目名 ↓<br>2 政府統計<br>4 調査年<br>6 匿名デー | (<br>, 階層<br>=<br>タ | D<br>▼ 位置<br>2<br>2<br>2 | ↓ <sup>1</sup><br>1 v000<br>10<br>15 | E<br>)2_政府彩   | F<br>充計コー |    | -   | ╀       | ②セルの右下の+が表示<br>状態で↓に305行までド | -<br>-<br>- | さ<br>ッ | れ | した<br>ブ |   |
| 5                |          | 8 データ種                                    | 秀                   | 2                        | 17                                   | $\rightarrow$ | <─        |    | -   |         |                             |             |        |   |         |   |
| 7                |          | 10 ワアーシ<br>12 管理情報                        | =                   | 2                        | 21                                   | ╉             |           |    |     |         |                             |             |        |   |         |   |
| 8                |          | 12 百建捐報<br>14 世帯番号                        | _                   | 2                        | 33                                   |               |           |    |     |         |                             |             |        |   |         |   |

#### ③305行目まで変数名の作成が終了

| 300 | 14377上記1~  | 5 | 696 1437_7上記1~6 は受けていない | 11 |
|-----|------------|---|-------------------------|----|
| 301 | 1441 8がん検診 | 5 | 698 v1441_8が ん検診の受診状況不詳 |    |
| 302 | 1446 1子宮がん | 6 | 700 v1446_1子<br>宮がん検診   |    |
| 303 | 1450 2乳がん検 | 6 | 702 v1450_2乳 がん検診       |    |
| 304 | 1454 3上記1~ | 6 | 704 v1454_3上記1~2は受けていない |    |
| 305 | 1458 4がん検診 | 6 | 706 v1458_4かん検診の受診状況不詳  |    |
| 306 | 43 仕送りのり   | 3 |                         |    |

#### ④この範囲選択のままで [**コピー**] する

### 行番号に対応した変数名作成④ Sheet2に貼り付ける

| 自動保存 (● オブ) 📮 🥱 - ピー 🎖 - 🧧                                                                                                    | Book1 - Excel                                                                                                    | サインイン |  |  |  |  |  |  |  |  |  |  |  |  |
|----------------------------------------------------------------------------------------------------|----------------------------------------------------------------------------------------------------|-------|--|--|--|--|--|--|--|--|--|--|--|--|
| アイル ホーム 挿入 描画 ページレイアウト 数式 データ 校開 表示 JMP ACROBAT 🖓 実行したい作業を入力してください                                                                                                    |                                                                                                    |       |  |  |  |  |  |  |  |  |  |  |  |  |
| A2 · : × · fx                                                                                                    |                                                                                                    |       |  |  |  |  |  |  |  |  |  |  |  |  |
| $\begin{bmatrix} 2 & 7 & -11 & -A^* A^* & -8 & -8 & -8 \\ \hline 2 & -A^* & -A^* & -8 & -8 & -8 \\ \hline 2 & -A^* & -A^* & -A^* & -8 & -8 \\ \hline 2 & -A^* & -A^* & -A^* & -8 & -8 \\ \hline 2 & -A^* & -A^* & -A^* & -8 & -8 \\ \hline 2 & -A^* & -A^* & -A^* & -8 & -8 \\ \hline 2 & -A^* & -A^* & -A^* & -8 & -8 \\ \hline 2 & -A^* & -A^* & -8 & -8 \\ \hline 2 & -A^* & -A^* & -8 & -8 \\ \hline 2 & -A^* & -A^* & -8 & -8 \\ \hline 2 & -A^* & -A^* & -8 & -8 \\ \hline 2 & -A^* & -A^* & -A^* & -8 & -8 \\ \hline 2 & -A^* & -A^* & -A^* & -A^* & -8 \\ \hline 2 & -A^* & -A^* & -A^* & -A^* & -8 \\ \hline 2 & -A^* & -A^* & -A^* & -A^* & -8 \\ \hline 2 & -A^* & -A^* & -A^* & -A^* & -A^* & -A^* & -A^* \\ \hline 2 & -A^* & -A^* & -A^* & -A^* & -A^* & -A^* \\ \hline 2 & -A^* & -A^* & -A^* & -A^* & -A^* & -A^* & -A^* & -A^* \\ \hline 2 & -A^* & -A^* & -A^* & -A^* & -A^* & -A^* & -A^* & -A^* & -A^* \\ \hline 2 & -A^* & -A^* & -A^* & -A^* & -A^* & -A^* & -A^* & -A^* & -A^* & -A^* \\ \hline 2 & -A^* & -A^* & -A^* & -A^* & -A^* & -A^* & -A^* & -A^* & -A^* \\ \hline 2 & -A^* & -A^* & -A^* & -A^* & -A^* & -A^* & -A^* & -A^* & -A^* \\ \hline 2 & -A^* & -A^* & -A^* & -A^* & -A^* & -A^* & -A^* & -A^* & -A^* \\ \hline 2 & -A^* & -A^* & -A^* & -A^* & -A^* & -A^* & -A^* & -A^* & -A^* & -A^* \\ \hline 2 & -A^* & -A^* & -A^* & -A^* & -A^* & -A^* & -A^* & -A^* & -A^* \\ \hline 2 & $ | H I J K L M N O P Q R                                                                                                    | S     |  |  |  |  |  |  |  |  |  |  |  |  |
|                                                                                                    |                                                                                                    |       |  |  |  |  |  |  |  |  |  |  |  |  |
|                                                                                                    |                                                                                                    |       |  |  |  |  |  |  |  |  |  |  |  |  |
| 4 市 貼り付けのオブション: 3                                                                                                    | -(1)   <b>Sheet2</b>   をクリック                                                                                                    |       |  |  |  |  |  |  |  |  |  |  |  |  |
|                                                                                                    |                                                                                                    |       |  |  |  |  |  |  |  |  |  |  |  |  |
| 7 形式を選択して貼り付け(S) ▶<br>2                                                                                                    |                                                                                                    | 5     |  |  |  |  |  |  |  |  |  |  |  |  |
| 9         コピーしたセルの挿入( <u>E</u> )                                                                                                    | $- \bigcirc [AZ \cup \bigcirc ] \land \frown \bigcirc \bigcirc \land \bigcirc \bigcirc \bigcirc \bigcirc \bigcirc \bigcirc \bigcirc \bigcirc \bigcirc \bigcirc \bigcirc \bigcirc \bigcirc \bigcirc \bigcirc$ | ク     |  |  |  |  |  |  |  |  |  |  |  |  |
| 10 挿入(I)                                                                                                    |                                                                                                    |       |  |  |  |  |  |  |  |  |  |  |  |  |
| 11     削除(D)       12     数式と値のクリア(N)                                                                                                    | - ③ 「 <b>値のみ</b> ] で貼り付けス                                                                                                    | · `   |  |  |  |  |  |  |  |  |  |  |  |  |
| 13                                                                                                    |                                                                                                    | )     |  |  |  |  |  |  |  |  |  |  |  |  |
| 14 7/1/9-(E) >                                                                                                    |                                                                                                    |       |  |  |  |  |  |  |  |  |  |  |  |  |
| 15 业へ皆え(①) ・<br>16 ひコメントの挿入(M)                                                                                                    | - (4)選択されている軛囲の  .                                                                                                    |       |  |  |  |  |  |  |  |  |  |  |  |  |
| 17 目 セルの書式設定(E)                                                                                                    |                                                                                                    |       |  |  |  |  |  |  |  |  |  |  |  |  |
| 18         ドロップダウン リストから選択(広)           19         て、このビルクまー(の)                                                                                                    |                                                                                                    |       |  |  |  |  |  |  |  |  |  |  |  |  |
| 10     重 ふのかなの表示(S)       20     名前の定義(A)                                                                                                    |                                                                                                    |       |  |  |  |  |  |  |  |  |  |  |  |  |
| 21 🔮 IJ>Ŋ(I) ,                                                                                                    |                                                                                                    |       |  |  |  |  |  |  |  |  |  |  |  |  |
| 22 23                                                                                                    |                                                                                                    |       |  |  |  |  |  |  |  |  |  |  |  |  |
| 24                                                                                                    |                                                                                                    |       |  |  |  |  |  |  |  |  |  |  |  |  |
| 25                                                                                                    |                                                                                                    |       |  |  |  |  |  |  |  |  |  |  |  |  |
| 20<br>27<br>Sheet1 Sheet2                                                                                                    |                                                                                                    | 31    |  |  |  |  |  |  |  |  |  |  |  |  |
| コピー先を選択し、Enter キーを押すか、貼り付けを選択します。                                                                                                    |                                                                                                    |       |  |  |  |  |  |  |  |  |  |  |  |  |

### 行番号に対応した変数名作成⑤

#### 1行目に変数名を作成する

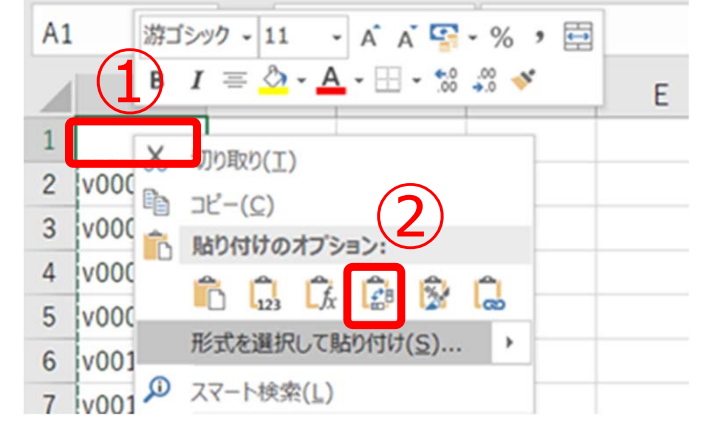

## [A1セル] をクリック (1) [A1セル] をクリック (2) [入れ替え] で貼り付け

#### A列2行目以降を削除する

| Ē  | 自動保存 💽 🕢 🔓 ・ 💝 - 💲 ・ ፣ |          |          |           |          |         |        |         |  |  |  |  |  |  |  |
|----|------------------------|----------|----------|-----------|----------|---------|--------|---------|--|--|--|--|--|--|--|
| ファ | イルホーム                  | 挿入       | 描画 ペ     | -ジ レイアウト  | 数式       | データ     | 校閲     | 表示 」    |  |  |  |  |  |  |  |
| A7 | <b>२</b> -             | : ×      | √f:      | v0002_    | 政府統計     |         | :      |         |  |  |  |  |  |  |  |
|    |                        | В        | С        | D         | E        |         | F      | G       |  |  |  |  |  |  |  |
| 1  | v0002_政府               | /0004_調  | ₹v0006_₹ | €╡v0008_デ | -v0010_' | ヴ : v00 | )12_管理 | v0014_世 |  |  |  |  |  |  |  |
| 2  | v0002_政府               | 「統計コー    | ۴        |           |          |         |        |         |  |  |  |  |  |  |  |
| 3  | v0004_調查               | 年        |          |           |          |         |        |         |  |  |  |  |  |  |  |
| 4  | v0006_匿名               | データ      |          |           |          |         |        |         |  |  |  |  |  |  |  |
| 5  | v0008_デ-               | タ種類      |          |           |          |         |        |         |  |  |  |  |  |  |  |
| 6  | v0010_ヴ:?              | ージョン     |          |           |          |         |        |         |  |  |  |  |  |  |  |
| _  |                        | 1.4.4.00 |          |           |          |         |        |         |  |  |  |  |  |  |  |

③ [A2セル] をクリック
 ④ 「Shift+Ctrl+↓」で範囲を選択
 ⑤選択範囲を削除 32

### 行番号に対応した変数名作成6

| 自動保存 🌘 カン 🕞 ち・ 👌 - 😫 - 🍺                                                                                                    | Book1 - Excel                                                                        | ザインイン 団 - O X                   |
|----------------------------------------------------------------------------------------------------|--------------------------------------------------------------------------------------|---------------------------------|
| ファイル ホーム 挿入 描画 ページレイアウト 数式 データ 校閲 表示                                                                                         | JMP ACROBAT 🗘 実行したい作業を入力してください                                                       | <i>哈</i> 共有                     |
| J16 $\cdot$ : $\times \checkmark f_r$                                                                                        |                                                                                      | *                               |
| A     B     C     D     E     F     G       1     v0002_政府v0004_調査v0006_匿柱v0008_デ-v0010_ヴzv0012_管理v0014_       2     ファイリの種本 | H I J K L M N O<br>世*v0016_世*v0020_世*v0022_世*v0030_世*v0034_家言v0038_育りv0045_有負v0051_入 | P     Q     R     S     T     U |
|                                                                                                    |                                                                                      |                                 |
| $\leftarrow \rightarrow \checkmark \uparrow$                                                                                 | び デスクトップの検索 タ                                                                        |                                 |
| 整理 マ 新しいフォルダー                                                                                                    |                                                                                      |                                 |
| ■ 新行しいフォルダー                                                                                                    | 2017/04/06 9:39 ファイルフォルダー                                                            |                                 |
| ファイル名(N): variables<br>ファイルの運頻(T) CSV (コンマ区切り)                                                                               |                                                                                      |                                 |
| 作成者: 97:970                                                                                                    | Diâカロ                                                                                |                                 |
| ▲ フォルダーの非表示                                                                                                    | ツール(L) マ 保存(S) キャンセル 2                                                               |                                 |
| Microsott Excel<br>選択したファイルの種類は複数のシートを含むブックをサポートしてい ・ 選択しているシートのみを保存する場合は [OK] をクリックしてく ・ すべてのシートを保存する場合は、それぞれのシートに別の名前      | ×<br>いません。<br>ださい。<br>を付けて保存するか、または複数のシートをサポートするファイルの種類を選択してください。<br>キャンセル           | ③ <b>[OK</b> ]を<br>クリック         |

### H22KOKUMIN\_Bを開く

### [H22KOKUMIN\_B] CSVファイルを ダブルクリック

| □ 名前 | 種類                       | 圧縮サイズ  | パスワード保護 サイズ |           | 圧縮率 | 更新日時             |
|------|--------------------------|--------|-------------|-----------|-----|------------------|
|      | Microsoft Excel CSV ファイル | 716 KB | 有           | 10,995 KB | 94% | 2016/11/30 11:09 |

マスターデータは絶対に変更しない!

#### ②名前をつけて**CSV(コンマ区切り)**の形式で保存 (例:H22KOKUMIN\_B\_variable)

③新たに保存したCSVファイルを開いておく

### H22KOKUMIN\_Bに列名挿入する①

#### 変数名をコピーする

| E   |      |             | 2 6    | <b>ئ</b> ہ | ⇒ - <b>&amp;</b> - |        |         |          |       |        |      |        |                   |      | В        | ook1 - Ex | el                  |      |        |        |       |      |         |         |       |       | サインイン   | æ     |       | ٥      |          |
|-----|------|-------------|--------|------------|--------------------|--------|---------|----------|-------|--------|------|--------|-------------------|------|----------|-----------|---------------------|------|--------|--------|-------|------|---------|---------|-------|-------|---------|-------|-------|--------|----------|
| ファ  | イル   | <b>ホ−</b> ム | 挿入     | 描画         | ページ                | レイアウト  | 数式      | データ      | 校閲    | 表示     | JMP  | ACRO   | BAT               | ♀ 実( | 行したい作業   | き入力してくだる  | <u>ŧ</u> l)         |      |        |        |       |      |         |         |       |       |         |       |       |        | ♂ 共有     |
| J16 | 6    | Ť           | :      | × v        | f <sub>x</sub>     |        |         |          |       |        |      |        |                   |      |          |           |                     |      |        |        |       |      |         |         |       |       |         |       |       |        | ~        |
|     |      | A           | В      |            | с                  | D      | E       |          | F     | G      |      | н      |                   |      | J        | К         | L                   |      | М      | N      |       | 0    | Р       | Q       |       | R     | S       |       | Т     | U      | <b>^</b> |
| 1   | v000 | )2_政府       | v0004_ | 調到v000     | )6_匿╡v             | 0008_デ | -v0010_ | _ヴ つ v 0 | 012_管 | 퀵v0014 | _世衤v | 0016_世 | <sup>‡</sup> v002 | 0_世神 | v0022_世科 | v0030_世   | <sup>≱</sup> v0034_ | 家言v0 | 038_育! | v0045_ | 有魚v00 | 51_入 | v0055_そ | v0059_f | ±żv0( | 065_有 | ∮v0071_ | 学≸v00 | 75_その | v0079_ | 住这       |

# [A1セル] をクリック [Shift+Ctrl+→」で範囲を選択 ③選択範囲のコピー

### H22KOKUMIN\_Bに列名挿入する②

| 自動保存 💽 🏹 🔒 🐬 - 👌 -                                                                                                    | <b>&amp;</b> • •            |              | H22k           | (OKUMIN_B_variable2 - | Excel          | サインイン |         |
|----------------------------------------------------------------------------------------------------|-----------------------------|--------------|----------------|-----------------------|----------------|-------|---------|
| ファイル ホーム 挿入 描画 /                                                                                                    | ページレイアウト 数式 デ               | ータ 校閲 表示 JMP | ACROBAT 🛛 実行した | い作業を入力してください          |                |       | は共有     |
| A あ マーク       A あ マーク         B I = ひ - A · 田 · いい *       *         1       450061       2010         2 & 切り取り(I)       2 | → <sup>50061</sup><br>◆ D E | F G          | н              | J K I                 | . <u>M</u> N O | PQRS  | ▼<br>TU |
| 2<br>3 <sup>1</sup> 1 コピー( <u>C</u> )<br>2 <sup>1</sup> 1 貼り付けのオブション:                                                      | - 8                         |              | (1)列           | 畨号                    | [1] をク         | リック   |         |
| 5<br>6<br>形式を選択して貼り付け(S) ・<br>7<br>コピーしたセルの挿入(E)<br>8<br>挿入(I)                                                             | ]2                          |              | 2              | [コピ                   | ーしたセ           | ルの挿入] |         |
| 9 削除(D)<br>1 数式と値のクリア(N)                                                                                                   |                             |              |                |                       |                |       |         |
| 1 回 セルの書式設定(E)…     1. 行の高さ(B)…     1. 非表示(出)     1. エキニ(U)                                                                |                             |              |                |                       |                |       |         |
| 15<br>16                                                                                                    | 1.0                         |              |                |                       |                |       |         |
| 17<br>18<br>19                                                                                                    |                             |              |                |                       |                |       |         |
| 20<br>21<br>22                                                                                                    |                             |              |                |                       |                |       |         |
| 23<br>24<br>25                                                                                                    |                             |              |                |                       |                |       |         |
| 25<br>26<br>27                                                                                                    |                             |              |                |                       |                |       |         |
| 準備完                                                                                                    |                             |              |                |                       |                |       |         |
## 列名挿入済H22KOKUMIN\_B

| 自動   | 瞬存 💽 🗌      | <b>ا ک</b>                               | ⇒ - 🔹 - =     |           |          |            |            | H22K      | (okumin_b_             | _variable2 -           | Excel   |         |           |           |          |          | ታ       | んろく 困      | -        | o ×    |
|------|-------------|------------------------------------------|---------------|-----------|----------|------------|------------|-----------|------------------------|------------------------|---------|---------|-----------|-----------|----------|----------|---------|------------|----------|--------|
| ファイル | レーム 損       | 「私」 「「私」 「私」 「私」 「私」 「私」 「私」 「私」 「私」 「私」 | ページ レイアウト     | 数式 デー     | -タ 校閲    | 表示 JMP     | ACROBAT    | ♀ 実行した    | い作業を入力                 | してください                 |         |         |           |           |          |          |         |            |          | 13 共有  |
|      |             |                                          | £             |           | L*       |            |            |           |                        |                        |         |         |           |           |          |          |         |            |          |        |
| A1   | · · ·       | ~ ~                                      | Jx 00002_     | 以内杭古 →    | - r      |            |            |           |                        |                        |         |         |           |           |          |          |         |            |          | *      |
| 1    | A           | B                                        | C D           | E         | F        | G          | Н          | I,        | J                      | K I                    | L       | M       | N         | 0         | Р        | Q        | R       | S          | Т        | U      |
| 1 V( | 0002_政Fv000 | 04_調査v000                                | 06_匿彳v0008_デ・ | -v0010_ヴォ | v0012_管刊 | /0014_世春v0 | 016_世界v002 | 20_世界v002 | 22_世 <sup>書</sup> v003 | 30_世 <sup>章</sup> v003 | 4_家言v00 | )38_育リい | 0045_有判v( | 0051_入厚v0 | 055_Z6v0 | 059_仕iv0 | 0065_有쇴 | 0071_学彰v00 | 075_そGVO | 079_仕立 |
| 2    |             |                                          |               |           |          |            |            |           |                        |                        |         |         |           |           |          |          |         |            |          |        |
| 3    |             |                                          |               |           |          |            |            |           |                        |                        |         |         |           |           |          |          |         |            |          |        |
| 4    |             |                                          |               |           |          |            |            |           |                        |                        |         |         |           |           |          |          |         |            |          |        |
| 5    |             |                                          |               |           |          |            |            |           |                        |                        |         |         |           |           |          |          |         |            |          |        |
| 6    |             |                                          |               |           |          |            |            |           |                        |                        |         |         |           |           |          |          |         |            |          |        |
| 7    |             |                                          |               |           |          |            |            |           |                        |                        |         |         |           |           |          |          |         |            |          |        |
| 8    |             |                                          |               |           |          |            |            |           |                        |                        |         |         |           |           |          |          |         |            |          |        |
| 9    |             |                                          |               |           |          |            |            |           |                        |                        |         |         |           |           |          |          |         |            |          |        |
| 10   |             |                                          |               |           |          |            |            |           |                        |                        |         |         |           |           |          |          |         |            |          |        |
| 11   |             |                                          |               |           |          |            |            |           |                        |                        |         |         |           |           |          |          |         |            |          |        |
| 12   |             |                                          |               |           |          |            |            |           |                        |                        |         |         |           |           |          |          |         |            |          |        |
| 13   |             |                                          |               |           |          |            |            |           |                        |                        |         |         |           |           |          |          |         |            |          |        |
| 14   |             |                                          |               |           |          |            |            |           |                        |                        |         |         |           |           |          |          |         |            |          |        |
| 15   |             |                                          |               |           |          |            |            |           |                        |                        |         |         |           |           |          |          |         |            |          |        |
| 16   |             |                                          |               |           |          |            |            |           |                        |                        |         |         |           |           |          |          |         |            |          |        |
| 17   |             |                                          |               |           |          |            |            |           |                        |                        |         |         |           |           |          |          |         |            |          |        |
| 18   |             |                                          |               |           |          |            |            |           |                        |                        |         |         |           |           |          |          |         |            |          |        |
| 19   |             |                                          |               |           |          |            |            |           |                        |                        |         |         |           |           |          |          |         |            |          |        |
| 20   |             |                                          |               |           |          |            |            |           |                        |                        |         |         |           |           |          |          |         |            |          |        |
| 21   |             |                                          |               |           |          |            |            |           |                        |                        |         |         |           |           |          |          |         |            |          |        |
| 22   |             |                                          |               |           |          |            |            |           |                        |                        |         |         |           |           |          |          |         |            |          |        |
| 23   |             |                                          |               |           |          |            |            |           |                        |                        | 100     |         |           |           |          |          |         |            |          |        |
| 24   |             |                                          |               |           |          |            |            |           |                        |                        |         |         |           |           |          |          |         |            |          |        |
| 25   |             |                                          |               |           |          |            |            |           |                        |                        |         |         |           |           |          |          |         |            |          |        |
| 26   |             |                                          |               |           |          |            |            |           |                        |                        |         |         |           |           |          |          |         |            |          |        |
| 27   |             |                                          |               |           |          |            |            |           |                        |                        |         |         |           |           |          |          |         |            |          |        |
| 準備   |             |                                          |               |           |          |            |            |           |                        |                        |         |         |           |           |          |          |         |            |          |        |

最後の列まで列名挿入

| 自           | 動保存    | <b>(</b>    |        | <del>ي</del> . ج | - 🔹 -   | ÷       |           |         |       |           |            | ŀ       | 122KOKUMI | N_B_variab | le2 - Excel |            |          |            |            |           | サインイン  | <u></u> <u>-</u> | ٥  | ×       |
|-------------|--------|-------------|--------|------------------|---------|---------|-----------|---------|-------|-----------|------------|---------|-----------|------------|-------------|------------|----------|------------|------------|-----------|--------|------------------|----|---------|
| ファイ         | 'IL 7  | <b>ホ−</b> ム | 挿入     | 描画               | ページレ    | ‹イアウト   | 数式        | データ     | 校閲    | 表示 JMF    | P ACROBA   | 「♀」実    | うしたい作業を   | えカしてくださ    | L)          |            |          |            |            |           |        |                  | E  | ? 共有    |
| VP1         | e.     |             | : ×    |                  | fr      | v1/58   | 1がん検討     | ②の受言    | 念状况不  | (祥        |            |         |           |            |             |            |          |            |            |           |        |                  |    | ~       |
| INIA        |        |             |        |                  | 3.4     | 1400_   | 10 /01/14 | ~~~~    |       | HI        |            |         |           |            |             |            |          |            | 6          |           |        |                  |    |         |
| 1           | KB     | 3           | KC     | K                |         | KE      | KF        |         | KG    | KH        | KI         | KJ      | KK        | KL         | KM          | KN         | KO       | KP         | KQ         | KR        | KS KT  | KU               | KV | ^       |
| 1           | /1391_ | 9/L/V:      | 1395_1 | D#v1399          | 0_114v1 | 403_12- | v1407_1   | 131 v14 | 13_1胃 | v1417_2肺v | /1421_3子 v | 1425_4乳 | v1429_5大  | v1433_6そ   | v1437_7_£   | - v1441_8か | v1446_1子 | v1450_2乳 v | 1454_3_片v1 | 1458_4かん検 | 診の受診状況 | 不詳               |    | - It-It |
| 2           |        |             |        |                  |         |         |           |         |       |           |            |         |           |            |             |            |          |            |            |           |        |                  |    |         |
| 3           |        |             |        |                  |         |         |           |         |       |           |            |         |           |            |             |            |          |            |            |           | N      | KR               |    |         |
| 4           |        |             |        |                  |         |         |           |         |       |           |            |         |           |            |             |            |          |            |            |           | _      |                  |    |         |
| 5           |        |             |        |                  |         |         |           |         |       |           |            |         |           |            |             |            |          |            |            |           |        | 3049             | リ日 |         |
| 0           |        |             |        |                  |         |         |           |         |       |           |            |         |           |            |             |            |          |            |            |           |        |                  |    |         |
| 0           |        |             |        |                  |         |         |           |         |       |           |            |         |           |            |             |            |          |            |            |           |        |                  |    |         |
| 9           |        |             |        |                  |         |         |           |         |       |           |            |         |           |            |             |            |          |            |            |           |        |                  |    |         |
| 10          |        |             |        |                  |         |         |           |         |       |           |            |         |           |            |             |            |          |            |            |           |        |                  |    |         |
| 11          |        |             |        |                  |         |         |           |         |       |           |            |         |           |            |             |            |          |            |            |           |        |                  |    |         |
| 12          |        |             |        |                  |         |         |           |         |       |           |            |         |           |            |             |            |          |            |            |           |        |                  |    |         |
| 13          |        |             |        |                  |         |         |           |         |       |           |            |         |           |            |             |            |          |            |            |           |        |                  |    |         |
| 14          |        |             |        |                  |         |         |           |         |       |           |            |         |           |            |             |            |          |            |            |           |        |                  |    |         |
| 15          |        |             |        |                  |         |         |           |         |       |           |            |         |           |            |             |            |          |            |            |           |        |                  |    |         |
| 16          |        |             |        |                  |         |         |           |         |       |           |            |         |           |            |             |            |          |            |            |           |        |                  |    |         |
| 17          |        |             |        |                  |         |         |           |         |       |           |            |         |           |            |             |            |          |            |            |           |        |                  |    |         |
| 18          |        |             |        |                  |         |         |           |         |       |           |            |         |           |            |             |            |          |            |            |           |        |                  |    |         |
| 19          |        |             |        |                  |         |         |           |         |       |           |            |         |           |            |             |            |          |            |            |           |        |                  |    |         |
| 20          |        |             |        |                  |         |         |           |         |       |           |            |         |           |            |             |            |          |            |            |           |        |                  |    |         |
| 21          |        |             |        |                  |         |         |           |         |       |           |            |         |           |            |             |            |          |            |            |           |        |                  |    |         |
| 22          |        |             |        |                  |         |         |           |         |       |           |            |         |           |            |             |            |          |            |            |           |        |                  |    |         |
| 23          |        |             |        |                  |         |         |           |         |       |           |            |         |           |            |             |            |          |            |            |           |        |                  |    |         |
| 24          |        |             |        |                  |         |         |           |         |       |           |            |         |           |            |             |            |          |            |            |           |        |                  |    |         |
| 25          |        |             |        |                  |         |         |           |         |       |           |            |         |           |            |             |            |          |            |            |           |        |                  |    |         |
| 26          |        |             |        |                  |         |         |           |         |       |           |            |         |           |            |             |            |          |            |            |           |        |                  |    |         |
| _ <u>77</u> |        |             |        |                  |         |         |           |         |       |           |            |         |           |            |             |            |          |            |            |           |        |                  |    |         |
| ראר         |        |             |        |                  |         |         |           |         |       |           |            |         |           |            |             |            |          |            |            |           |        |                  |    |         |

参考

### 「【参考】項目名一覧」も活用可能

| 日       |                        |                                        |                  |       |         | data | _B22.xls | [互換モード] | ] - Excel | TAKA    | HASHI Yos | himitsu | Ŧ |      | ×   |
|---------|------------------------|----------------------------------------|------------------|-------|---------|------|----------|---------|-----------|---------|-----------|---------|---|------|-----|
| ファイル    | ホーム                    | 挿入                                     | ページレ             | イアウト  | 数式      | データ  | 校閲       | 表示      | ヘルプ       | ACROBAT | Q 操ł      | 乍アシスト   |   | ,A‡  | 快有  |
|         |                        |                                        |                  | 1     |         |      |          |         |           |         |           |         |   |      | _   |
| A1      |                        | ×                                      | $\checkmark f_x$ | 1,V00 | )01,政府約 | 充計コー | F        |         |           |         |           |         |   |      | ~   |
|         | A B                    |                                        | c                | D     | E       | F    | G        | Н       | I         | J       | к         | L       | M | N    | ( 🔺 |
| 1 1,VC  | )001,政府統               | 計コード                                   |                  |       |         |      |          |         |           |         |           |         |   |      |     |
| 2 2,VC  | )002,調査年               |                                        |                  |       |         |      |          |         |           |         |           |         |   | <br> |     |
| 3 3,00  | 1003,匿名テ               |                                        |                  |       |         |      |          |         |           |         |           |         |   | <br> | _   |
| 4 4,70  | JUU4,テータ<br>2005 ポーン   | 種類                                     |                  |       |         |      |          |         |           |         |           |         |   | <br> | _   |
| 5 5,VL  | 1005,ワアー               | ション                                    |                  |       |         |      |          |         |           |         |           |         |   |      | _   |
| 7 7 90  | 1006,官注頂               | [#R<br>· 무                             |                  |       |         |      |          |         |           |         |           |         |   | <br> | _   |
| 8 8 90  | 1007,世帝番               | ·5<br>·承号                              |                  |       |         |      |          |         |           |         |           |         |   |      | _   |
| 9 9.90  | 1009.世帯人               | 日均                                     |                  |       |         |      |          |         |           |         |           |         |   |      | _   |
| 10 10.  | /0010.世帯材              |                                        | đ                |       |         |      |          |         |           |         |           |         |   |      |     |
| 11 11.1 | /0011,世帯               | 通型                                     | ^                |       |         |      |          |         |           |         |           |         |   |      |     |
| 12 12,1 | /0012,家計3              | 支出額 総                                  | 客頁               |       |         |      |          |         |           |         |           |         |   |      |     |
| 13 13,\ | /0013,育児誘              | 費用 総額                                  |                  |       |         |      |          |         |           |         |           |         |   |      |     |
| 14 14,\ | /0014,有無               |                                        |                  |       |         |      |          |         |           |         |           |         |   |      |     |
| 15 15,\ | /0015,入院               | ・入所                                    |                  |       |         |      |          |         |           |         |           |         |   |      | _   |
| 16 16,∖ | <u>/0016,その1</u>       | 也                                      |                  |       |         |      |          |         |           |         |           |         |   |      | _   |
| 17 17,\ | /0017,仕送               | リ額                                     |                  |       |         |      |          |         |           |         |           |         |   | <br> | _   |
| 18 18,\ | /0018,有無               |                                        |                  |       |         |      |          |         |           |         |           |         |   | <br> | _   |
| 19 19,  | /0019,字業               |                                        |                  |       |         |      |          |         |           |         |           |         |   | <br> | _   |
| 20 20,1 | /0020,その1              | 빈호프                                    |                  |       |         |      |          |         |           |         |           |         |   | <br> | _   |
| 21 21,1 | (UU21,11达)             | ノ観 <br>エ要反ク                            |                  |       |         |      |          |         |           |         |           |         |   | <br> | -   |
| 22 22,1 | 10022,单独[<br>10009 畄自相 | 四市区カ<br>以な典型                           |                  |       |         |      |          |         |           |         |           |         |   | <br> | _   |
| 23 23,0 | 10023,甲分加<br>20024 畄自4 | 时在世界                                   |                  |       |         |      |          |         |           |         |           |         |   | <br> | _   |
| 24 24,0 | /0024,半分。<br>/0025 畄良4 | 11111111111111111111111111111111111111 |                  |       |         |      |          |         |           |         |           |         |   |      | _   |
| 26 26 5 | 10020,半分加<br>10026,学業オ |                                        |                  |       |         |      |          |         |           |         |           |         |   |      |     |
| 07 07 1 |                        | 口 /m<br>  米石                           |                  |       |         |      |          |         |           |         |           |         |   |      |     |
|         | ►   k1                 | (アウト   B <sup>2</sup>                  | 符号表              | 【参考】項 | 目名一覧    | ÷    |          |         | :         | •       |           |         |   |      | Þ   |
| 準備完了    | 7                      |                                        |                  |       |         |      |          |         |           |         |           | -       |   | + 1  | 00% |

### JMPでデータを開く①

| 1 | 開く(O)         | Ctrl+O      |              |       |      |
|---|---------------|-------------|--------------|-------|------|
|   | クイックオープン(Q)   | Alt+Shift+C | $^{\circ}$   |       |      |
|   | 閉じる(C)        | Ctrl+W      |              |       |      |
|   | データとして読み込み    |             |              |       |      |
| 2 | 上書き保存(S)      | Ctrl+S      |              |       | をクロ  |
|   | 名前を付けて保存(A)   |             | ( <u>I</u> ) |       | ペクウ  |
|   | 取使に体存した状態に戻す  |             | $\bigcirc$   | 1 + + |      |
|   | 7-9/-2(D)     |             |              | 」をつ   | ハリック |
|   | インターネットから開く   |             |              |       |      |
|   | 環境設定(F)       | Ctrl+K      |              |       |      |
| 3 | 印刷(P)         | Ctrl+P      |              |       |      |
| 4 | 印刷プレビュー(V)    |             |              |       |      |
|   | ページ設定(G)      |             |              |       |      |
|   | 送る            |             |              |       |      |
|   | 最近使ったファイル(E)  |             | •            |       |      |
|   | セッションスクリプトの保存 |             |              |       |      |

### JMPでデータを開く②

#### 列名挿入済のH22KOKUMIN\_Bを選択し,開く

|                                         | > デスクトップ >                         |                  |                    |           | ~ U                                 | デスクトップの検索                          |                     |
|-----------------------------------------|------------------------------------|------------------|--------------------|-----------|-------------------------------------|------------------------------------|---------------------|
| 整理 ▼ 新しいフォルダー                           |                                    |                  |                    |           |                                     |                                    |                     |
| OneDrive                                | □ 名前                               | 日付時刻             | 種類                 | サイズ       | タグ v0002_政府                         | 統計コード,v0004_調査                     | <u>د</u><br>۲       |
|                                         | - 新しいフォルダー                         | 2016/07/01 22:17 | ファイルフォルダー          |           | 年,V0006_0                           | ミ名テージ,vuuu8_テージ<br>ブァージョン,v0012 管野 | >悝<br>理情            |
|                                         | H22KOKUMIN_B_variable              | 2017/11/23 19:59 | Microsoft Excel CS | 10,759 KB | 報,∨0014_世                           | 世帯番号, v0016_世帯員都                   | 番                   |
| > ⇒ → → → → → → → → → → → → → → → → → → | a) variables                       | 2017/11/23 19:34 | MICROSOFT EXCELCS  | 8 KB      | 号,v0020_世                           | 世帯人員数,v0022_世帯                     | 構造7                 |
| = ナメクトッノ                                | ▼ 変数名                              | 2017/11/19 19:14 | Microsoft Excel ワ  | 33 KB     | 分類,∨0030<br>公額 √0038                | _世帯類型,v0034_家計3<br>育児費田 公婚 v0045   | 支出額                 |
| ● トキュメント                                |                                    |                  |                    |           | 無, v0051 万                          | _月22頁用 総額,00043_<br>\院・入所,00055 その | _'H                 |
| ▶ ビクチャ                                  |                                    |                  |                    |           | 他, v0059_台                          | ±送り額,∨0065_有無,∨0                   | 0071_学              |
| 竈 ビデオ                                   |                                    |                  |                    |           | 業,v0075_そ                           | その他, v0079_仕送り額,                   | ,v0084_             |
| シ ミュージック                                |                                    |                  |                    |           | 里 独 世 帝 凶<br>曲 良 卦 <i>丘 走</i>       | 分,v0088_甲身赴仕世帯<br>5冊 v0005 単良も任人   | 5,v0092             |
| 🐛 Windows (C:)                          |                                    |                  |                    |           | 数,v0100                             | 学業有無,v0103_学業人                     |                     |
| STORAGE (¥                              |                                    |                  |                    |           | 数,v0108_7                           | 、<br>院・入所の有無,v0111                 | 1_入                 |
| MEMORYCARD (                            |                                    |                  |                    |           | 院・入所者                               | 人数,v0116_転出なし,v                    | v0120_              |
| · · · · · · · · · · · · · · · · · · ·   | <                                  |                  |                    |           | > 種類, v0126                         | _建て方,v0130_室数,v0                   | J134_J <del>J</del> |
| 5                                       | 割く方法: ● ナータ、ナキスト読み込み<br>の環境設定を使用する |                  |                    |           |                                     |                                    |                     |
|                                         | ○データ、形式を識別する                       |                  |                    |           |                                     |                                    |                     |
|                                         | ○ データとしてプレビューで開<br>く               |                  |                    |           |                                     |                                    |                     |
|                                         | ○ ブレーンテキストをスクリブ<br>トウィンドウへ         |                  |                    |           |                                     |                                    |                     |
| ファイル名                                   | (N): H22KOKUMIN_B_variable         |                  |                    |           | ~                                   | すべてのJMPファイル                        |                     |
|                                         | <u> </u>                           |                  |                    | V         | )次にこのウィンドウが表<br>示された時、このフィル<br>タを選択 | 開く +1                              | ャンセル                |

### 列名も入ったデータテーブル

#### H22KOKUMIN\_B\_variable - JMP Pro

ファイル(F) 編集(E) テーブル(T) 行(R) 列(C) 実験計画 (DOE)(D) 分析(A) グラフ(G) ツール(O) 表示(V) ウィンドウ(W) ヘルプ(H)

#### : 📴 🦢 🥔 🖌 🐁 🛍 🚬 : 🏥 🖩 🖽 🖿 🖄 🎾 🖉

| H22KOKUMIN B variable             |           | ▼<br>▼<br>▼ v0002_政府統計コ |           |             |             | v0010_ヴァージョ |            |            |             |             | v0022_世帯構造7 |         |
|-----------------------------------|-----------|-------------------------|-----------|-------------|-------------|-------------|------------|------------|-------------|-------------|-------------|---------|
| ► ソース                             |           | –٣                      | v0004_調査年 | v0006_匿名データ | v0008_データ種類 | >           | v0012_管理情報 | v0014_世帯番号 | v0016_世帯員番号 | v0020_世帯人員数 | 分類          | v0030_# |
|                                   | 1         | 1                       |           |             |             |             |            |            |             |             |             |         |
|                                   | 2         | 2                       |           |             |             |             |            |            |             |             |             |         |
|                                   | 3         | 3                       |           |             |             |             |            |            |             |             |             |         |
|                                   | 4         | 4                       |           |             |             |             |            |            |             |             |             |         |
|                                   |           | 5                       |           |             |             |             |            |            |             |             |             |         |
| ▼9J(304/0)                        |           | 5                       |           |             |             |             |            |            |             |             |             |         |
| ▲ V0002_政府統計コート                   | ^         | 7                       |           |             |             |             |            |            |             |             |             |         |
| ▲ v0004_両直中 ▲ v0006 唐名データ         | 8         | 3                       |           |             |             |             |            |            |             |             |             |         |
| ▲ v0008 データ種類                     |           | -<br>-                  |           |             |             |             |            |            |             |             |             |         |
|                                   | 10        | 2                       |           |             |             |             |            |            |             |             |             |         |
|                                   | 11        | 1                       |           |             |             |             |            |            |             |             |             |         |
| ▲ v0014_世帯番号                      | 11        | 2                       |           |             |             |             |            |            |             |             |             |         |
| ▲ v0016_世帯員番号                     | 14        | 2                       |           |             |             |             |            |            |             |             |             |         |
| ▲ v0020_世帯人員数                     | 13        | 3                       |           |             |             |             |            |            |             |             |             |         |
| ▲ v0022_世帯構造 / 分類                 | 14        | 4                       |           |             |             |             |            |            |             |             |             |         |
| ▲ V0030_世帝規型<br>▲ v0034 家計支山頦 総額  | 15        | 5                       |           |             |             |             |            |            |             |             |             |         |
| ▲ v0034_家計文出設報設置 ▲ v0034_家計文出設報設置 | 16        | 5                       |           |             |             |             |            |            |             |             |             |         |
| ▲ v0045_有無                        | 17        | 7                       |           |             |             |             |            |            |             |             |             |         |
|                                   | 18        | 8                       |           |             |             |             |            |            |             |             |             |         |
| v0055_その他                         | 19        | 9                       |           |             |             |             |            |            |             |             |             |         |
| ⊿ v0059_仕送り額                      | 20        | D                       |           |             |             |             |            |            |             |             |             |         |
| ▲ v0065_有無                        | 21        | 1                       |           |             |             |             |            |            |             |             |             |         |
| ▲ v0071_学業                        | 22        | 2                       |           |             |             |             |            |            |             |             |             |         |
| ▲ v0075_その他                       | 23        | 3                       |           |             |             |             |            |            |             |             |             |         |
| ▲ V0079_11达り額<br>▲ V0084 単独世帯区分   | 도비 나야 구 내 |                         |           |             |             |             |            |            |             |             |             |         |
| ▲ v0084_单强巨带区方                    | ソリノ・イトル   |                         |           |             |             |             |            |            |             |             |             |         |
| ▲ v0092_単身赴任有無                    |           |                         |           |             |             |             |            |            |             |             |             |         |
|                                   | × 27      | 7                       |           |             |             |             |            |            |             |             |             |         |
|                                   | 28        | 3                       |           |             |             |             |            |            |             |             |             |         |
|                                   | 5,901 20  | 9                       |           |             |             |             |            |            |             |             |             |         |
| 選択されている行                          | 0 20      |                         |           |             |             |             |            |            |             |             |             |         |
| 除外されている行                          |           |                         |           |             |             |             |            |            |             |             |             |         |
| 表示しない行                            | にパク II    |                         |           |             |             |             |            |            |             |             |             |         |
| ラベルのついた行                          | リノノレント    |                         |           |             |             |             |            |            |             |             |             |         |
|                                   |           |                         |           |             |             |             |            |            |             |             |             |         |

### 課題論文 "Shibuya 2002"

Individual income, income distribution, and self rated health in Japan: cross sectional analysis of nationally representative sample

Kenji Shibuya, Hideki Hashimoto, Eiji Yano

デザイン:国民生活基礎調査を利用した横断研究 研究対象:主要項目に欠測値のない15歳以上の人 目的:個人所得や所得分布の主観的健康観への 影響を評価すること

Shibuya K, Hashimoto H, Yano E. BMJ 2002;324:16 43

## 表3の解析をJMPで行う

#### v1027\_健康意識

Table 3 Univariate and adjusted odds ratios (95% confidence intervals) for self rated health (fair or poor=1) estimated by logistic regression models

|              | Independent variable              | Univariate          | Model 1             | Model 2             | Model 3             |
|--------------|-----------------------------------|---------------------|---------------------|---------------------|---------------------|
|              | Intercept                         |                     | 0.10 (0.09 to 0.11) | 0.06 (0.05 to 0.06) | 0.08 (0.06 to 0.11) |
|              | Prefecture level variables        |                     |                     |                     |                     |
|              | Gini coefficient (inequality):    |                     |                     |                     |                     |
|              | 1st quarter (lowest)              | 1.00                | 1.00                | 1.00                | 1.00                |
|              | 2nd quarter                       | 1.00 (0.92 to 1.10) | 0.97 (0.89 to 1.07) | 1.00 (0.91 to 1.11) | 0.99 (0.89 to 1.11) |
|              | 3rd quarter                       | 1.07 (0.98 to 1.18) | 1.03 (0.94 to 1.14) | 1.03 (0.93 to 1.14) | 1.02 (0.90 to 1.17) |
|              | 4th quarter                       | 1.14 (1.02 to 1.27) | 0.90 (0.78 to 1.05) | 0.90 (0.77 to 1.04) | 1.13 (0.96 to 1.34) |
|              | Median prefecture income:         |                     |                     |                     |                     |
|              | 1st quarter (highest)             | 1.33 (1.20 to 1.47) | 1.39 (1.22 to 1.58) | 1.14 (1.01 to 1.30) | 0.79 (0.64 to 0.99) |
|              | 2nd quarter                       | 1.15 (1.07 to 1.24) | 1.13 (1.03 to 1.23) | 1.03 (0.94 to 1.13) | 0.85 (0.71 to 1.01) |
|              | 3rd quarter                       | 1.15 (1.05 to 1.25) | 1.11 (1.01 to 1.22) | 1.03 (0.94 to 1.14) | 0.93 (0.83 to 1.04) |
|              | 4th quarter                       | 1.00                | 1.00                | 1.00                | 1.00                |
|              | Individual level variables        |                     |                     |                     |                     |
|              | Household income (million yen):   |                     |                     |                     |                     |
| v()148 総所得   | <1.50                             | 1.93 (1.72 to 2.15) |                     | 1.54 (1.36 to 1.73) | 1.54 (1.37 to 1.74) |
|              | 1.50-1.99                         | 1.48 (1.30 to 1.80) |                     | 1.30 (1.14 to 1.49) | 1.30 (1.14 to 1.49) |
|              | 2.00-2.49                         | 1.38 (1.23 to 1.54) |                     | 1.25 (1.11 to 1.40) | 1.24 (1.11 to 1.40) |
|              | 2.50-2.99                         | 1.23 (1.09 to 1.38) |                     | 1.22 (1.08 to 1.38) | 1.23 (1.09 to 1.38) |
|              | 3.00-3.99                         | 1.05 (0.95 to 1.17) |                     | 1.08 (0.97 to 1.20) | 1.08 (0.97 to 1.20) |
|              | 4.00-4.99                         | 1.01 (0.91 to 1.13) |                     | 1.04 (0.93 to 1.17) | 1.04 (0.93 to 1.17) |
|              | ≥5.00                             | 1.00                |                     | 1.00                | 1.00                |
|              | Age (years):                      |                     |                     |                     |                     |
| いっての 在版 かいの  | 15-44                             | 1.00                |                     | 1.00                | 1.00                |
| ノノロター4-岡川白市区 | 45-59                             | 1.69 (1.57 to 1.83) |                     | 1.57 (1.44 to 1.73) | 1.57 (1.43 to 1.72) |
| —            | 60-79                             | 3.15 (2.92 to 3.39) |                     | 2.69 (2.46 to 2.96) | 2.69 (2.45 to 2.95) |
|              | ≥80                               | 5.10 (4.47-5.83)    |                     | 4.30 (3.66 to 5.05) | 4.29 (3.65 to 5.05) |
|              | Marital status:                   |                     |                     |                     |                     |
| 配伸去の右無       | Married                           | 1.00                |                     | 1.00                | 1.00                |
| _癿俩伯の有無      | Never married                     | 0.53 (0.49 to 0.59) |                     | 0.92 (0.83 to 1.02) | 0.92 (0.83 to 1.02) |
| _            | Separated                         | 1.99 (1.81 to 2.19) |                     | 0.99 (0.88 to 1.11) | 0.99 (0.88 to 1.11) |
|              | Divorced                          | 1.55 (1.31 to 1.84) |                     | 1.31 (1.11 to 1.56) | 1.31 (1.10 to 1.55) |
|              | Sex:                              |                     |                     |                     |                     |
| VU266 [11月]  | Male                              | 1.00                |                     | 1.00                | 1.00                |
| <b>_</b>     | Female                            | 1.27 (1.20 to 1.34) |                     | 1.18 (1.12 to 1.25) | 1.18 (1.12 to 1.25) |
|              | Health check up in previous year: |                     |                     |                     |                     |
|              | Yes                               | 1.00                |                     | 1.00                | 1.00                |
| 診安診の有無       | No                                | 1.06 (0.99 to 1.13) |                     | 1.02 (0.96 to 1.08) | 1.01 (0.95 to 1.08) |
|              | Regional block dummies            | No                  | No                  | No                  | Yes                 |
|              | Wald $\chi^2$ ; P value           |                     | 18594; <0.001       | 20316; <0.001       | 22720; <0.001       |

v0269\_年齡

v0290\_配偶者の7

v1287\_健診受診の

Shibuya K, Hashimoto H, Yano E. BMJ 2002;324:16

44

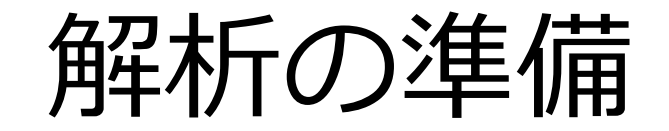

| H22KOKUMIN_B_variable - JMP Pro         |                        |                        |                    |             |            |            |             |             | -           |         |
|-----------------------------------------|------------------------|------------------------|--------------------|-------------|------------|------------|-------------|-------------|-------------|---------|
| ファイル(F) 編集(E) テーブル(T) 行(R)              | 列(C) 実験計画 (DOE)(D) 分析( | (A) グラフ(G) ツール(O) 表示(Y | /) ウィンドウ(W) ヘルプ(H) |             |            |            |             |             |             |         |
| :====================================== | ■ Ħ ⊨ দ ≯ ∕ ÷          |                        |                    |             |            |            |             |             |             |         |
| H22KOKUMIN_B_variable                   | ▼ v0002_政府統語           |                        |                    | v0010_ヴァージョ |            |            |             |             | v0022_世帯構造7 | '       |
| > ソース                                   | -F                     | v0004_調査年 v0006_       | 匿名データ v0008_データ種類  |             | v0012_管理情報 | v0014_世帯番号 | v0016_世帯員番号 | v0020_世帯人員数 | 分類          | v0030_t |
|                                         | 1                      |                        |                    |             |            |            |             |             |             |         |
|                                         | 2                      |                        |                    |             |            |            |             |             |             |         |
|                                         | 3                      |                        |                    |             |            |            |             |             |             |         |
|                                         | 4                      |                        |                    |             |            |            |             |             |             |         |
| _列(304/0)                               | 5                      | 100 U.S.               | 1.0                |             | 1000       |            |             |             |             |         |
| ▲ 10002_政府統計コード                         |                        | には田さる                  | い 新物の日             | すり          |            |            |             |             |             |         |
| ▲ 10004_調査年                             |                        | に<br>反<br>用<br>9<br>る  | うて生大見しノハ           |             |            |            |             |             |             |         |
| ▲ 10006_匿名データ                           | 一,夕羊口                  | 庙』. 順向                 | /- 辛吐 - ドナ         | > と ビー      | る計る        | 、近ちのつ      | ホ米ケ         |             |             |         |
| ↓ 0000_アータ推測<br>▲ 0010 ヴァージョン           | - ・                    | 反 🛄 . 順庁               | に思怀かる              | メノモに        | 伯別の        | ノ貝미湾       | 之奴          |             |             |         |
| 10012_管理情報                              | 「「「「」」                 | <b>库。</b> 加西南          |                    | - フ 斤斤 4万   | · 카도 米ト    |            |             |             |             |         |
| /0014_世帯番号                              | ┛・順戶尺                  | 凒■:順汿                  | に思味のめ              | のる負的        | 复鉯         |            |             |             |             |         |
| 10016_世帯員番号                             |                        |                        |                    | + \         |            |            |             |             |             |         |
| ▲ 10020_世帯人員数                           | - ・ 理続尺                | 皮⊿: 重旳                 | <u> ② - 叙</u> (1里約 | 売量)         |            |            | - 2         |             |             |         |
| (0022_世帯構造7分類                           |                        |                        |                    |             |            |            | - 2         |             |             |         |
| ▲ 70030_世界規型<br>▲ 70034 家計支出額 総額        | 10                     |                        |                    |             |            |            |             |             |             |         |
| ▲ 10038_育児費用 総額                         | 16                     |                        |                    |             |            |            |             |             |             |         |
| ▲ 10045_有無                              | 17                     |                        |                    |             |            |            |             |             |             |         |
| ▲ 10051_入院・入所                           | 18                     |                        |                    |             |            |            |             |             |             |         |
| (0055_その他)                              | 19                     |                        |                    |             |            |            |             |             |             |         |
| ▲ 10059_仕述り額                            | 20                     |                        |                    |             |            |            |             |             |             |         |
| ▲ 10071 学業                              | 21                     |                        |                    |             |            |            |             |             |             |         |
| ▲ 10075_その他 ―                           | 22                     |                        |                    |             |            |            |             |             |             |         |
| ▲ 10079_仕送り額                            | 23                     |                        |                    |             |            |            |             |             |             |         |
| ▲ 10084_単独世帯区分 <b>万</b>                 | (スル)                   |                        |                    |             |            |            |             |             |             |         |
| ▲ 10088_単身赴任世帯 ✓ ■▼                     |                        |                        |                    |             |            |            |             |             |             |         |
| ▲ 0092_単身起任有無<br>▲ 0095 単身赴任人物          | 27                     |                        |                    |             |            |            |             |             |             |         |
| 行                                       | 27                     |                        |                    |             |            |            |             |             |             |         |
| 大ての行 15 901                             | 28                     |                        |                    |             |            |            |             |             |             |         |
| 選択されている行 0                              | 29                     |                        |                    |             |            |            |             |             |             |         |
| 余外されている行                                | 30                     |                        |                    |             |            |            |             |             |             |         |
| 長示しない行                                  | ピナリ                    |                        |                    |             |            |            |             |             |             |         |
| ラベルのついた行 1丁ノ                            | <b>\1\//</b>           |                        |                    |             |            |            |             |             |             |         |
|                                         |                        |                        |                    |             |            |            |             |             |             |         |

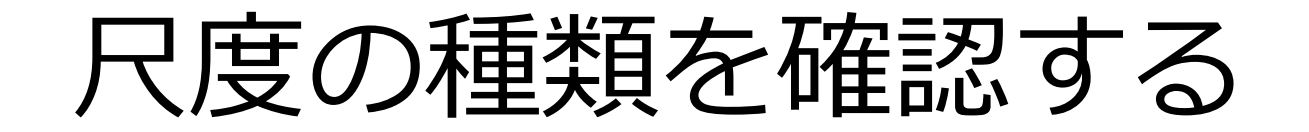

#### 平成22年国民生活基礎調査匿名データB 符号表 及びレイアウト(エクセルファイル)

| 8  | 行番号 | 項目名     | 階<br>層 | 位<br>置 | 項目番号 | バイト数 | 型 | 種<br>別 | 変数名 | 対象 | 符号       | 符号内容     |
|----|-----|---------|--------|--------|------|------|---|--------|-----|----|----------|----------|
| 9  | 1   | 【基本情報】  | 1      |        |      |      |   |        |     |    |          |          |
| 10 | 2   | 政府統計コード | 2      | 1      | 1    | 8    | 3 |        |     |    | 00450061 | 00450061 |
| 11 | 3   | ,       | 2      | 9      | 2    | 1    | 1 |        |     |    |          |          |
| 12 | 4   | 調査年     | 2      | 10     | 3    | 4    | 1 |        |     |    | 2010     | 2010年    |
| 13 | 5   | ,       | 2      | 14     | 4    | 1    | 1 |        |     |    |          |          |
| 14 | 6   | 匿名データ   | 2      | 15     | 5    | 1    | 1 |        |     |    | 1        | 匿名データ    |
| 15 | 7   | ,       | 2      | 16     | 6    | 1    | 1 |        |     |    |          |          |
|    | -   |         |        |        |      |      |   |        |     |    |          |          |

変数名は「行番号」と「項目名」から作成している 例)v0002\_政府統計コード

#### <u>「行番号」と「変数名の番号」を対応させて</u> 尺度の種類を確認する

### 尺度の種類の変更

#### ①列パネルの変数名の前のアイコンをクリック

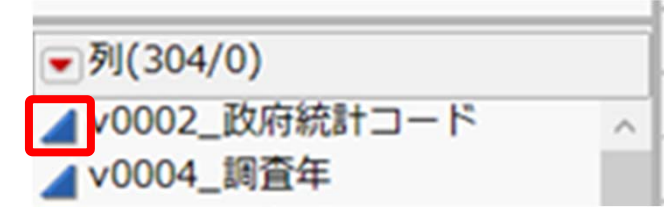

#### ②定義したい尺度の種類をクリック

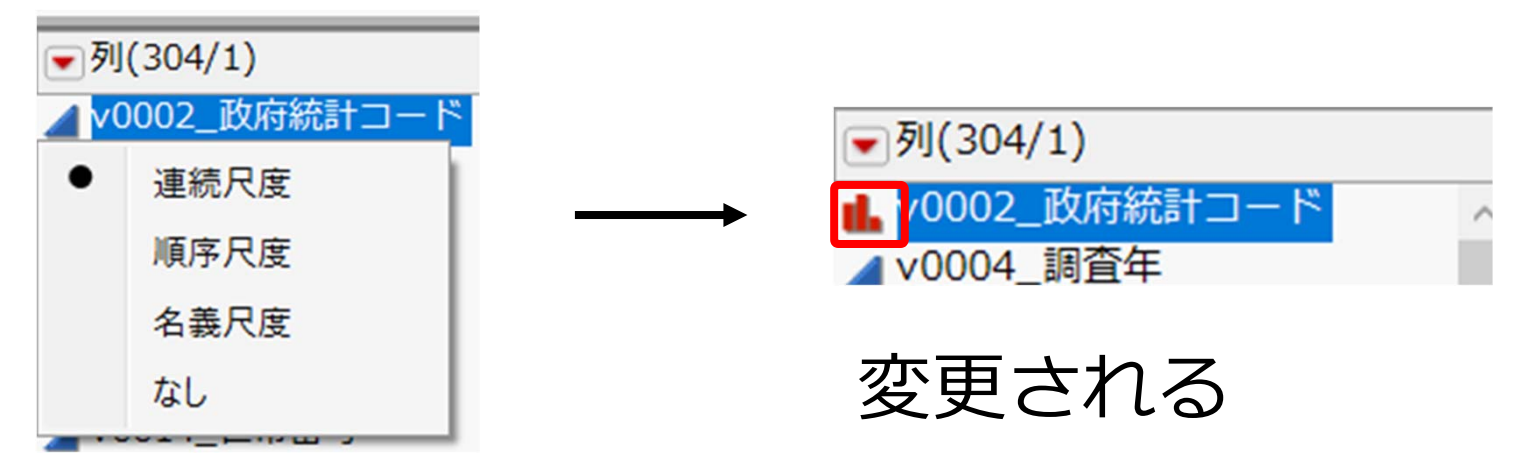

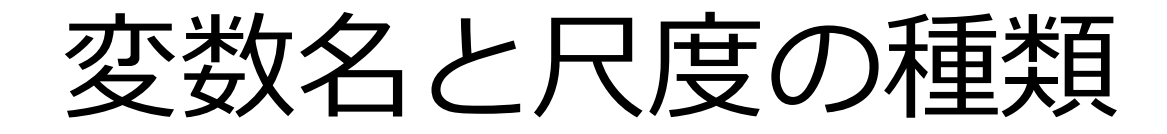

| 変数名           | 尺度の種類  |
|---------------|--------|
| v0148_総所得     | 連続尺度 🔺 |
| v0266_性別      | 名義尺度 🔒 |
| v0269_年齡階級    | 順序尺度 🔺 |
| v0290_配偶者の有無  | 名義尺度 📕 |
| v1027_健康意識    | 順序尺度 🛥 |
| v1287_健診受診の有無 | 名義尺度 🔒 |

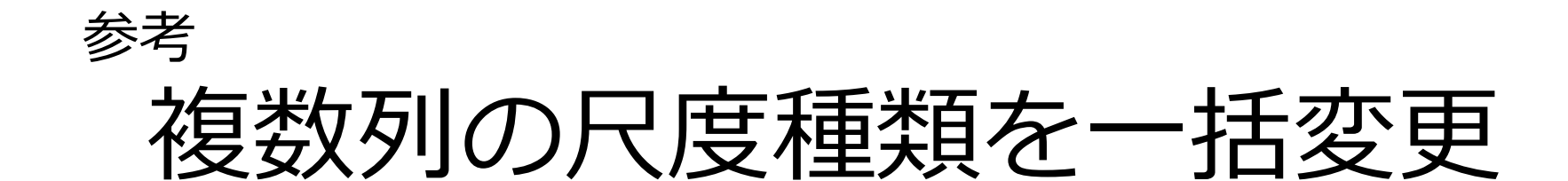

#### ①列パネルから変更したい範囲を選択 (Shift押しながら変更したい範囲をクリック)

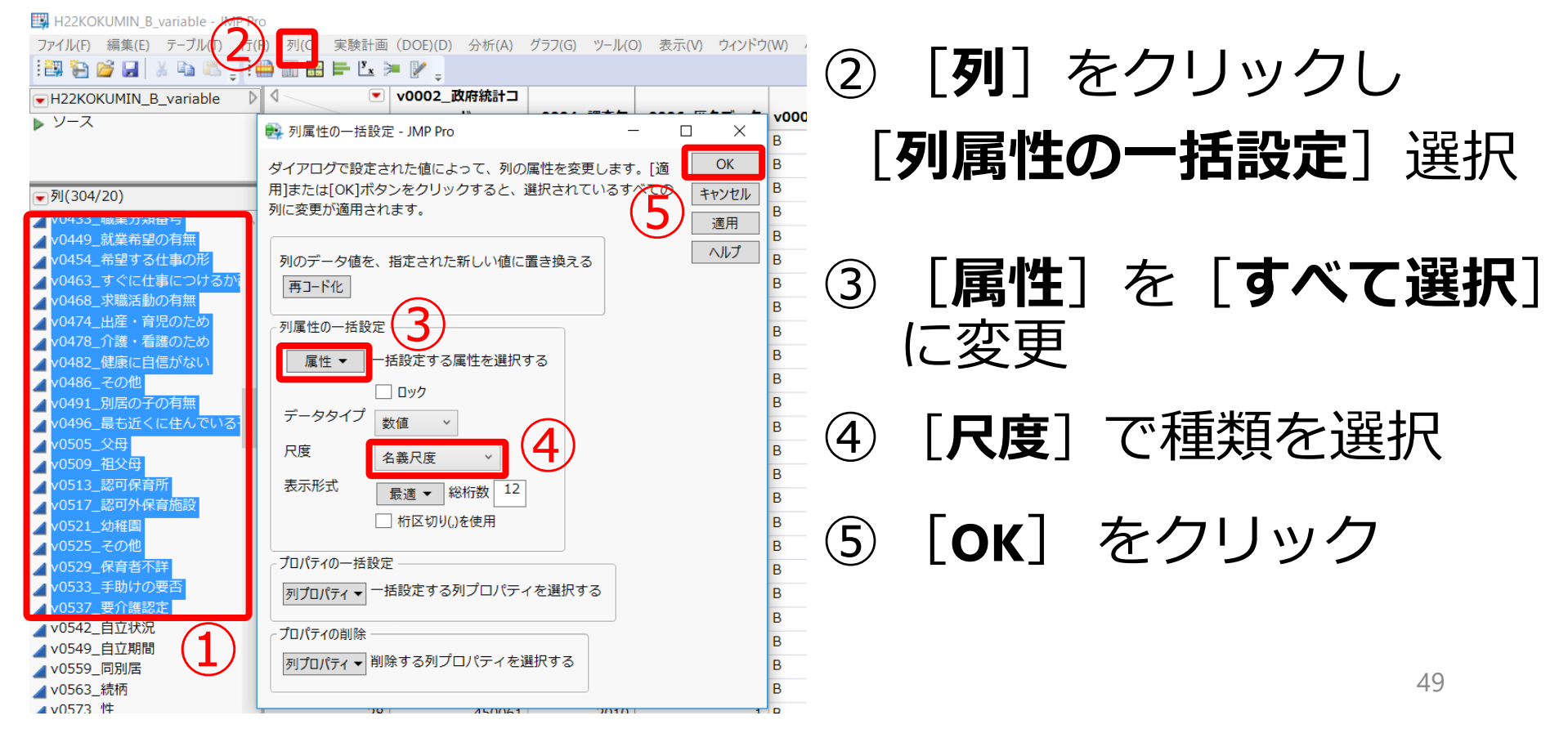

ラベルをつける

#### 性別の分布を見ても、どちらがどの性別か不明

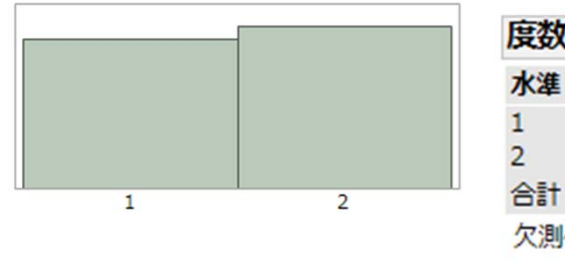

| 度数  |       |         |
|-----|-------|---------|
| 水準  | 度数    | 割合      |
| 1   | 7616  | 0.47896 |
| 2   | 8285  | 0.52104 |
| 合計  | 15901 | 1.00000 |
| 欠測値 | N C   | )       |
|     | 2 水準  |         |

#### データB符号表を見て, ラベルをつける

| 8   | 行番号 | 項目名 | 階層 | 位置  | 項目番号 | バイト数 | 型 | 種別 | 変数名 | 対象 | 符号 | 符号内容 |
|-----|-----|-----|----|-----|------|------|---|----|-----|----|----|------|
| 273 | 265 | ,   | 3  | 203 | 114  | 1    |   |    |     |    | -  |      |
| 274 | 266 | 性   | 3  | 204 | 115  | 1    | 1 | 1  |     |    | 1  | 男    |
| 275 | 267 |     |    |     |      |      |   |    |     |    | 2  | 女    |
|     | *** | 1   | ÷. |     |      |      |   |    |     |    |    |      |

### ラベルの付け方①

①列パネルから [v0266\_性] を選択し, 右クリック

② [列情報] をクリック

③ **「列プロパティ**〕をクリックしドロップダウン メニューから **[値ラベル**]を選択する

91.00 -+

| ● v0266 性 - JMP Pro -                                    |                   | ノート                                          | 列(C) 実験計画                    |
|----------------------------------------------------------|-------------------|----------------------------------------------|------------------------------|
| テーブル'H22KOKUMIN_B_variable'の'v0266_性'                    | ОК (<br>+++>>セル ( | 範囲チェック<br>リストチェック<br>欠測値のコード                 | TO                           |
|                                                          | (                 | 値ラベル                                         | I_B_variable'の'v0            |
| ロック       データタイプ       数値       尺度       名義尺度       表示形式 |                   | 値スコア<br>値の順序<br>データの出現順<br>値の色<br>カラーグラデーション | 53_統柄<br>]ック<br>重 ~<br>転尺度 ~ |
| □ 桁区切り(.)を使用                                             | C C               | 軸<br>単位                                      | 遭 ▼ 総桁数<br>行区切り(.)を使用        |
| 列プロパティー                                                  |                   | 応答変数の限界<br>因子の役割                             |                              |

### ラベルの付け方②

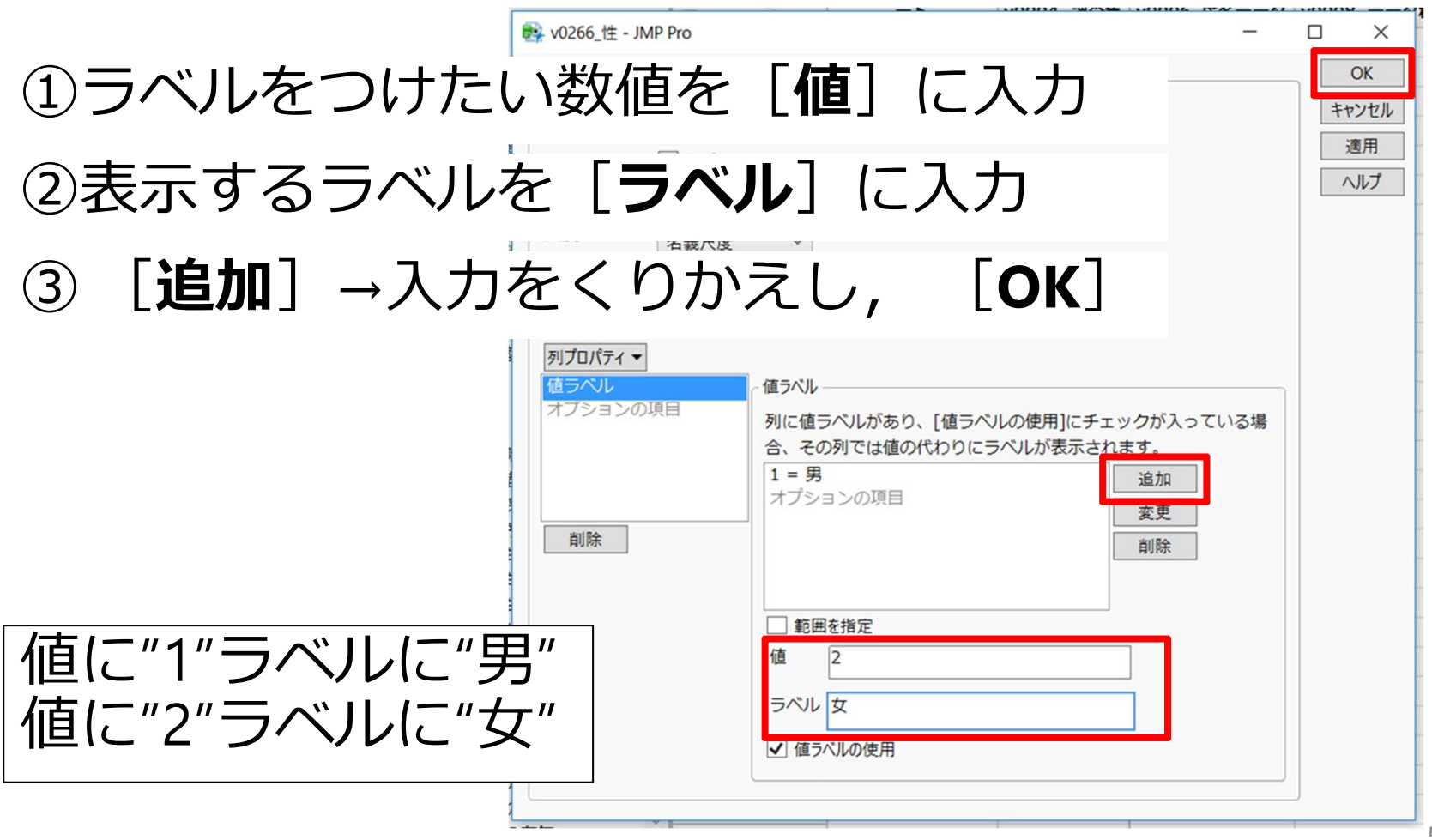

52

### ラベルの付け方③

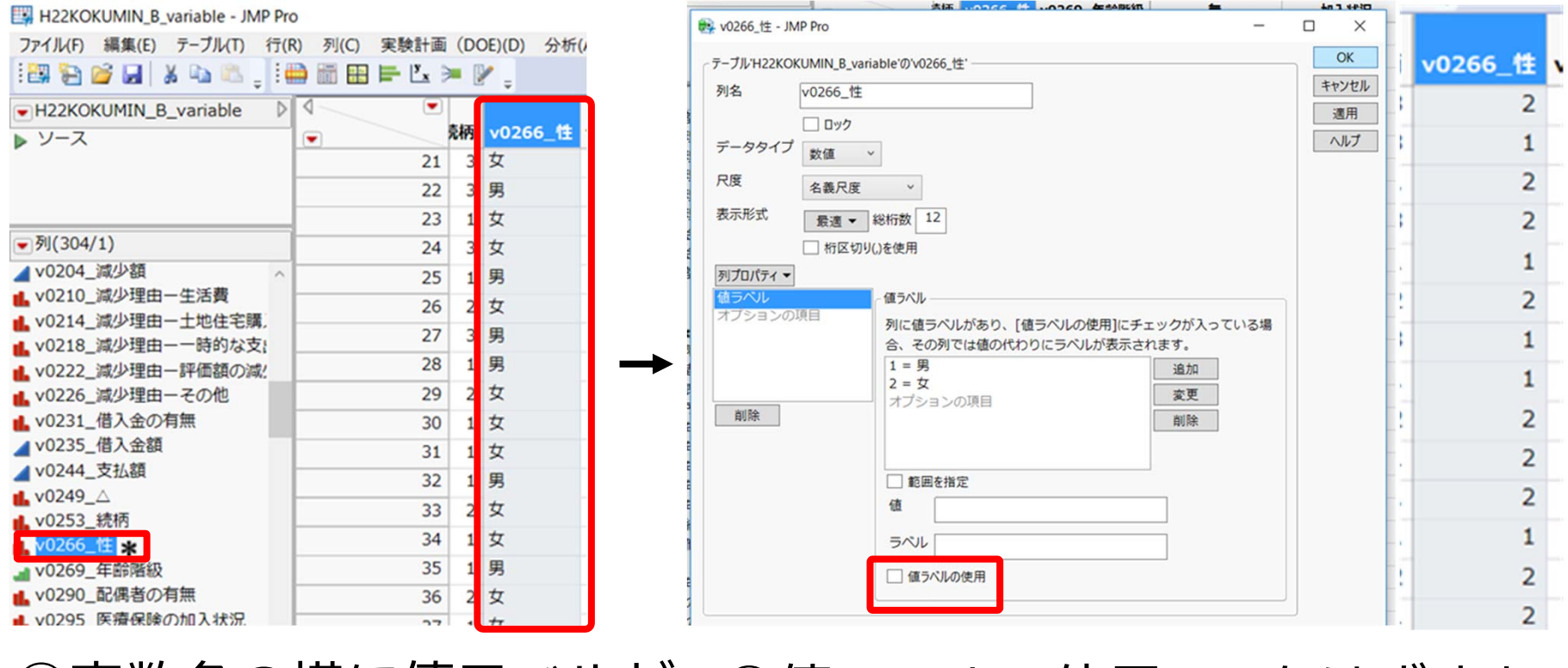

①変数名の横に値ラベルが ②値ラベルの使用の√をはずすと あることのマーク データは数字のまま表示

#### v0269\_年齡階級

| 1  | 0~5歳   |
|----|--------|
| 2  | 6~11歳  |
| 3  | 12~14歳 |
| 4  | 15~19歳 |
| 5  | 20~24歳 |
| 6  | 25~29歳 |
| 7  | 30~34歳 |
| 8  | 35~39歳 |
| 9  | 40~44歳 |
| 10 | 45~49歳 |

| 11 | 50~54歳 |
|----|--------|
| 12 | 55~59歳 |
| 13 | 60~64歳 |
| 14 | 65~69歳 |
| 15 | 70~74歳 |
| 16 | 75~79歳 |
| 17 | 80~84歳 |
| 18 | 85~89歳 |
| 19 | 90歳以上  |
| 99 | 不詳     |

#### v0290\_配偶者の有無

| 1 | 配偶者あり |
|---|-------|
| 2 | 未婚    |
| 3 | 死別    |
| 4 | 離別    |

#### v1027\_健康意識

| 1 | よい      |
|---|---------|
| 2 | まあよい    |
| 3 | ふつう     |
| 4 | あまりよくない |
| 5 | よくない    |
| 9 | 不詳      |

#### v1287\_健診受診の有無

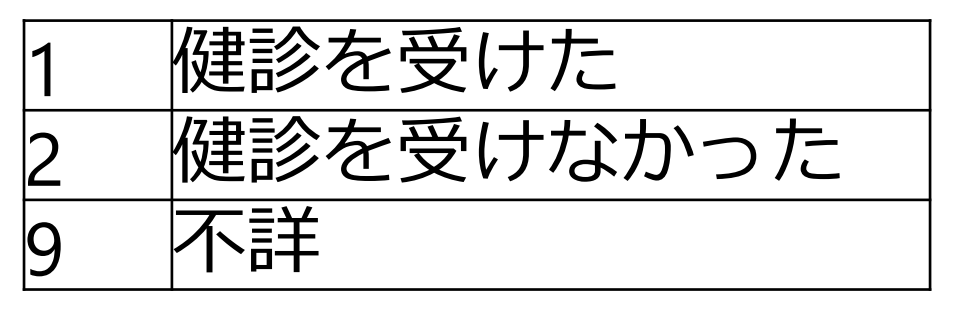

## v1027\_健康意識を二値変数にする

#### Methods: Measure of self rated health

<u>We created a dichotomous variable for self rated</u> <u>health (0 if excellent, very good, or good; 1 if fair</u> <u>or poor)</u>, following the previous individual level studies in the United States.

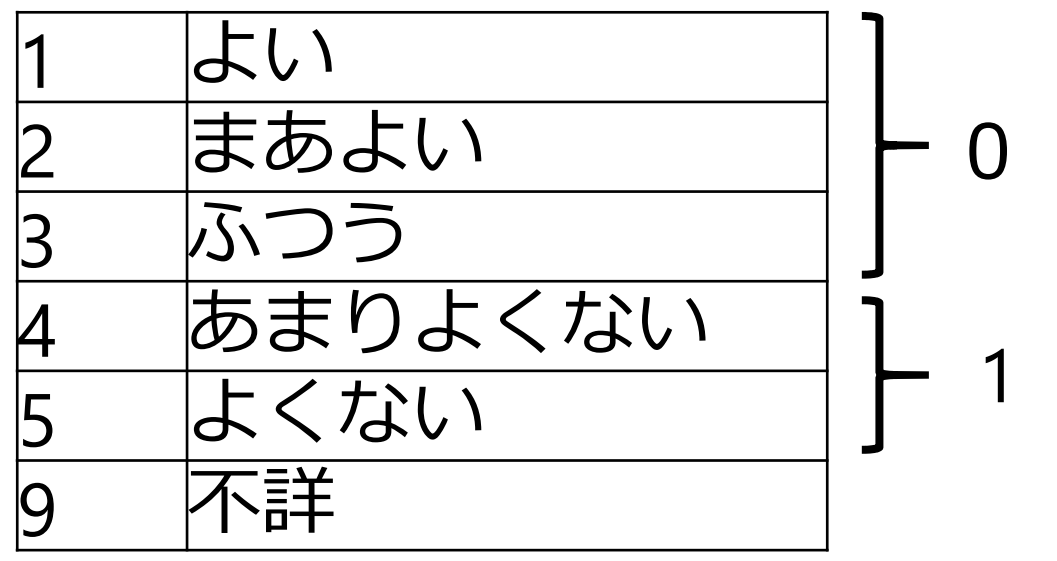

Shibuya K, Hashimoto H, Yano E. BMJ 2002;324:16 56

### 二値の「主観的健康観」を作成①

# ① [列] → [列の新規作成] をクリック ②列名に「主観的健康観」を入力 ③尺度を [名義尺度] に変更

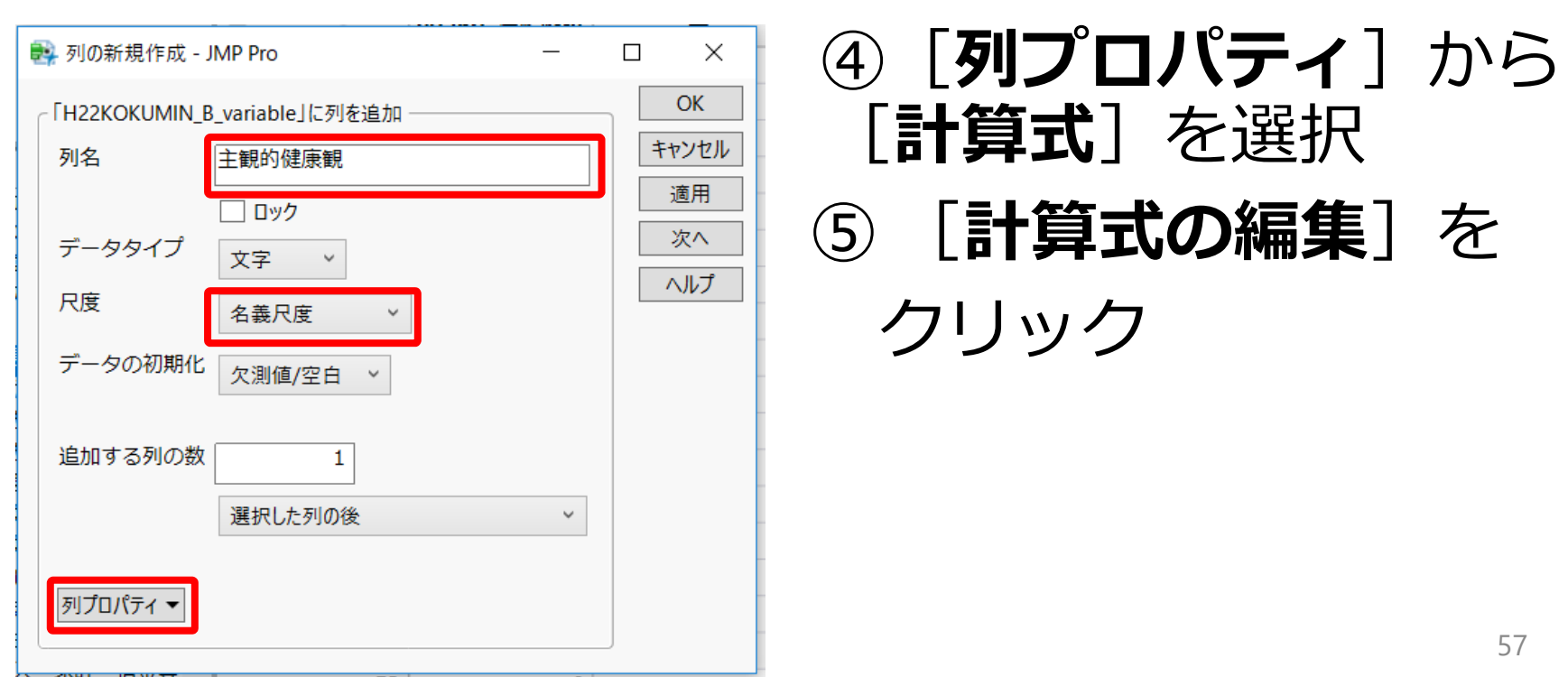

# 二値の「主観的健康観」を作成②

#### [**条件付き**] → [If] を選択

| 2 / L/V     > 30.0%     ● ■ X ● ■ X ● ■ K ● ■ K ■ ■ K ■ K | 🙀 主観的健康観 - JMP Pro                                                                                                    |                                                                                                    |                               | -  | × |
|----------------------------------------------------------------------------------------------------|----------------------------------------------------------------------------------------------------|----------------------------------------------------------------------------------------------------|-------------------------------|----|---|
| > f     - f     - f     - f     - f       > Bits     - f     - f     - f     - f       > SA     - f     - f     - f     - f       > SA <td>77119</td> <td>▼305列</td> <td>★ - ★ ÷ ジ ½ ½ に へ ゆ ら ☆ × ち ?</td> <td></td> <td></td>                                                                                                    | 77119                                                                                                    | ▼305列                                                                                                    | ★ - ★ ÷ ジ ½ ½ に へ ゆ ら ☆ × ち ? |    |   |
| Pi    OK    キャンセル    週用    ヘルプ                                                                                                    | ▶ 行<br>数値<br>影磁観関数<br>> 三舟<br>> 文字<br>> 比較<br>> 操作付き<br>→ 離散型確率<br>> 読数世確率<br>> 記数<br>> 日付時間<br>> 行の属性<br>> 割り当て<br>> パラストリックモデル<br>> 財務<br>H<br>H<br>And<br>Choose<br>Conse<br>Match<br>And<br>Break<br>Choose<br>Continue<br>For<br>If<br>IfMax<br>IfMin<br>Interpolate<br>Match<br>Not<br>Step<br>Stop<br>While | v0002_政府統計コード          v0004_順音年       v0006_匱名データ         v0008_データ種類       v0014_世帯日         v0014_世帯日       v0014_世帯日         v0015_世帯損番号       v0016_世帯見番号         v0010_プアージョン       v0016_世帯見番号         v0010_プアージョン       v0016_世帯見番号         v0016_世帯見番号       v0020_世帯人貢数         v0016_世帯見番号       v0020_世帯人貢数         v0034_家計支出額 総額       v0039_世界月         v0055_その他       v0059_01_29頁         v0059_01_29頁       v0059_01_29頁         v0059_01_29頁       v0059_01_29頁         v0059_01_29頁       v0051_20節         v0059_01_29頁       v0051_20節         v0059_01_29頁       v0051_20節         v0059_01_29頁       v0051_20節         v0059_01_29頁       v0051_20節         v0059_01_29頁       v0051_20節         v0051_20節       v0071_9業         v0005_単身赴任日幣       v0092_単身赴任人数         v0100_学業有無       v0103_学業人数         v0111_20m       v0111_20m         v0120_種類       v0120_種類         v0120_種類       v0120_120m         v0120_120m       v120         定数       v120         2       v120         2       v120 |                               |    |   |
|                                                                                                    |                                                                                                    | )[•                                                                                                    | OK TYZEN                      | 油州 | ~ |

X - X ÷ x ½ ½ に ^ Q ら ㅎ X ち ♂ 305列 v0926\_33閉経期又は…障害(更年期障害等) v0930\_34骨折 ①v1027 健康意識を「式」ヘドラッグアンドドロップ v0934\_35骨折以外のけが・やけど v0938\_36貧血・血液の病気 v0942\_37悪性新生物(がん) v0946\_38妊娠・産褥…迫流産、前置胎盤等) ②v1027 健康意識をダブルクリックし, v0950 39不妊症 v0954 40その他 v0958 41不明 ボックスに「<=3」と入力 v0962\_42傷病名不詳 v0966\_最も気になる傷病 v0984\_日常生活への影響の有無 v0990\_1日常生活動作…脱、食事、入浴など) ③カテゴリ名を「**0**」と入力 v0994 2外出(時間や…量などが制限される) v0998\_3仕事、家事、…量などが制限される) v1002 4運動 (スポーツを含む) v1006\_5その他 v1027\_健康意識 < 3 ⇒ 0 v1010\_6日常生活への影響の事柄不詳 v1016\_普段の活動ができなかった日の有無 4 < v1027\_健康意識 < 5 ⇒ 1 V1021 日数 v1027 健康意識 else 王觀的健康觀 v1036\_悩みやストレスの有無 v1042\_01家族との人間関係 v1046\_02家族以外との人間関係 ④上記のように条件式を入力 v1050\_03恋愛・性に関すること v1054 04結婚 v1058 05離婚 v1062\_06いじめ・セ…ュアル・ハラスメント ⑤挿入[^]をクリックして,条件入力追加 v1066\_07生きがいに関すること v1070\_08自由にできる時間がない v1074\_09収入·家計·借金等 ⑥2つの条件式以外は、欠測であることの 1078 10白谷の床気や介護 E数 「.(ピリオド) | を入力する ⑦[**OK**]をクリック OK キャンセル 適用 ヘルプ | ☆ 🗌 ▼

### 主観的健康観が作成される

H22KOKUMIN\_B\_variable - JMP Pro

ファイル(F) 編集(E) テーブル(T) 行(R) 列(C) 実験計画 (DOE)(D) 分析(A) グラフ(G) ツール(O) 表示(V) ウィンドウ(W) ヘルプ(H)

: 📴 🔁 💕 🛃 🔺 🛍 🛝 🖕 : 🌐 🛅 🎛 🖛 🖄 🎾 🥊

| H22KOKUMIN B variable                      |          |            |        | v1036_悩みやスト | 、 v1042_01家族との | v1046_02家族以外 | v1050_03恋愛・性 | E          |            | v1062_06いじめ・ | v1066_07生きがい |
|--------------------------------------------|----------|------------|--------|-------------|----------------|--------------|--------------|------------|------------|--------------|--------------|
| ► V-Z                                      | ▼ 021_日数 | v1027_健康意識 | 主観的健康観 | レスの有無       | 人間関係           | との人間関係       | に関すること       | v1054_04結婚 | v1058_05離婚 | セクシュアル・ハ…    | に関すること       |
|                                            | 36       |            |        |             |                |              |              |            |            | 1            |              |
|                                            | 37       |            |        |             |                |              |              |            |            |              |              |
|                                            | 38       |            |        |             |                |              |              |            |            |              |              |
| ☞列(305/1)                                  | 39       |            |        |             |                |              |              |            |            |              |              |
| u0998_3仕事、家事、学業(ℝ ∧                        | 40       |            |        |             |                |              |              |            |            |              |              |
|                                            | 41       |            |        |             |                |              |              |            |            |              |              |
| <b>⊪</b> ∨1006_5その他                        | 42       |            |        |             |                |              |              |            |            |              |              |
| ■ v1010_6日常生活への影響の事                        | 42       |            |        |             |                |              |              |            |            |              |              |
| ▲ v1016_普段の活動ができなか。                        | 43       |            |        |             |                |              |              |            |            |              |              |
| ▲ V1021_日剱                                 | 44       |            |        |             |                |              |              |            |            |              |              |
| ▲ 1027_健康急減 ¥                              | 45       |            |        |             |                |              |              |            |            |              |              |
| ■ v1036 悩みやストレスの有無                         | 46       |            |        |             |                |              |              |            |            |              |              |
| ■ v1042 01家族との人間関係                         | 47       |            |        |             |                |              |              |            |            |              |              |
|                                            | 48       |            |        |             |                |              |              |            |            |              |              |
|                                            | 49       |            |        |             |                |              |              |            |            |              |              |
| <b>ul</b> v1054_04結婚                       | 50       |            |        |             |                |              |              |            |            |              |              |
| <b>▲</b> ∨1058_05離婚                        | 51       |            |        |             |                |              |              |            |            |              |              |
| ■ v1062_06いじめ・セクシュア                        | 52       |            |        |             |                |              |              |            |            |              |              |
| ■ v1066_07生きかいに関するこ                        | 53       |            |        |             |                |              |              |            |            |              |              |
| ■ v1070_08日田にできる時間か<br>■ v1074_00収入、家計、供会等 | 54       |            |        |             |                |              |              |            |            |              |              |
| ■ v1074_09収入・家計・旧並守<br>■ v1078 10白分の病気や介護  | 55       |            |        |             |                |              |              |            |            |              |              |
| ■ v10/0_10日月0月0月0日<br>■ v1082 11家族の病気や介護   | 56       |            |        |             |                |              |              |            |            |              |              |
| ■ v1086 12妊娠・出産                            | 57       |            |        |             |                |              |              |            |            |              |              |
| ▲ v1090_13育児                               | 58       |            |        |             |                |              |              |            |            |              |              |
| <b>止</b> v1094_14家事                        | 59       |            |        |             |                |              |              |            |            |              |              |
| <b>⊪</b> ∨1098_15自分の学業・受験・                 | 60       |            |        |             |                |              |              |            |            |              |              |
| ■ v1102_16子どもの教育                           | 61       |            |        |             |                |              |              |            |            |              |              |
| ▲ v1106_17自分の仕事                            | 61       |            |        |             |                |              |              |            |            |              |              |
| ■ v1110_18家族の仕事                            | 62       |            |        |             |                |              |              |            |            |              |              |
|                                            | 63       |            |        |             |                |              |              |            |            |              |              |
|                                            | 64       |            |        |             |                |              |              |            |            |              |              |
| 選択されている行 0                                 | 65       |            |        |             |                |              |              |            |            |              |              |
| ・<br>除外されている行 0                            | 66       |            |        |             |                |              |              |            |            |              |              |
| 表示しない行 0                                   | 67       |            |        |             |                |              |              |            |            |              |              |
| ラベルのついた行 0                                 |          |            |        |             |                |              |              |            |            |              |              |
|                                            |          |            |        |             |                |              |              |            |            |              |              |

– 🛛 🗙

### 除外基準を満たすデータの除外

#### **Methods: Data source**

After we excluded records with missing values on key variables (4747) and excluded those from people aged  $\leq 15$  years (17 394)...

ここでは、14歳以下を除外する

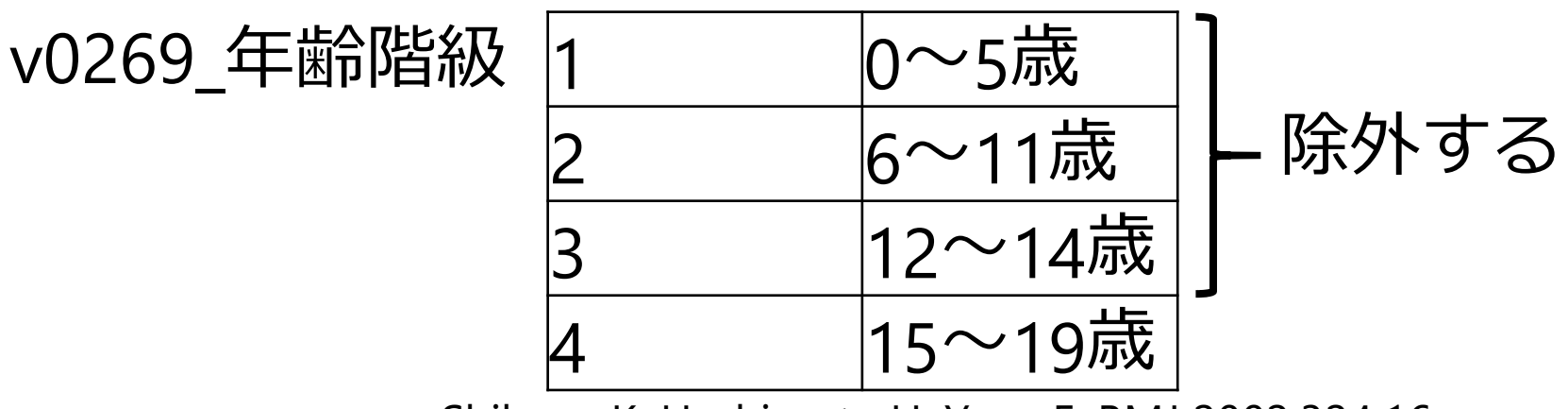

Shibuya K, Hashimoto H, Yano E. BMJ 2002;324:16 61

### 部分的にデータを抽出する①

# ① [分析] → [一変量の分布] を選択 ②列 [v0269\_年齢階級] を [Y, 列] に選択

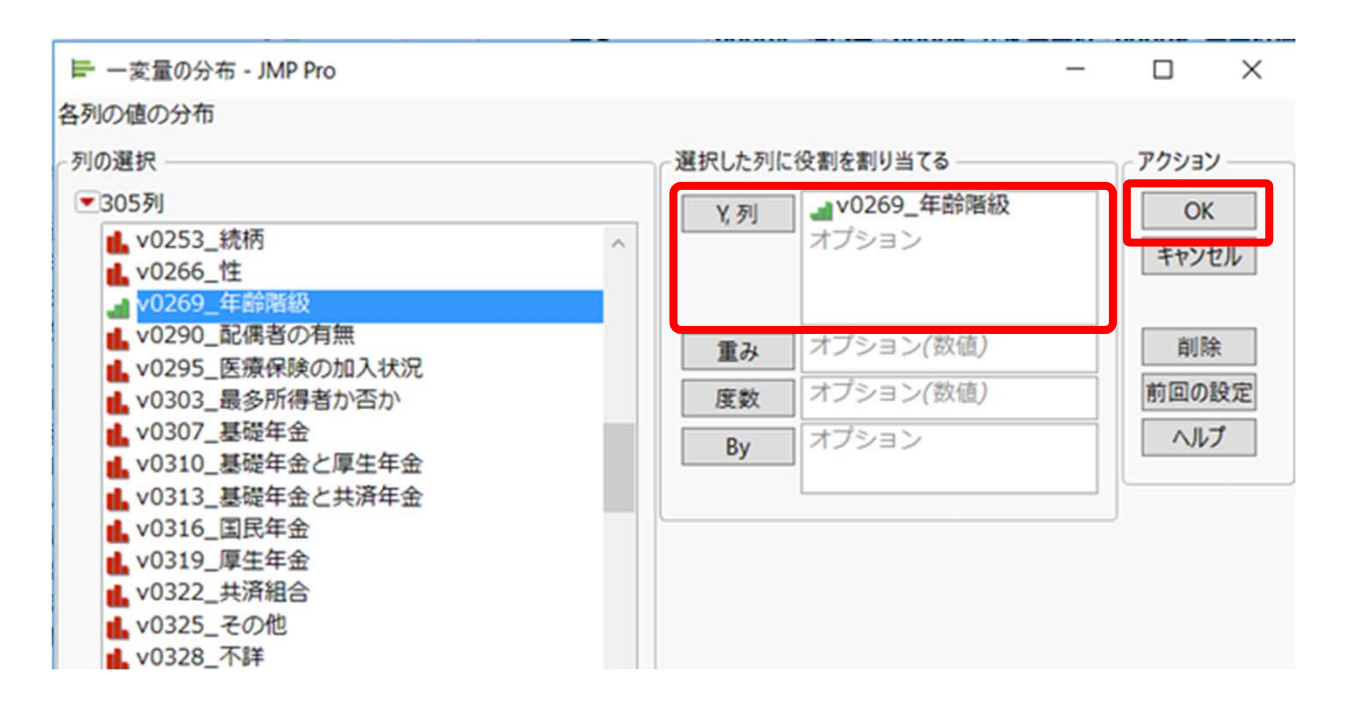

### 部分的にデータを抽出する②

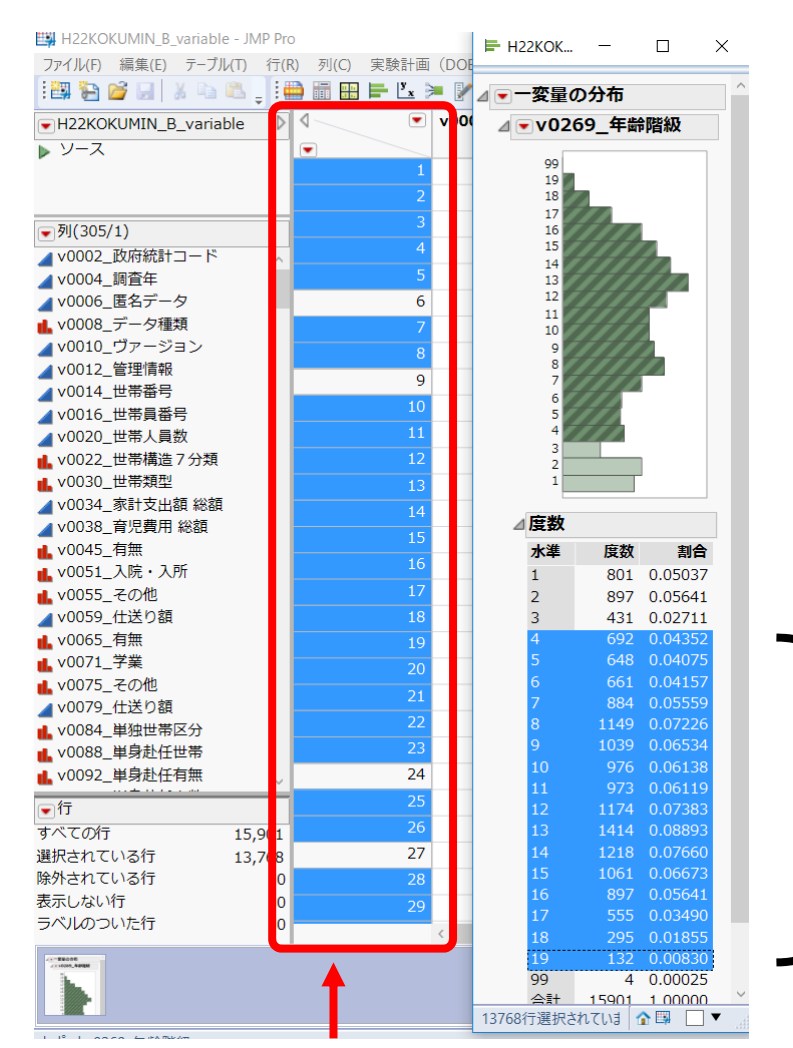

【**度数**】「4」のカテゴリを 選択→**Shiftを**押しながら 「**19**」のカテゴリを選択 (欠測の「99」も除外)

\_「4~19」のカテゴリ選択に より,年齢階級データ欠測を 除外した15歳以上の人を選択

データテーブルでも15歳以上の人が選択されている

### 部分的にデータを抽出する③

#### ①データテーブルの [**テーブル**] → [**サブセット**] を選択 (2) [**OK**] (E = b + c - c)③15歳以上の人を選択した 新しいテーブルが作成 される

| № サブセット - JMP Pro                                          | -    |                | ×          |
|------------------------------------------------------------|------|----------------|------------|
| 元のデータテーブルから、選択された行と列だけか<br>ータテーブルを作成する。指定された列の値ごとに<br>できる。 | ら構成さ | される新し<br>ットするこ | ノいデ<br>ことも |
| □ 列の値ごとにサプセット                                              | アクシ  | ענ             | 1          |
| ្រវា                                                       | (    | ОК             |            |
| ○ すべての行                                                    | ++   | ンセル            |            |
| <ul> <li>選択した行</li> </ul>                                  |      |                |            |
| ○ ランダム - 標本抽出率: 0.5                                        | 前回   | の設定            |            |
| ○ ランダム - 標本サイズ: 1000                                       | ~    | ルプ             |            |
| 層化                                                         |      |                | J          |
| 列                                                          |      |                |            |
| ● すべての列 〇 選択されている列                                         |      |                |            |
| 「列の値ごとにサブセット」で指定した列を保持                                     |      |                |            |
| 出力テーブル名: H22KOKUMIN_B_variableのサブセット                       | ]    |                |            |
| □ 元のデータテーブルとリンク                                            |      |                |            |
| ☑ 計算式のコピー                                                  |      |                |            |
| ✓ 自動評価しない                                                  |      |                |            |
| 現オプションをデフォルトとして保存                                          |      |                |            |
| □ ダイアログを開いたままにする                                           |      |                |            |

### JMPでの解析(単変量)

**Table 3** <u>Univariate</u> and adjusted odds ratios (95% confidence intervals) <u>for self rated health</u> (fair or poor=1) estimated by logistic regression models

| Sex:   |                     |  |  |  |  |  |  |
|--------|---------------------|--|--|--|--|--|--|
| Male   | 1.00                |  |  |  |  |  |  |
| Female | 1.27 (1.20 to 1.34) |  |  |  |  |  |  |

#### 女性は,男性に比べて「主観的健康観が低い」 (オッズ比 1.27)

Shibuya K, Hashimoto H, Yano E. BMJ 2002;324:16 65

参考

### JMPのダミー変数について

- 名義尺度のカテゴリ数が2つの場合は
   新たにダミー変数を作成しなくても分析できる
- ・目的変数である名義尺度で
   どのカテゴリを水準としているかは
   [列プロパティ]→ [リストチェック] で確認
- ・一番上に表示されているカテゴリの
   事象オッズを求めることができる

#### 「<sup>方法①</sup>」 主観的健康観に性差はある?カイニ乗検定

#### ① [**分析**] → [**二変量の関係**] をクリック

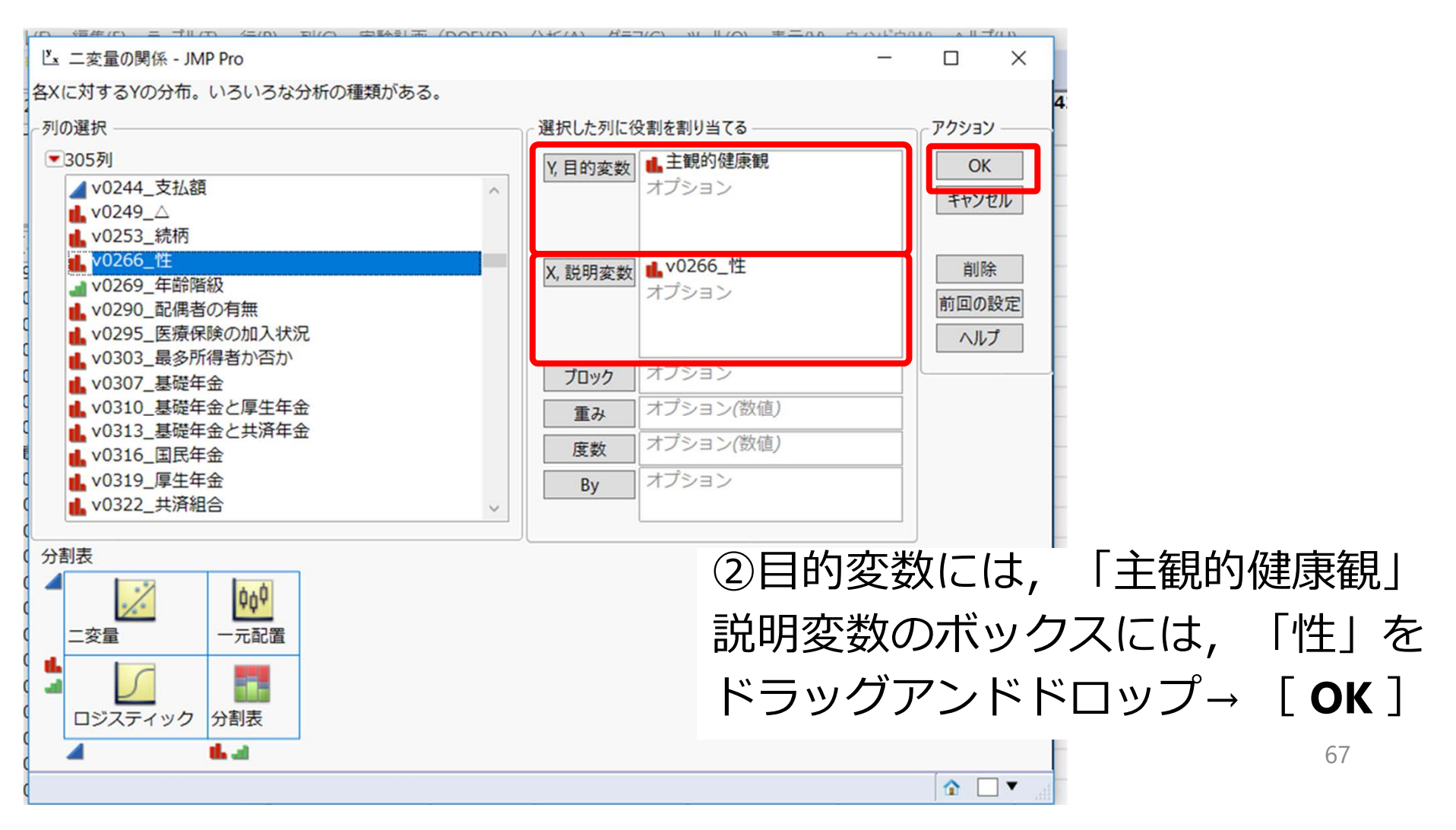

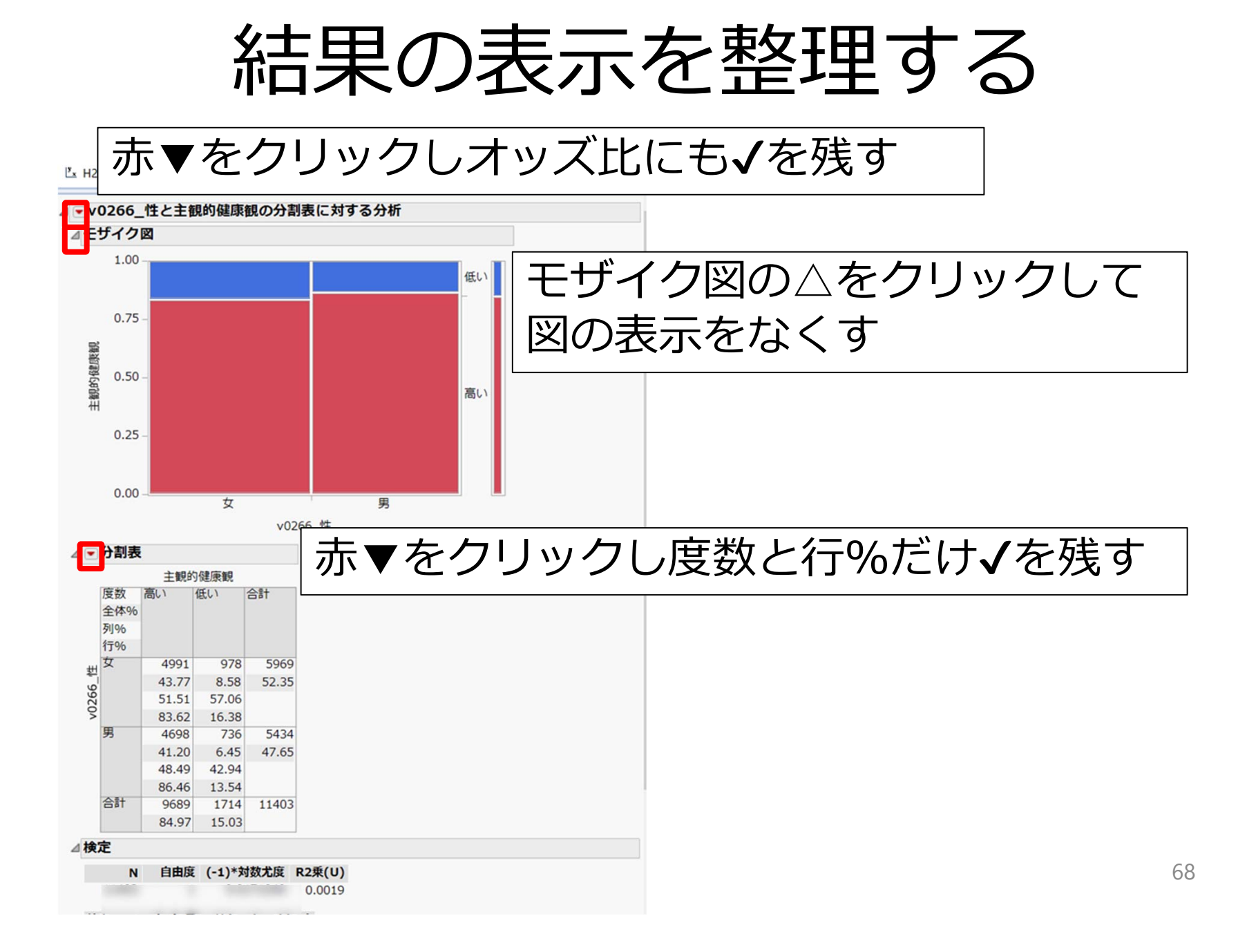

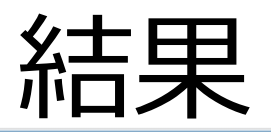

ピx H22KOKUMIN\_B\_variableのサプセット - v0266\_性による主観的健康観の二変量の関係… – × 

| ٧   | 0266     | _性と主      | E観的健     | 康観の分      | 割表に対   | する分析   |          |          |       |      |    |
|-----|----------|-----------|----------|-----------|--------|--------|----------|----------|-------|------|----|
| ÞE  | ザイク      | 72        |          |           |        |        |          |          |       |      |    |
|     | 分割       | ŧ         |          |           | - ナナル  | 生/十    | 甲小       | 生(二)     | ートベ゙  | 7    | Γj |
|     | // H/1   | ~ 一相      | 的建序相     |           |        |        |          | TICI     | -U' N | C    |    |
|     | THE WAY  | 土町        | ロリルモル水田元 | AT        |        | オッソフ   | Z HL     | 127      |       |      |    |
| #   | 度致<br>行% |           | 12001    | T         | (-     | 1 / /  |          | 1.67     |       |      |    |
| ÷   | 男        | 4698      | 736      | 5434      |        |        |          |          |       |      |    |
| 266 |          | 86.46     | 13.54    |           |        |        |          |          |       |      |    |
| 2   | 女        | 4991      | 978      | 5969      |        |        |          |          |       |      |    |
|     |          | 83.62     | 16.38    |           |        |        |          |          |       |      |    |
|     | 合計       | 9689      | 1714     | 11403     |        |        |          |          |       |      |    |
| 検   | 定        |           |          |           |        |        |          |          |       |      |    |
|     |          |           |          | ****      | □□●●●  | 1      |          |          |       |      |    |
|     | r        |           | 陵 (-1)   | "对致心反     | R2#(U) |        |          |          |       |      |    |
|     |          |           |          |           | 0.0019 |        |          |          |       |      |    |
| 柯   | 定        | カイン       | 2乗 p値(   | Prob>Ch   | iSq)   |        |          |          |       |      |    |
| ガ   | 度比       | 18.0      | 34       | <.00      | 001*   |        |          |          |       |      |    |
| P   | earson   | 17.9      | 67       | <.00      | 001*   |        |          |          |       |      |    |
| F   | isherØ,  | )正確検定     | : p      | 値 対立仮     | 説      |        |          |          |       |      |    |
| 左   | 片側検      | 定         | 1.000    | 0 Prob(   | 主観的健康観 | 見=低い)は | 、v0266_1 | 性=男の方が   | が女より大 | 、きい  |    |
| 右   | 片側検      | 定         | <.000    | 1* Prob(E | 主観的健康観 | 見=低い)は | v0266_1  | 性=女の方が   | が男より大 | たい   |    |
| 百   | 前側検定     |           | <.000    | 1* 「主観    | 的健康観=個 | 乱りであ   | る確率は、    | [v0266_' | 生」の水準 | 間で異対 | なる |
| 4 7 | ッズト      | ĸ         |          |           | ר      |        |          |          |       |      |    |
|     | オップト     |           | 5% H     |           |        |        |          |          |       |      |    |
| 1   | 25079    | 6 1 1 2 7 | 7691 1   | 38734     |        |        |          |          |       |      |    |
| 1   | 20019    | 0 1.12/   | 0.91 1.  | .50/54    |        |        |          |          |       |      |    |

☆ 🖼 🗌 🔻

69

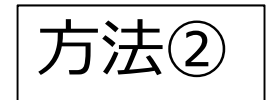

### 主観的健康観に性差はある?カイニ乗検定

#### [**分析**] → [モデルのあてはめ] をクリック

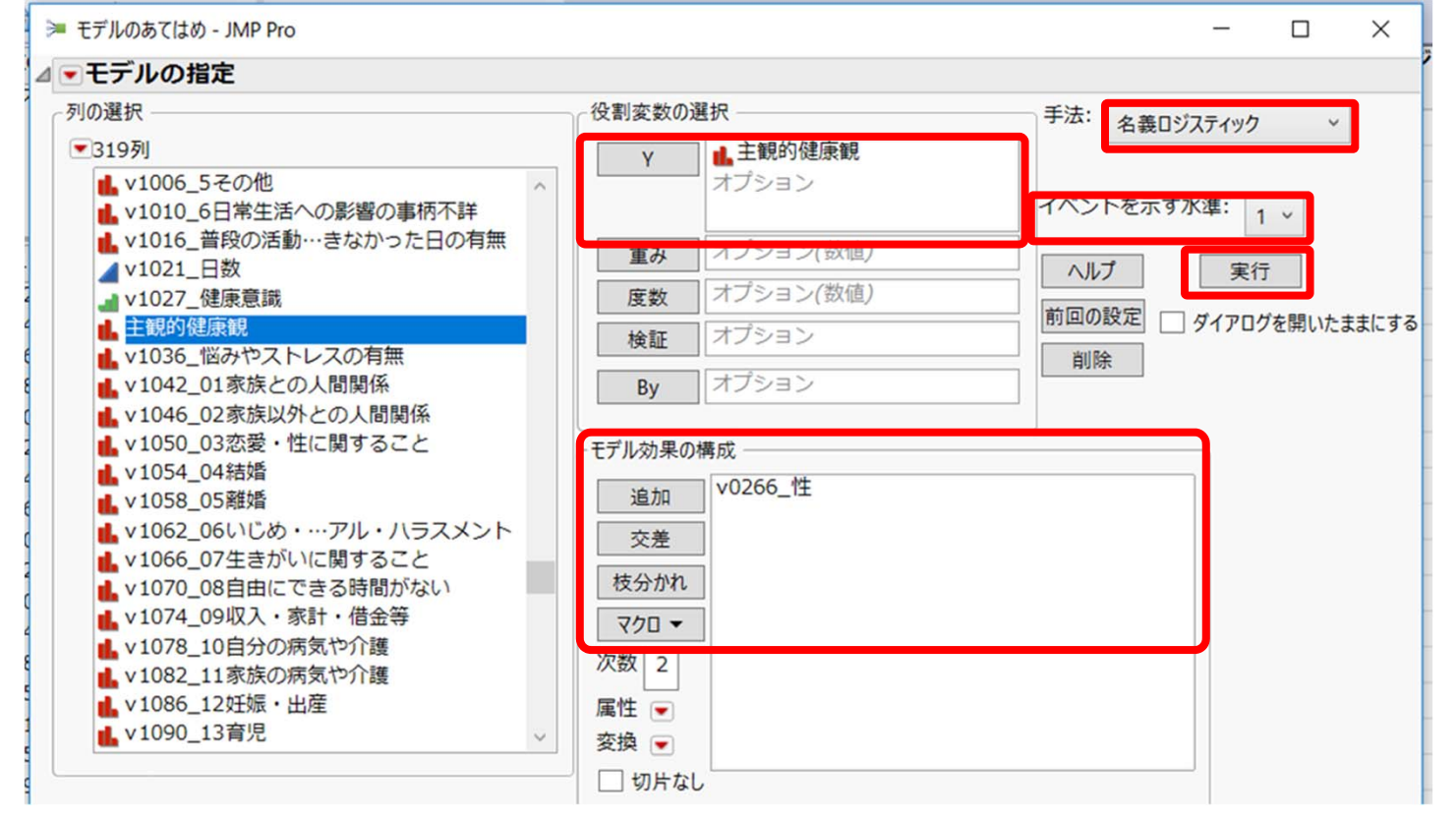

[**イベントを示す水準**] 「1」の事象オッズを求める

≫ H22KOKUMIN\_B\_variableのサブセット - 名義ロジスティックの… – □ ×

| 幺士 | Ħ |
|----|---|
| 不口 | オ |

| 』 ─ 名義ロジスティックのあてはめ 主観的健康観 |                                                      |                  |                  |               |            |                  |        |          |  |  |  |  |  |
|---------------------------|------------------------------------------------------|------------------|------------------|---------------|------------|------------------|--------|----------|--|--|--|--|--|
| ▷効果の                      | ▷効果の要約                                               |                  |                  |               |            |                  |        |          |  |  |  |  |  |
| 勾配で収束しました,4回の反復           |                                                      |                  |                  |               |            |                  |        |          |  |  |  |  |  |
| ▶ 反復履歴                    |                                                      |                  |                  |               |            |                  |        |          |  |  |  |  |  |
| ⊿モデル全体の検定                 |                                                      |                  |                  |               |            |                  |        |          |  |  |  |  |  |
| モデル                       | (-1)**                                               | 物尤度              | 自由               | 夏 力-          | イ2乗 p      | 值(Prob>          | ChiSa) |          |  |  |  |  |  |
| 差                         | , .                                                  | 9.0171           |                  | 1 18.0        | 3421       | <                | .0001* |          |  |  |  |  |  |
| 完全                        | 481                                                  | 7.2881           |                  |               |            |                  |        |          |  |  |  |  |  |
| 縮小                        | 482                                                  | 26.3052          |                  |               |            |                  |        |          |  |  |  |  |  |
|                           |                                                      |                  |                  |               |            |                  |        |          |  |  |  |  |  |
| R2乗(U                     | R2乗(U) 0.0019                                        |                  |                  |               |            |                  |        |          |  |  |  |  |  |
| AICC                      | AICc 9638.58                                         |                  |                  |               |            |                  |        |          |  |  |  |  |  |
| オブザイ                      | BIC 9653.26<br>オブザベーション(またけ重みの合計) 11403              |                  |                  |               |            |                  |        |          |  |  |  |  |  |
| > あては                     |                                                      |                  |                  |               |            |                  |        |          |  |  |  |  |  |
|                           |                                                      | 一方               |                  |               |            |                  |        |          |  |  |  |  |  |
|                           | -9推                                                  | 疋1唱<br>##==      |                  | あいはきゅうせ       | + /        | f /#/P           |        | ·        |  |  |  |  |  |
| - <b>JQ</b><br>+T11       |                                                      | 1 7/177          | 10 00            | 辰 <b>芊</b> 訣左 | 1242       | ĸ pile(Pr        | ob>Cn  | ISQ)     |  |  |  |  |  |
| v0266                     | 性[女]                                                 | 0.111889         | 19 0.0<br>96 0.0 | 264311        | 4342.      | 2                | <.00   | 01*      |  |  |  |  |  |
| 推定値は                      |                                                      | オッズにう            | けするち             | のです:          | 低い/高       | il)              |        | -        |  |  |  |  |  |
| ▷推定                       | 値の共                                                  | 分散               |                  |               | 1200 / 120 |                  |        |          |  |  |  |  |  |
| ⊿効果の                      | )尤度比                                                 | 検定               |                  |               |            |                  |        |          |  |  |  |  |  |
| 要因                        | ■ パテックルスレルスと<br>東因 パラメーク数 自由度 尤度ドカイ2番 n値(Droh、ChiCa) |                  |                  |               |            |                  |        |          |  |  |  |  |  |
| v0266_                    | v0266_性 1 1 18.034208 <.0001*                        |                  |                  |               |            |                  |        |          |  |  |  |  |  |
| ⊿オッズ比                     |                                                      |                  |                  |               |            |                  |        |          |  |  |  |  |  |
| 主観的健康観:低い対高いのオッズ比に対して     |                                                      |                  |                  |               |            |                  |        |          |  |  |  |  |  |
| ⊿ v0266_性のオッズ比            |                                                      |                  |                  |               |            |                  |        |          |  |  |  |  |  |
| 水準1                       | /水準2                                                 | 2 オッ             | ズ比 p             | 值(Prob        | >ChiSo     | 1) 下側9           | 95%    | 上側95%    |  |  |  |  |  |
|                           | t                                                    | 0.799            | 4911             |               | <.0001     | * 0.7208         | 3041 0 | .8867679 |  |  |  |  |  |
| 男                         | ~                                                    | 017 2 2          |                  |               |            |                  |        |          |  |  |  |  |  |
| 男<br>女                    | 男                                                    | 1.250            | 7957             |               | <.0001     | .* 1.1276        | 5908 1 | .3873394 |  |  |  |  |  |
| 男<br>女<br>次の信頼            | 男                                                    | 1.250<br>tWald近似 | 7957<br>が使われ     | いています         | <.0001     | .* 1.1276<br>6_性 | 5908 1 | .3873394 |  |  |  |  |  |

す。

71

### JMPでの解析(単変量)

**Table 3** <u>Univariate</u> and adjusted odds ratios (95% confidence intervals) <u>for self rated health</u> (fair or poor=1) estimated by logistic regression models

| Age (years): |                     |
|--------------|---------------------|
| 15-44        | 1.00                |
| 45-59        | 1.69 (1.57 to 1.83) |
| 60-79        | 3.15 (2.92 to 3.39) |
| ≥80          | 5.10 (4.47-5.83)    |

Shibuya K, Hashimoto H, Yano E. BMJ 2002;324:16 72
# 年齢を4つのカテゴリーに分ける

| v0269_年 | 齡階級    | 年齡 | 区分           |
|---------|--------|----|--------------|
| 4       | 15~19歳 |    |              |
| 5       | 20~24歳 |    |              |
| 6       | 25~29歳 |    | 1「へ」4 告      |
| 7       | 30~34歳 | U  | 15,~44/病炎    |
| 8       | 35~39歳 |    |              |
| 9       | 40~44歳 |    |              |
| 10      | 45~49歳 |    |              |
| 11      | 50~54歳 | 1  | 45~59歳       |
| 12      | 55~59歳 | •  |              |
| 13      | 60~64歳 |    |              |
| 14      | 65~69歳 | 2  | 60~/70告      |
| 15      | 70~74歳 | Z  | 60, ~ 7 9 师戏 |
| 16      | 75~79歳 |    |              |
| 17      | 80~84歳 |    |              |
| 18      | 85~89歳 | 3  | 80           |
| 19      | 90歳以上  |    |              |

## 年齢区分の作成①

- ① [列] → [列の新規作成] をクリック
   ② 列名に「年齢区分」を入力
   ③ 尺度を [名義尺度] に変更
- ④ [**列プロパティ**] から [計算式] を選択
- 5 [計算式の編集] をクリック
- ⑥ [条件付き] → [If] を選択し、

以下のように入力

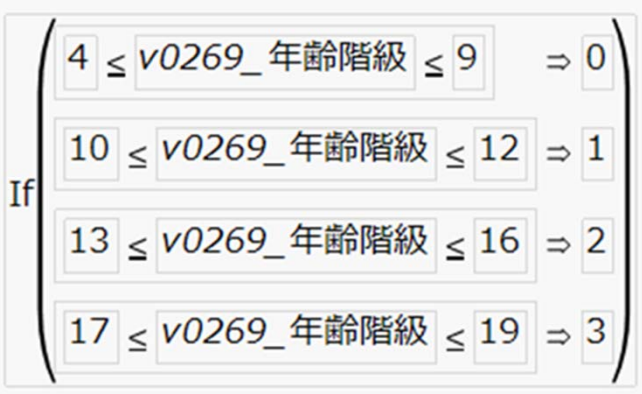

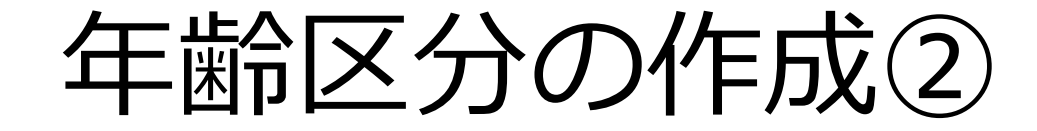

### ラベルをつける

| テーブルH22KOKUMIN_B_variableのサブセット'の'年齢区分'       OK         別名       年齢区分         マロック       マータタイプ         安       名義尺度 、         表示形式       最適 ▼ 総桁数 12         市区切り()を使用       小レプ         列ブロ/行イ ▼       別に値ラペルがあり、[値ラペルの使用]にチェックが入っている場合、その列では値の代わりにラペルが表示されます。         1 = 45~59歳       追加         2 = 60~79歳       追加         3 = 80歳以上       ガジョンの項目         一範囲を指定       前除 | 毂 年齡区分 - JMP Pro                                                                                                    | _                                                                                                    |                                         |
|----------------------------------------------------------------------------------------------------|----------------------------------------------------------------------------------------------------|----------------------------------------------------------------------------------------------------|-----------------------------------------|
| 値<br>ラベル<br>✓ 値ラベルの使用                                                                                                    | <ul> <li>テーブル'H22KOKUMIN_B_var</li> <li>列名</li> <li>年齢区分</li> <li>マ ロック</li> <li>データタイプ</li> <li>数値</li> <li>R度</li> <li>名義尺度</li> <li>表示形式</li> <li>最適 ▼</li> <li>竹区切り</li> </ul> 列プロパティ ▼ 計算式 値ラベル オプションの項目 | iableのサブセット'の'年齢区分'<br>※<br>総桁数 12<br>()を使用<br>値ラベル<br>列に値ラベルがあり、[値ラベルの使用]にチェックが入っている場<br>合、その列では値の代わりにラベルが表示されます。<br>0 = 15~44歳<br>1 = 45~59歳<br>2 = 60~79歳<br>3 = 80歳以上<br>オプションの項目<br>範囲を指定<br>値<br>ラベル<br>「 値 ラベルの使用 | OK         キャンセル         適用         ヘルプ |

# 年齢区分に対しダミー変数作成①

| ダミー変数  | ルール                                           |
|--------|-----------------------------------------------|
| 45~59歳 | 「年齢区分」が「1」なら「 <mark>1</mark> 」,<br>そうでなければ「0」 |
| 60~79歳 | 「年齢区分」が「2」なら「1」,<br>そうでなければ「0」                |
| 80歳以上  | 「年齢区分」が「3」なら「1」,<br>そうでなければ「0」                |

|        | AGE45 | AGE60 | AGE80 |
|--------|-------|-------|-------|
| 15~44歳 | 0     | 0     | 0     |
| 45~59歳 | 1     | 0     | 0     |
| 60~79歳 | 0     | 1     | 0     |
| 80歳以上  | 0     | 0     | 1     |

# 年齢区分に対しダミー変数作成①

 ①「列]→「列の新規作成]をクリック ②列名に「AGE45」を入力 ③尺度を「**連続尺度**] に変更 ④「**列プロパティ**】から「**計算式**】を選択 ⑤ **[計算式の編集**] をクリック ⑥「**条件付き**]→「If]を選択 ⑦テーブル列から「**年齢区分**]を選択 ⑧関数から, [**比較**] [a==b] を選択 年齡区分 == 1 ⇒ 1 ⑨ [1] を入力 else ⑪then節に「1」else節に「0」を入力

# 年齢区分に対しダミー変数作成②

## 同様に「AGE60」「AGE80」も作成する

| 年齡区分 |        | AGE45 | AGE60 | AGE80 |
|------|--------|-------|-------|-------|
| 0    | 15~44歳 | 0     | 0     | 0     |
| 1    | 45~59歳 | 1     | 0     | 0     |
| 2    | 60~79歳 | 0     | 1     | 0     |
| 3    | 80歳以上  | 0     | 0     | 1     |

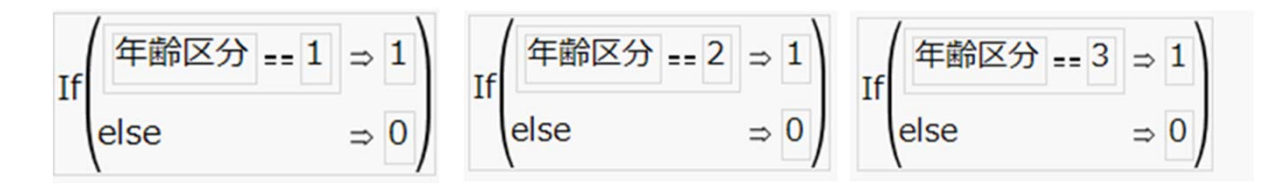

作成したダミー変数

#### H22KOKUMIN\_B\_variableのサブセット - JMP Pro

ファイル(F) 編集(E) テーブル(T) 行(R) 列(C) 実験計画 (DOE)(D) 分析(A) グラフ(G) ツール(O) 表示(V) ウィンドウ(W) ヘルプ(H)

| 📴 🦕 🎯 💭 👗 🐚 🛝 🛓 🗎 🛗 🛗 🖽 🛏 🔽 🍋 📝 v0310 基礎年金と v0313 基礎年金と /0290 配偶者の有 v0295 医療保険の v0303 最多所得者 ► H22KOKUMIN\_B\_variable… 年齡区分 v0307 基礎年金 v0269 年齡階級 AGE45 AGE60 AGE80 無 加入状況 か否か 厚生年金 共済年金 ▶ ソース -💌 列(309/1) **⊪** v0249\_∆ **山** v0253\_続柄 📕 v0266\_性 🛷 \star 🚽 v0269\_年齡階級 🗶 🔒 年齢区分 🖶 🖈 g 🔺 AGE45 🐥 10 🚄 AGE60 🐥 11 🔺 AGE80 🐥 12 🔒 v0290\_配偶者の有無 😦 13 ■ v0295 医療保険の加入状況 14 ■ v0303\_最多所得者か否か 15 ▲ v0307\_基礎年金 16 ■ v0310\_基礎年金と厚生年金 ■ v0313\_基礎年金と共済年金 17 ▲ v0316\_国民年金 18 ▲ v0319\_厚生年金 19 ∎ v0322\_共済組合 20 🔒 v0325\_その他 21 **山** v0328\_不詳 22 🔒 v0331\_公的年金の加入状況 L v0339\_在卒の有無 23 v0344\_学校の種類 24 ▼行 25 すべての行 13,768 26 選択されている行 0 27 除外されている行 0 28 表示しない行 0 ラベルのついた行 29 0 > 

– o ×

## 主観的健康観は年齢が高いほど低くなる?

## [**分析**] → [モデルのあてはめ] をクリック

🥦 モデルのあてはめ - JMP Pro

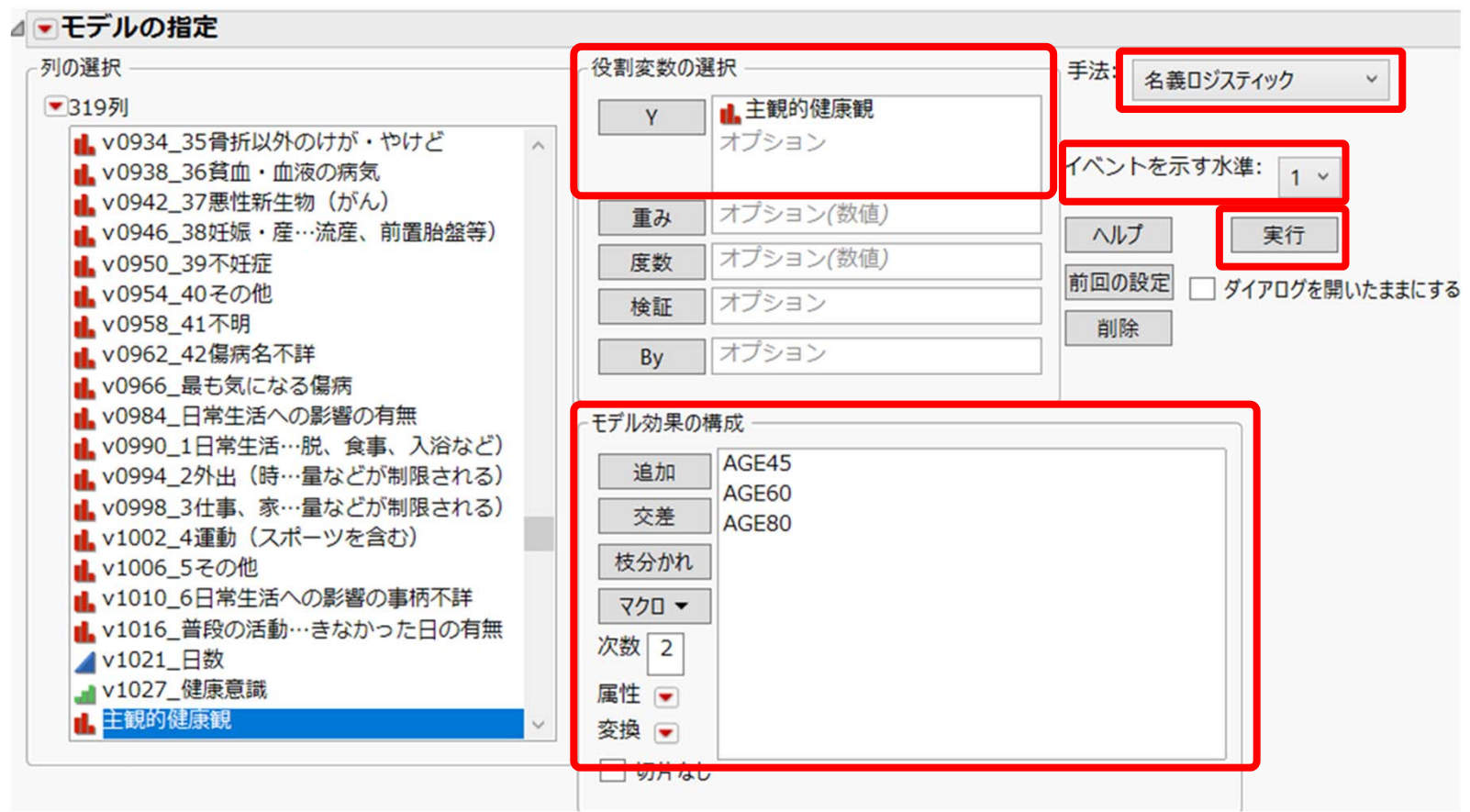

80

X

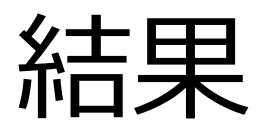

### ≫ H22KOKUMIN\_B\_variableのサブセット - 名義ロジスティックのあてはめ - JMP Pro - □ X

| ▼名義□     | 1ジスティック                | クのあてけ                 | はめ 主観的               | 健康観             |
|----------|------------------------|-----------------------|----------------------|-----------------|
| ⊿∓∓"ル    | 全体の検定                  |                       |                      |                 |
|          | 2 # 0/1X Z             |                       | 0222.4               | >               |
| オブザベ     | ベーション(また               | は重みの合言                | +) 1140              | 2               |
| トキナけ     | 、<br>シュッ(00)と<br>めの言業細 |                       | 1) 1110.             | -<br>-          |
| 100 Cla  |                        |                       |                      |                 |
| ⊿バラメ     | ータ推定値                  |                       |                      |                 |
| 項        | 推定値                    | 標準誤差                  | ミカイ2乗                | p値(Prob>ChiSq)  |
| 切片       | -2.2646089             | 0.0510242             | 2 1969.9             | <.0001*         |
| AGE45    | 0.44/1006/             | 0.0/54111             | 1 35.15              | <.0001*         |
| AGE80    | 1 7303948              | 0.0070205             | 345.86               | < 0001*         |
| 推定値は     | 次の対数オッス                | でに対するもの               | のです 低(               | い/高い            |
| D 推定     | 値の共分散                  | ]                     |                      | 1100            |
|          |                        |                       |                      |                 |
| ⊿効果の<br> | 无度比梗定                  |                       |                      |                 |
| 要因       | バラメータ数                 | 目田度 尤                 | 度比力イ2束               | p偭(Prob>ChiSq)  |
| AGE45    | 1                      | 1                     | 34./363336           | <.0001*         |
| AGE80    | 1                      | 1                     | 215 482830           | <.0001*         |
|          | -<br>-                 | 1                     | 515.402055           | 2.0001          |
|          |                        |                       | 1                    |                 |
| 王觀的健     | 康観: 低い刈局               | いのオッス                 | 比に対して                |                 |
| ⊿単位      | オッス比                   |                       |                      |                 |
| 連続変      | 数が1単位だけ                | 変化した場合                | <u> </u>             |                 |
| 項        | オッズ比                   | 下側95%                 | 上側95%                | 逆数              |
| AGE4     | 5 1.563//2             | 1.348911              | 1.812856             | 0.6394795       |
| AGEO     | 0 2.207612             | 1.935862              | 2.517509<br>6.771753 | 0.4529782       |
|          |                        | 4.702150              | 0.771755             | 0.1772144       |
| ⊿軸囲      | イツス比                   |                       |                      |                 |
| 連続変      | 数が範囲全体で                | 変化した場合                |                      | 116 <b>11 1</b> |
| 項        | オッス比                   | 下側95%                 | 上側95%                | 逆数              |
| AGE4     | 5 1.563//2             | 1.348911              | 1.812856             | 0.6394795       |
| AGEO     | 0 2.207012             | 1.935862              | 2.517509<br>6 771753 | 0.4529782       |
| オップド     | の検索を信頼に                | 4.702190<br>7問(+ Wold | いい ヨーベン・             | 0.1//2144       |
| オッス氏     | いり 沢北 (二) 古根区          | zienter∕ ∧naic        | い広に塗しい               | い月られている         |
| 20       |                        |                       |                      |                 |
|          |                        |                       |                      |                 |

81

# 結果(単位オッズ比の部分)

| 4 | ⊿ 単位オッズ比 |          |          |          |           |  |  |  |  |
|---|----------|----------|----------|----------|-----------|--|--|--|--|
|   | 連続変数     | が1単位だけ   | 変化した場合   | à        |           |  |  |  |  |
|   | 項        | オッズ比     | 下側95%    | 上側95%    | 逆数        |  |  |  |  |
|   | AGE45    | 1.563772 | 1.348911 | 1.812856 | 0.6394795 |  |  |  |  |
|   | AGE60    | 2.207612 | 1.935862 | 2.517509 | 0.4529782 |  |  |  |  |
|   | AGE80    | 5.642881 | 4.702196 | 6.771753 | 0.1772144 |  |  |  |  |

## v290\_配偶者の有無のダミー変数作成

| Ī | v0290_配偶者の有<br>無 | 未婚 | 死別 | 離別 |   |
|---|------------------|----|----|----|---|
| Î | 3                | 0  | 1  | 0  | ľ |
| Ĩ | 1                | 0  | 0  | 0  |   |
| Ĩ | 1                | 0  | 0  | 0  |   |
|   | 3                | 0  | 1  | 0  |   |
| I | 2                | 1  | 0  | 0  |   |
| ï | 1                | 0  | 0  | 0  |   |
| i | 1                | 0  | 0  | 0  |   |
| Ĩ | 1                | 0  | 0  | 0  |   |
| ï | 1                | 0  | 0  | 0  |   |
| ï | 2                | 1  | 0  | 0  |   |
|   | 3                | 0  | 1  | 0  |   |
| 1 | 2                | 1  | 0  | 0  |   |
| I | 3                | 0  | 1  | 0  |   |
|   |                  |    | -  |    |   |

## 欠測値のコードを欠測値へ①

## v1287\_健診受診の有無

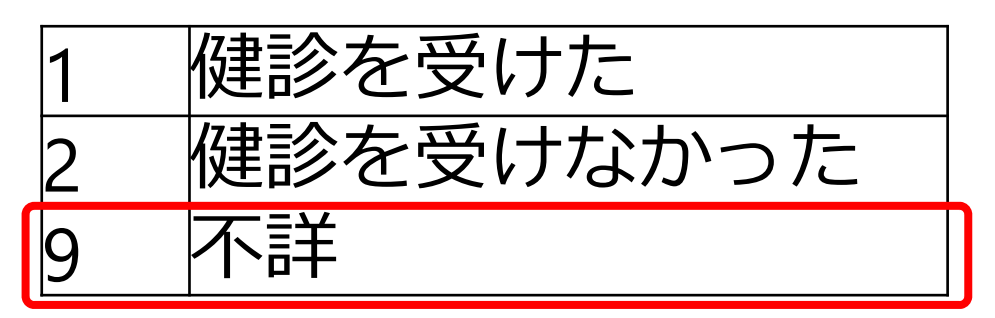

不詳のコード「9」を欠測値とする

# 欠測値のコードを欠測値へ②

| ファイル(F) 編集(E) テーブル(T) 行(R) | 列(C) | 実験計画   | (DOE)(D) 分析(A) | グラフ(G) ツール | (0) |
|----------------------------|------|--------|----------------|------------|-----|
| 23 🖗 列の新規作成                |      | ⊫ Ľx ∋ | • 🕑 🖕          |            |     |
| ▼H22 列の選択                  |      |        |                |            |     |
| ▶ ソー 列の並べ替え                | •    |        | v0269_年齡階級     | 年齡区分       | A   |
| TILAR AD                   |      | 1      | 15             | 2          |     |
| 少小百年收                      |      | 2      | 11             | 1          |     |
| 列属性の一括設定                   |      | 3      | 9              | 0          |     |
| 役割                         | •    | 4      | 17             | 3          |     |
| 19/1(3)計算式                 |      | 5      | 4              | 0          |     |
|                            |      | 6      | 9              | 0          |     |
| viii vivau                 |      | 7      | 9              | 0          |     |
| スクロールロック/ロック解除             |      | 8      | 14             | 2          |     |
| v12(表示しない/再表示              |      | 9      | 14             | 2          |     |
| ▶ v12( 除外する/除外しない          |      | 10     | 11             | 1          |     |
| V1 E E2 54                 |      | 11     | 17             | 3          |     |
| v1 / #3_1.0                |      | 12     | 11             | 1          |     |
| v12: 列ビューア                 |      | 13     | 14             | 2          |     |
| v12 ユーティリティ<br>v12         | •    | 14     | 10             | 1          |     |
| v12: 列のグループ化               |      | 15     | 9              | 0          |     |
| v12: 別のグループ化解除             |      | 16     | 4              | 0          |     |
| v12                        |      | 17     | 15             | 2          |     |
| ▲ v12( 列の削除                |      | 18     | 14             | 2          |     |
| v1272_噗煙状况                 |      | 19     | 9              | 0          |     |
| ▲ V1279_ 喫煙本数              |      | 20     | 8              | 0          |     |
|                            |      | 21     | 8              | 0          |     |
| v1297 2職場における健診            |      | 22     | 5              | 0          |     |
| v1301_3学校における健診            |      | 23     | 5              | 0          |     |
| v1305_4人間ドック(市区町村 ~        |      | 24     | 16             | 2          |     |
| <b>-</b> 行                 |      | 25     | 16             | 2          |     |
| オペての行 13,768               |      | 25     | 17             | 2          |     |
| 選択されている行 0                 |      | 20     | 17             | 3          |     |
| 余外されている行 0                 |      | 2/     | 1/             | 3          |     |
| 表示しない行 0                   |      | 28     | 14             | 2          |     |
| ラベルのついた行 0                 |      | 29     | 13             | 2          |     |

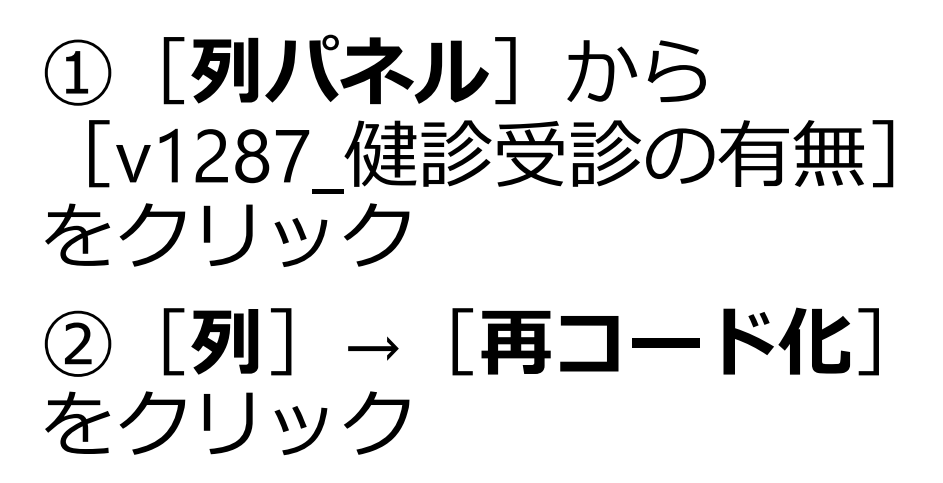

## 欠測値のコードを欠測値へ③

## ① [**古い値**] の「9」の行の [**新しい値**] に 「.(ピリオド)」を入力する

| 📝 再コード化 -         | JMP Pro |          | - |         |
|-------------------|---------|----------|---|---------|
| ⊿ <b>▼v1287</b> _ | 健診受診の有  | T.M.     | ^ | 完了 ▼    |
| 度数                | 古い値 (4) | 新しい値 (4) |   | キャンヤル   |
| 1230              |         |          |   |         |
| 8106              | 1       | 1        | 兀 | に戻すやり直し |
| 3971              | 2       | 2        |   | ヘルプ     |
| 461               | 9       |          |   |         |
|                   | _       |          |   |         |

② [**完了**] → [値の置換] をクリック

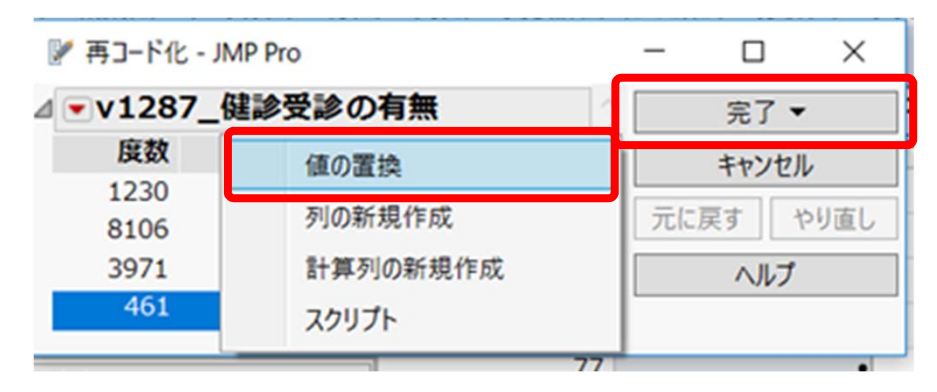

## 欠測値として変換される

再コード化前

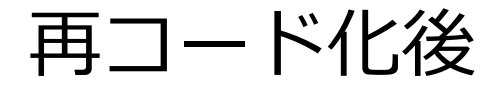

| <sup>1</sup> III H22KOKUMIN_B_variableのサブセ | ット - JMP Pro |                |
|--------------------------------------------|--------------|----------------|
| ファイル(F) 編集(E) テーブル(T) 行(                   | R) 列(C) 実験計画 | (DOE)(D) 分析(A) |
| _ = = = = = = = = = = = = = = = = = = =    |              | • K            |
| ■ H22KOKUMIN_B_variable…                   |              | v1287_健診受診の    |
| ▶ ソース                                      |              | 有無             |
|                                            | 73           | 2              |
|                                            | 74           | 1              |
|                                            | 75           | 9              |
|                                            | /0           | •              |
| ▼列(312/1)                                  | 77           | •              |
| ▲ v1180 02友人・知人に相談し、                       | 78           | 1              |
| L v1184_03職場の上司、学校の!                       | 79           | 2              |
| ▲ v1188_04公的な機関(保健所、                       | 80           | 2              |

| - JMP Pro   |                                                                                                    |
|-------------|----------------------------------------------------------------------------------------------------|
| ) 列(C) 実験計画 | (DOE)(D) 分析(A)                                                                                        |
| ) 🛅 🎛 🖿 🖄 🦻 | - 🕑 🖕                                                                                                 |
| ۹ 📃 💌       | v1287_健診受診の                                                                                           |
| -           | 有無                                                                                                    |
| 73          | 2                                                                                                    |
| 74          | 1                                                                                                    |
| 75          | •                                                                                                    |
| /0          | •                                                                                                    |
| 77          | •                                                                                                    |
| 78          | 1                                                                                                    |
| 79          | 2                                                                                                    |
| 80          | 2                                                                                                    |
|             | ト - JMP Pro<br>列(C) 実験計画<br>同日 日 ビ ラ<br>マ<br>マ<br>マ<br>マ<br>マ<br>マ<br>マ<br>マ<br>マ<br>マ<br>マ<br>マ<br>マ |

## v0148\_総所得をカテゴリーに分ける①

| データ     | 値 | 値ラベル      |
|---------|---|-----------|
| (万円)    |   | (百万円)     |
| <150    | 6 | <1.50     |
| 150~199 | 5 | 1.50~1.99 |
| 200~249 | 4 | 2.00~2.49 |
| 250~299 | 3 | 2.50~2.99 |
| 300~399 | 2 | 3.00~3.99 |
| 400~499 | 1 | 4.00~4.99 |
| ≧500    | 0 | ≧5.00     |

## v0148\_総所得をカテゴリーに分ける②

| 利名 総府<br>データタイプ 数                               | 所得階級                                                    | キャンセル    |    |                        |          |
|-------------------------------------------------|---------------------------------------------------------|----------|----|------------------------|----------|
| □<br>データタイプ 数                                   |                                                         | ***      |    |                        |          |
|                                                 | D 19 2                                                  | 週用<br>次へ |    | ₩0148_総所得 ≥ 500        | ⇒ (      |
| 2度 35                                           |                                                         | ヘルプ      |    |                        |          |
| 建<br>表示形式 · · · · · · · · · · · · · · · · · · · |                                                         |          |    | 400 <= v0148_総所得 < 500 | ⇒        |
|                                                 | 桁区切り(.)を使用                                              |          |    |                        |          |
| データの初期化欠                                        | 測値/空白 ~                                                 |          |    | 300 <= v0148_総所得 < 400 | ⇒        |
| 追加する列の数                                         | 1                                                       |          |    |                        | 9 5      |
| 選                                               | 択した列の後                                                  |          | If | 250 <= v0148_総所得 < 300 | ⇒        |
| 列プロパティ ▼                                        |                                                         |          |    |                        | 9 9<br>7 |
| 直ラベル<br>オプションの項目                                |                                                         |          |    | 200 <= v0148_総所得 < 250 | ⇒        |
|                                                 | 列に値フヘルかあり、[値フヘルの使用]にチェックか入っている場合、その列では値の代わりにラベルが表示されます。 |          |    |                        |          |
|                                                 | 0 = ≥5.00<br>1 = 4.00~4.99<br>本西                        |          |    | 150 <= v0148 総所得 < 200 | ⇒ !      |
| 削除                                              | 2 = 3.00~3.99     2       3 = 2.50~2.99     削除          |          |    |                        |          |
|                                                 | $4 = 2.00 \sim 2.49$<br>5 = 1.50 \cap 1.99              |          |    | v0148 総所得 150          | -        |
|                                                 | 6 = <1.50                                               |          |    | 10140_1001113 < 100    | ~        |
|                                                 |                                                         |          |    |                        |          |
|                                                 |                                                         |          |    |                        |          |

## ダミー変数の作成

| v0148_総所得 | 総所得階級     | 4.00~4.99 | 3.00~3.99 | 2.50~2.99 | 2.00~2.49 | 1.50~1.99 | <1.50 |
|-----------|-----------|-----------|-----------|-----------|-----------|-----------|-------|
|           | 1.50~1.99 | 0         | 0         | 0         | 0         | 1         | 0     |
|           | ≥5.00     | 0         | 0         | 0         | 0         | 0         | 0     |
|           | ≥5.00     | 0         | 0         | 0         | 0         | 0         | 0     |
|           | ≥5.00     | 0         | 0         | 0         | 0         | 0         | 0     |
|           | ≥5.00     | 0         | 0         | 0         | 0         | 0         | 0     |
|           | ≥5.00     | 0         | 0         | 0         | 0         | 0         | 0     |
|           | ≥5.00     | 0         | 0         | 0         | 0         | 0         | 0     |
|           | 3.00~3.99 | 0         | 1         | 0         | 0         | 0         | 0     |
|           | 3.00~3.99 | 0         | 1         | 0         | 0         | 0         | 0     |
|           | 2.00~2.49 | 0         | 0         | 0         | 1         | 0         | 0     |
|           | 2.00~2.49 | 0         | 0         | 0         | 1         | 0         | 0     |
|           | ≥5.00     | 0         | 0         | 0         | 0         | 0         | 0     |
|           | 2.00~2.49 | 0         | 0         | 0         | 1         | 0         | 0     |
|           | 1.50~1.99 | 0         | 0         | 0         | 0         | 1         | 0     |
|           | 1.50~1.99 | 0         | 0         | 0         | 0         | 1         | 0     |
|           | 1.50~1.99 | 0         | 0         | 0         | 0         | 1         | 0     |
|           | ≥5.00     | 0         | 0         | 0         | 0         | 0         | 0     |
|           | ≥5.00     | 0         | 0         | 0         | 0         | 0         | 0     |
|           | ≥5.00     | 0         | 0         | 0         | 0         | 0         | 0     |
|           | ≥5.00     | 0         | 0         | 0         | 0         | 0         | 0     |
|           | 2.50~2.99 | 0         | 0         | 1         | 0         | 0         | 0     |
|           | ≥5.00     | 0         | 0         | 0         | 0         | 0         | 0     |
|           | ≥5.00     | 0         | 0         | 0         | 0         | 0         | 0     |
|           | 4.00~4.99 | 1         | 0         | 0         | 0         | 0         | 0     |
|           | 4.00~4.99 | 1         | 0         | 0         | 0         | 0         | 0     |
|           | <1.50     | 0         | 0         | 0         | 0         | 0         | 1     |
|           | <1.50     | 0         | 0         | 0         | 0         | 0         | 1     |
|           | ≥5.00     | 0         | 0         | 0         | 0         | 0         | 0     |
|           | ≥5.00     | 0         | 0         | 0         | 0         | 0         | 0     |
|           |           |           |           |           |           |           |       |

# ロジスティック回帰分析

### v1027\_健康意識

Table 3 Univariate and adjusted odds ratios (95% confidence intervals) for self rated health (fair or poor=1) estimated by logistic regression models

|                 | Independent variable              | Univariate          | Model 1             | Model 2             | Model 3             |
|-----------------|-----------------------------------|---------------------|---------------------|---------------------|---------------------|
|                 | Intercept                         |                     | 0.10 (0.09 to 0.11) | 0.06 (0.05 to 0.06) | 0.08 (0.06 to 0.11) |
|                 | Prefecture level variables        |                     |                     |                     |                     |
|                 | Gini coefficient (inequality):    |                     |                     |                     |                     |
|                 | 1st quarter (lowest)              | 1.00                | 1.00                | 1.00                | 1.00                |
|                 | 2nd quarter                       | 1.00 (0.92 to 1.10) | 0.97 (0.89 to 1.07) | 1.00 (0.91 to 1.11) | 0.99 (0.89 to 1.11) |
|                 | 3rd quarter                       | 1.07 (0.98 to 1.18) | 1.03 (0.94 to 1.14) | 1.03 (0.93 to 1.14) | 1.02 (0.90 to 1.17) |
|                 | 4th quarter                       | 1.14 (1.02 to 1.27) | 0.90 (0.78 to 1.05) | 0.90 (0.77 to 1.04) | 1.13 (0.96 to 1.34) |
|                 | Median prefecture income:         |                     |                     |                     |                     |
|                 | 1st quarter (highest)             | 1.33 (1.20 to 1.47) | 1.39 (1.22 to 1.58) | 1.14 (1.01 to 1.30) | 0.79 (0.64 to 0.99) |
|                 | 2nd quarter                       | 1.15 (1.07 to 1.24) | 1.13 (1.03 to 1.23) | 1.03 (0.94 to 1.13) | 0.85 (0.71 to 1.01) |
|                 | 3rd quarter                       | 1.15 (1.05 to 1.25) | 1.11 (1.01 to 1.22) | 1.03 (0.94 to 1.14) | 0.93 (0.83 to 1.04) |
|                 | 4th quarter                       | 1.00                | 1.00                | 1.00                | 1.00                |
|                 | Individual level variables        |                     |                     |                     |                     |
|                 | Household income (million yen):   |                     |                     |                     |                     |
| v()148 総所得      | <1.50                             | 1.93 (1.72 to 2.15) |                     | 1.54 (1.36 to 1.73) | 1.54 (1.37 to 1.74) |
|                 | 1.50-1.99                         | 1.48 (1.30 to 1.80) |                     | 1.30 (1.14 to 1.49) | 1.30 (1.14 to 1.49) |
|                 | 2.00-2.49                         | 1.38 (1.23 to 1.54) |                     | 1.25 (1.11 to 1.40) | 1.24 (1.11 to 1.40) |
|                 | 2.50-2.99                         | 1.23 (1.09 to 1.38) |                     | 1.22 (1.08 to 1.38) | 1.23 (1.09 to 1.38) |
|                 | 3.00-3.99                         | 1.05 (0.95 to 1.17) |                     | 1.08 (0.97 to 1.20) | 1.08 (0.97 to 1.20) |
|                 | 4.00-4.99                         | 1.01 (0.91 to 1.13) |                     | 1.04 (0.93 to 1.17) | 1.04 (0.93 to 1.17) |
|                 | ≥5.00                             | 1.00                |                     | 1.00                | 1.00                |
|                 | Age (years):                      |                     |                     |                     |                     |
| いっての 在版学校の      | 15-44                             | 1.00                |                     | 1.00                | 1.00                |
| ノムロシーキー 困切り日 邦文 | 45-59                             | 1.69 (1.57 to 1.83) |                     | 1.57 (1.44 to 1.73) | 1.57 (1.43 to 1.72) |
| —               | 60-79                             | 3.15 (2.92 to 3.39) |                     | 2.69 (2.46 to 2.96) | 2.69 (2.45 to 2.95) |
|                 | ≥80                               | 5.10 (4.47-5.83)    |                     | 4.30 (3.66 to 5.05) | 4.29 (3.65 to 5.05) |
|                 | Marital status:                   |                     |                     |                     |                     |
| 配伸去の右無          | Married                           | 1.00                |                     | 1.00                | 1.00                |
| _癿俩伯の有無         | Never married                     | 0.53 (0.49 to 0.59) |                     | 0.92 (0.83 to 1.02) | 0.92 (0.83 to 1.02) |
|                 | Separated                         | 1.99 (1.81 to 2.19) |                     | 0.99 (0.88 to 1.11) | 0.99 (0.88 to 1.11) |
|                 | Divorced                          | 1.55 (1.31 to 1.84) |                     | 1.31 (1.11 to 1.56) | 1.31 (1.10 to 1.55) |
|                 | Sex:                              |                     |                     |                     |                     |
| VU266 (主力)      | Male                              | 1.00                |                     | 1.00                | 1.00                |
| <b>_</b> ·      | Female                            | 1.27 (1.20 to 1.34) |                     | 1.18 (1.12 to 1.25) | 1.18 (1.12 to 1.25) |
|                 | Health check up in previous year: |                     |                     |                     |                     |
|                 | Yes                               | 1.00                |                     | 1.00                | 1.00                |
| 診安診の有無          | No                                | 1.06 (0.99 to 1.13) |                     | 1.02 (0.96 to 1.08) | 1.01 (0.95 to 1.08) |
|                 | Regional block dummies            | No                  | No                  | No                  | Yes                 |
|                 | Wald $\chi^2$ ; P value           |                     | 18594; <0.001       | 20316; <0.001       | 22720; <0.001       |

v0269\_年齡降

v0290\_配偶者の有

v1287\_健診受診の有

Shibuya K, Hashimoto H, Yano E. BMJ 2002;324:16

91

# ロジスティック回帰分析

#### 🏓 モデルのあてはめ - JMP Pro

#### 

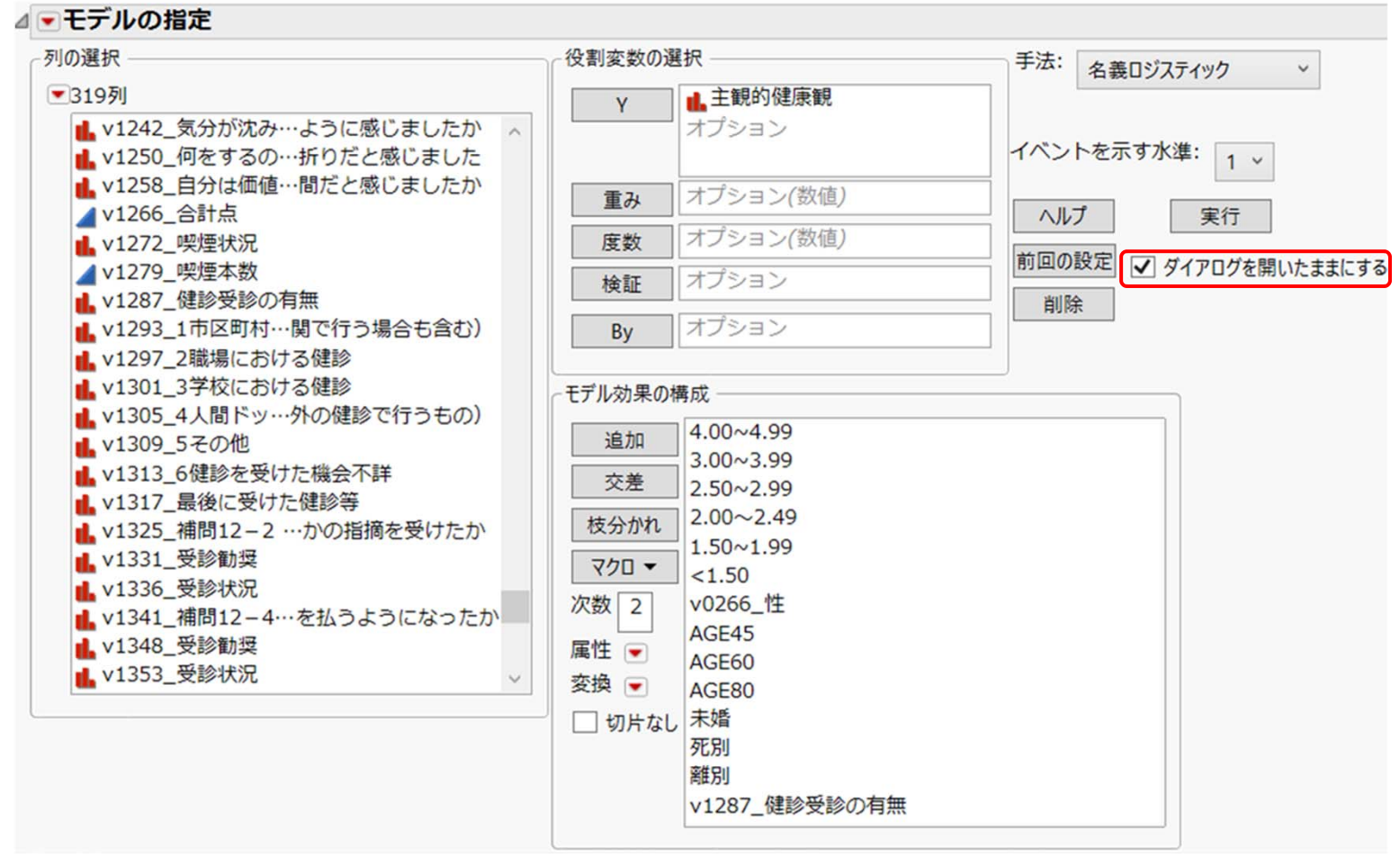

### [ダイアログ...] に図をしておくと便利

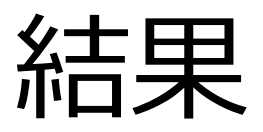

≫ H22KOKUMIN\_B\_variableのサブセット - 名義ロジスティックのあてはめ - JMP Pro

□ × ⊿ オッズ比

▲ ■名義ロジスティックのあてはめ 主観的健康観

### ▲ モデル全体の検定

| モデル   | (-1)*対数尤度 | 自由度 | カイ2乗    | p値(Prob>ChiSq) |
|-------|-----------|-----|---------|----------------|
| 差     | 182.5845  | 14  | 365.169 | <.0001*        |
| 完全    | 4445.8788 |     |         |                |
| 縮小    | 4628.4633 |     |         |                |
| R2乗(U | )         |     | 0.0394  |                |
| AICc  | 1         |     | 8921.8  |                |
|       |           |     | 9030 94 |                |
| BIC   |           |     | 5050.54 |                |

### ▷あてはめの詳細

| 4 | あてはまりの悪さ(Lo   | OF) |           |                |
|---|---------------|-----|-----------|----------------|
|   | 要因            | 自由度 | (-1)*対数尤度 | カイ2乗           |
|   | あてはまりの悪さ(LOF) | 349 | 200.1508  | 400.3016       |
|   | 飽和モデル         | 363 | 4245.7280 | p値(Prob>ChiSq) |

14

### あてはめたモデル ⊿ パラメータ推定値

| 項                     | 推定値        | 標準誤差      | カイ2乗   | p値(Prob>ChiSq) |
|-----------------------|------------|-----------|--------|----------------|
| 切片                    | -2.3200444 | 0.0685217 | 1146.4 | <.0001*        |
| 4.00~4.99             | 0.22620797 | 0.0884309 | 6.54   | 0.0105*        |
| 3.00~3.99             | 0.27865714 | 0.0840045 | 11.00  | 0.0009*        |
| 2.50~2.99             | 0.3575679  | 0.1130632 | 10.00  | 0.0016*        |
| 2.00~2.49             | 0.29882938 | 0.1223468 | 5.97   | 0.0146*        |
| 1.50~1.99             | 0.15098122 | 0.1398405 | 1.17   | 0.2803         |
| <1.50                 | 0.48890363 | 0.1011969 | 23.34  | <.0001*        |
| v0266_性[男]            | -0.0760241 | 0.0283111 | 7.21   | 0.0072*        |
| AGE45                 | 0.40835305 | 0.08132   | 25.22  | <.0001*        |
| AGE60                 | 0.66585104 | 0.0784902 | 71.97  | <.0001*        |
| AGE80                 | 1.5711992  | 0.1158267 | 184.01 | <.0001*        |
| 未婚                    | 0.10817601 | 0.0865681 | 1.56   | 0.2114         |
| 死別                    | -0.0314852 | 0.1006801 | 0.10   | 0.7545         |
| 離別                    | 0.08858021 | 0.1378527 | 0.41   | 0.5205         |
| v1287_健診受診の有無[健診を受けた] | -0.0767979 | 0.0286855 | 7.17   | 0.0074*        |
| 推定値は次の対数オッズに対するもので    | す:低い/高い    |           |        |                |

4445.8788

0.0301\*

| イツ人氏      |          |               |           |             |           |  |
|-----------|----------|---------------|-----------|-------------|-----------|--|
| 主観的健康観:   | 低い対高いの   | オッズ比に         | 対して       |             |           |  |
| ⊿ 単位オッス   | (H       |               |           |             |           |  |
| 連続変数が1    | 単位だけ変化   | した場合          |           |             |           |  |
| 項         | オッズ比     | 下側95%         | 上側95%     | 逆数          |           |  |
| 4.00~4.99 | 1.253836 | 1.05431       | 1.491123  | 0.7975522   |           |  |
| 3.00~3.99 | 1.321354 | 1.120765      | 1.557844  | 0.7567993   |           |  |
| 2.50~2.99 | 1.429848 | 1.145645      | 1.784552  | 0.6993752   |           |  |
| 2.00~2.49 | 1.34828  | 1.060811      | 1.713648  | 0.7416859   |           |  |
| 1.50~1.99 | 1.162975 | 0.884174      | 1.529688  | 0.8598638   |           |  |
| <1.50     | 1.630528 | 1.337178      | 1.988232  | 0.6132984   |           |  |
| AGE45     | 1.504338 | 1.282702      | 1.764271  | 0.6647441   |           |  |
| AGE60     | 1.946146 | 1.668647      | 2.269794  | 0.513836    |           |  |
| AGE80     | 4.812416 | 3.835052      | 6.038861  | 0.2077958   |           |  |
| 未婚        | 1.114244 | 0.940358      | 1.320283  | 0.8974696   |           |  |
| 死別        | 0.969005 | 0.795476      | 1.180389  | 1.0319861   |           |  |
| 商推另归      | 1.092622 | 0.83393       | 1.431562  | 0.9152297   |           |  |
| ⊿範囲オッス    | 优比       |               |           |             |           |  |
| 連続変数が範    | 囲全体で変化   | とした場合         |           |             |           |  |
| 項         | オッズ比     | 下側95%         | 上側95%     | 逆数          |           |  |
| 4.00~4.99 | 1.253836 | 1.05431       | 1.491123  | 0.7975522   |           |  |
| 3.00~3.99 | 1.321354 | 1.120765      | 1.557844  | 0.7567993   |           |  |
| 2.50~2.99 | 1.429848 | 1.145645      | 1.784552  | 0.6993752   |           |  |
| 2.00~2.49 | 1.34828  | 1.060811      | 1.713648  | 0.7416859   |           |  |
| 1.50~1.99 | 1.162975 | 0.884174      | 1.529688  | 0.8598638   |           |  |
| <1.50     | 1.630528 | 1.337178      | 1.988232  | 0.6132984   |           |  |
| AGE45     | 1.504338 | 1.282702      | 1.764271  | 0.6647441   |           |  |
| AGE60     | 1.946146 | 1.668647      | 2.269794  | 0.513836    |           |  |
| AGE80     | 4.812416 | 3.835052      | 6.038861  | 0.2077958   |           |  |
| 未婚        | 1.114244 | 0.940358      | 1.320283  | 0.8974696   |           |  |
| 死別        | 0.969005 | 0.795476      | 1.180389  | 1.0319861   |           |  |
| 離別        | 1.092622 | 0.83393       | 1.431562  | 0.9152297   |           |  |
| ⊿ v0266_1 | Eのオッズ」   | <del>لا</del> |           |             |           |  |
| 水準1 /水準   | 12 オッ    | ズ比 p値(P       | rob>ChiSc | ) 下側95%     | 上側95%     |  |
| 女 男       | 1.1642   | 2163          | 0.0072    | * 1.0419259 | 1.3008599 |  |
| 男 女       | 0.8589   | 9469          | 0.0072    | • 0.7687223 | 0.9597611 |  |
| ⊿v1287 ∯  | 診受診の     | 有無のオッ         | ズ比        |             |           |  |

| 水準1       | /水準2      | オッズ比      | p値(Prob>ChiSq) | 下側95%     | 上側95%     |
|-----------|-----------|-----------|----------------|-----------|-----------|
| 健診を受けなかった | 健診を受けた    | 1.1660195 | 0.0074*        | 1.0420092 | 1.3047882 |
| 健診を受けた    | 健診を受けなかった | 0.8576186 | 0.0074*        | 0.7664079 | 0.9596844 |

次の信頼阻果!= (+)Mald:F/Nも(店わわています・いの)66 性い1007

- 本講義は、統計法第36条に基づき、「匿名 データの提供について(申出)」(申出者:高 橋由光、申出番号:19007、利用目的:教育) の申出を行い、厚生労働省から提供を受けた匿 名データを利用して実施している。
- 解析結果については、匿名データを基に利用者 が独自に作成・加工した統計等であり、厚生労 働省が作成・公表しているものとは異なる。
- ・厚生労働省政策統括官付参事官付審査解析室 委託統計・匿名データ提供係の皆様には多大な ご支援をいただきました。心より感謝申し上げ ます。